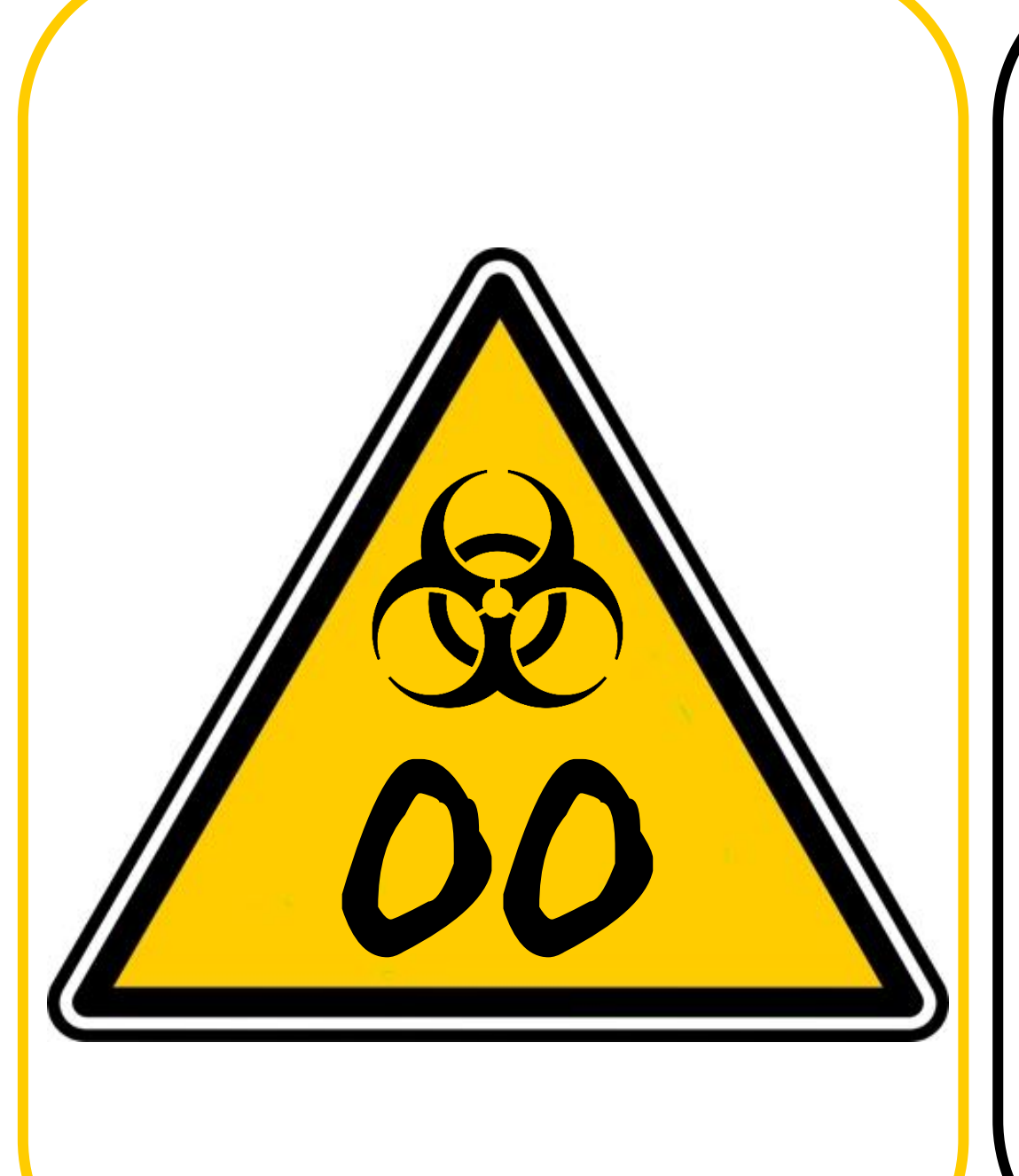

# LE REMEDE

## Escape Game pédagogique

Technologie collège

Niveau 4<sup>ème</sup>/3<sup>ème</sup>

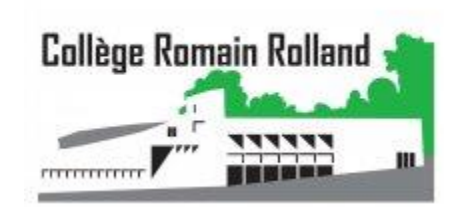

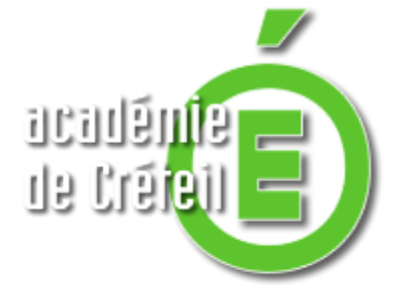

<u>Auteur</u> : Damien LEVASSEUR <u>damien.levasseur@ac-créteil.fr</u> Collège Romain Rolland 93390 Clichy-sous-Bois

### Ordre de Mission

### La situation :

Des terroristes prévoient d'empoisonner des hauts responsables de notre pays avec un virus encore inconnu.

Ce virus a été préparé par les terroristes dans un laboratoire secret. Etant les seuls à posséder la formule ils auraient mis au point un remède.

Une fois qu'ils auront contaminé les personnes ils pourront alors vendre le remède extrêmement cher.

Grâce à notre service de renseignement nous possédons la position de l'entrée du bâtiment où se trouve leur laboratoire.

Pour ne pas éveiller les soupçons il faut agir dans l'ombre sans se faire repérer. Toujours d'après nos renseignements, les terroristes se sont absentés pour effectuer un

repérage, nous disposons d'un créneau de 1h30 pour réaliser la mission.

### Votre mission :

Votre objectif consiste à infiltrer le bâtiment et retrouver le laboratoire secret. Une fois le laboratoire découvert, vous devrez réaliser le remède du virus avec le

matériel disponible sur place.

Enfin, il faudra vous échapper avant que les terroristes reviennent.

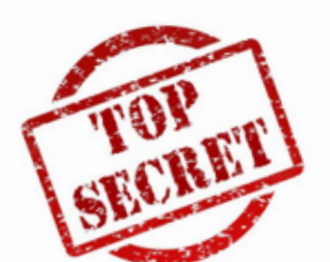

L'aventure commence, prenez la carte 02 (l'entrée de du laboratoire) ainsi que les cartes 10, 11, 12 (votre matériel de départ) et lancez le chronomètre. Bonne chance...

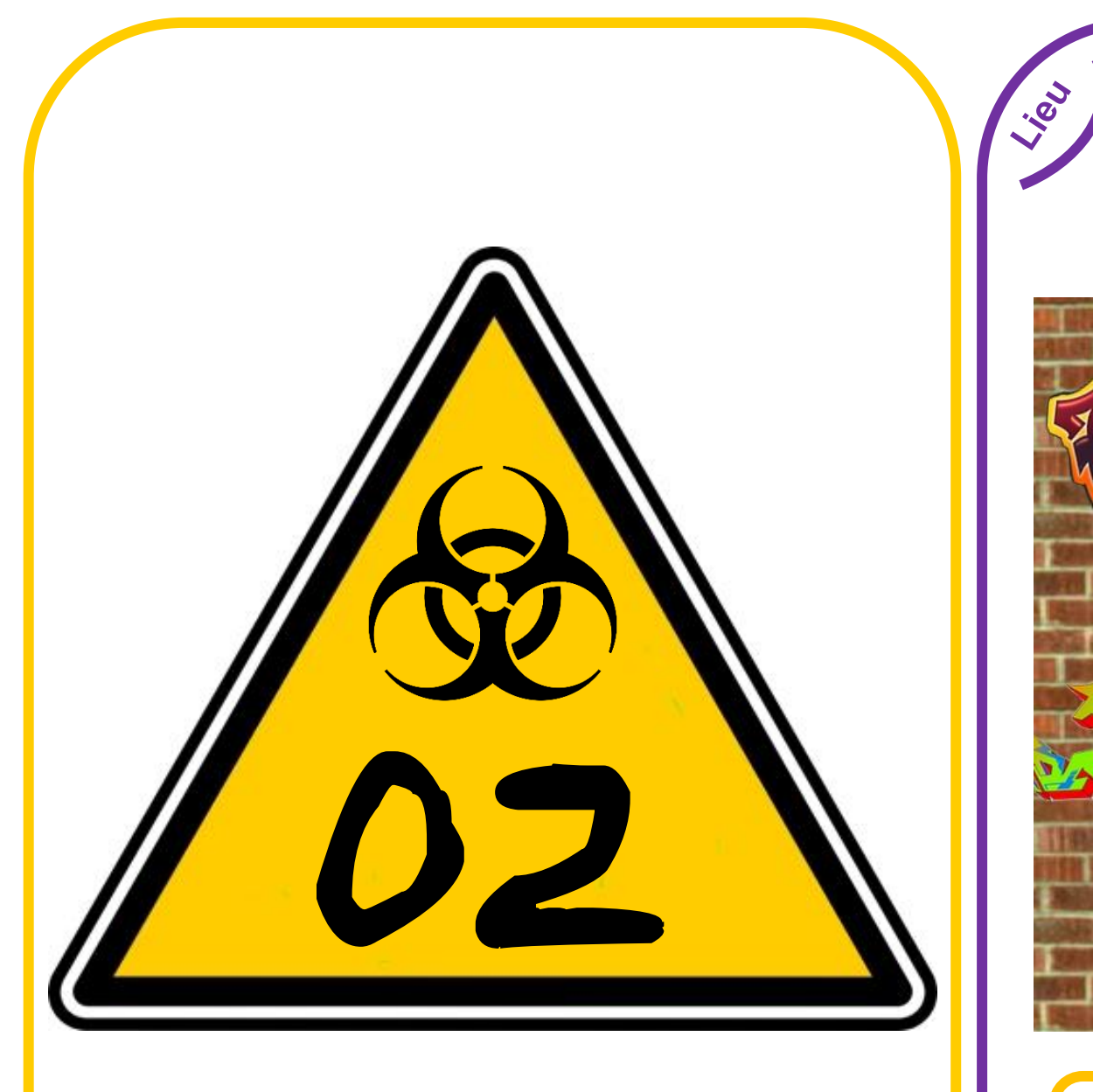

### Entrée du laboratoire

02

Vous arrivez devant une porte. Elle est verrouillée par un code d'accès.

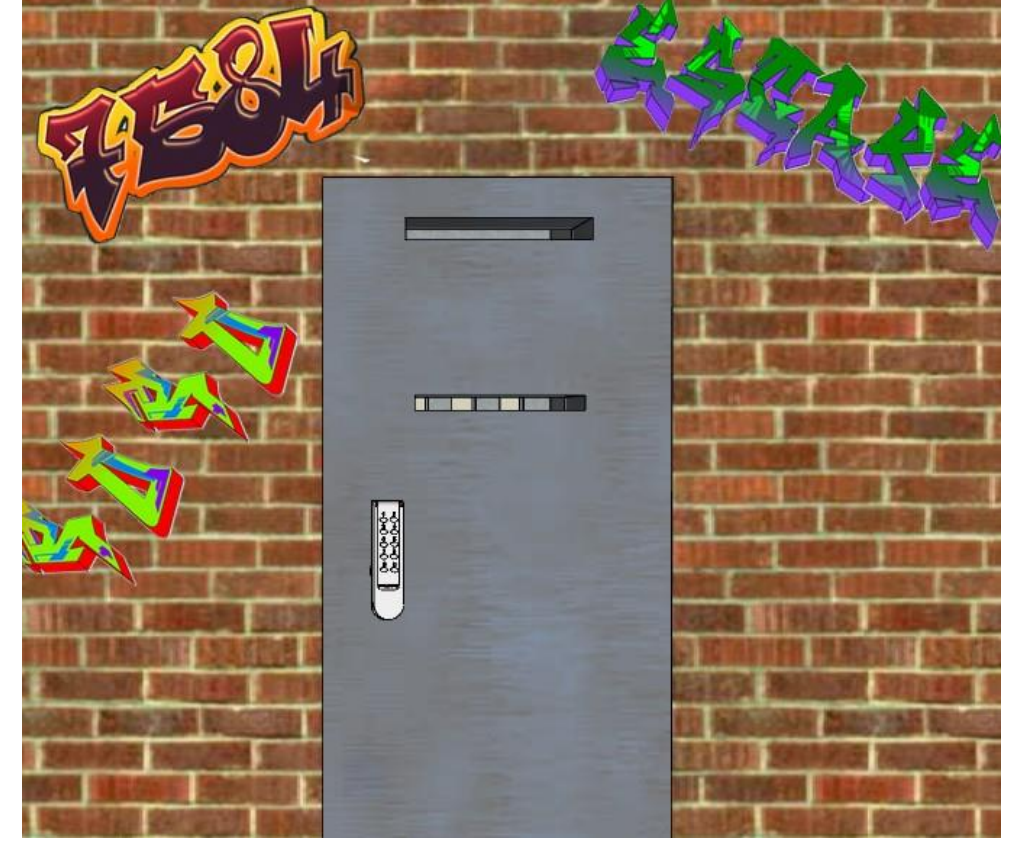

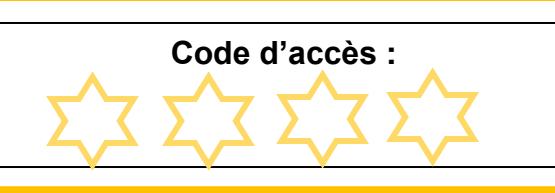

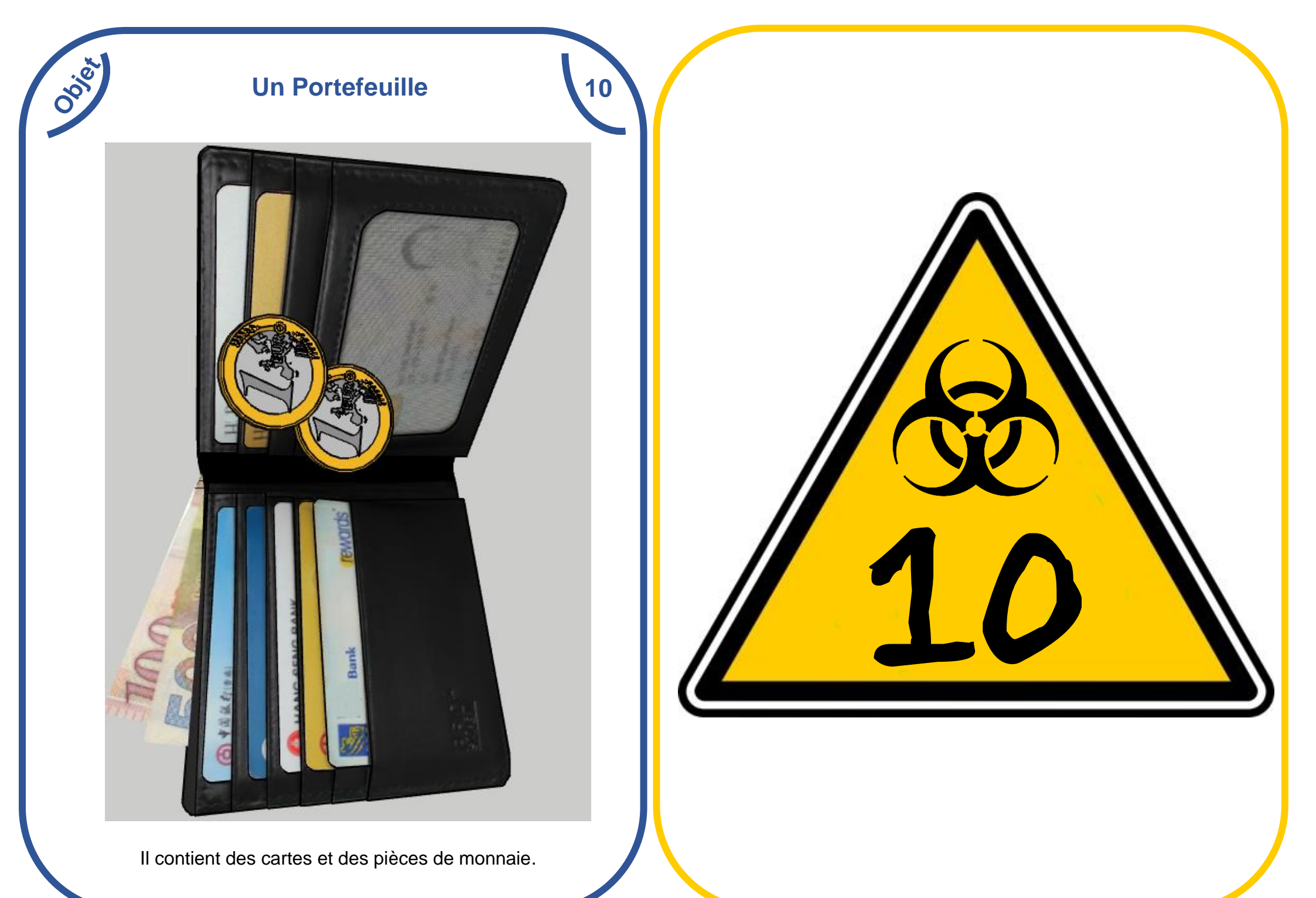

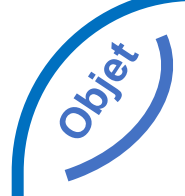

### **Un Smartphone**

11

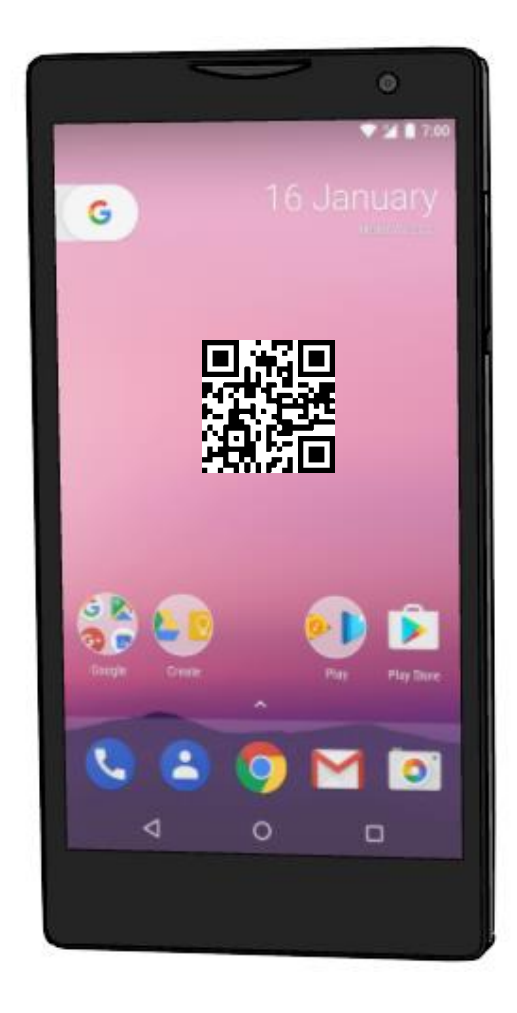

Il pourrait être utile pour effectuer des recherches ou scanner un QR code.

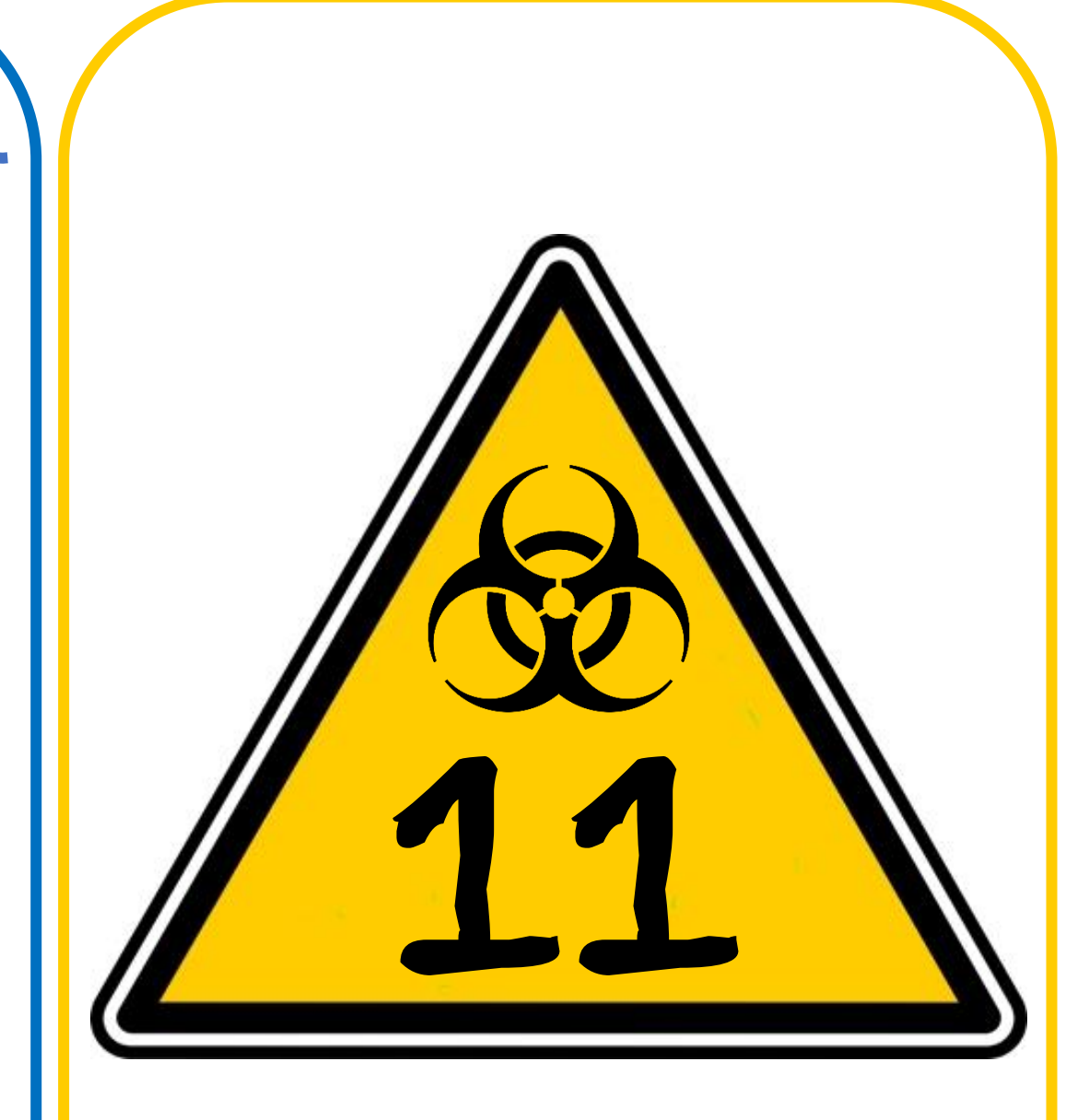

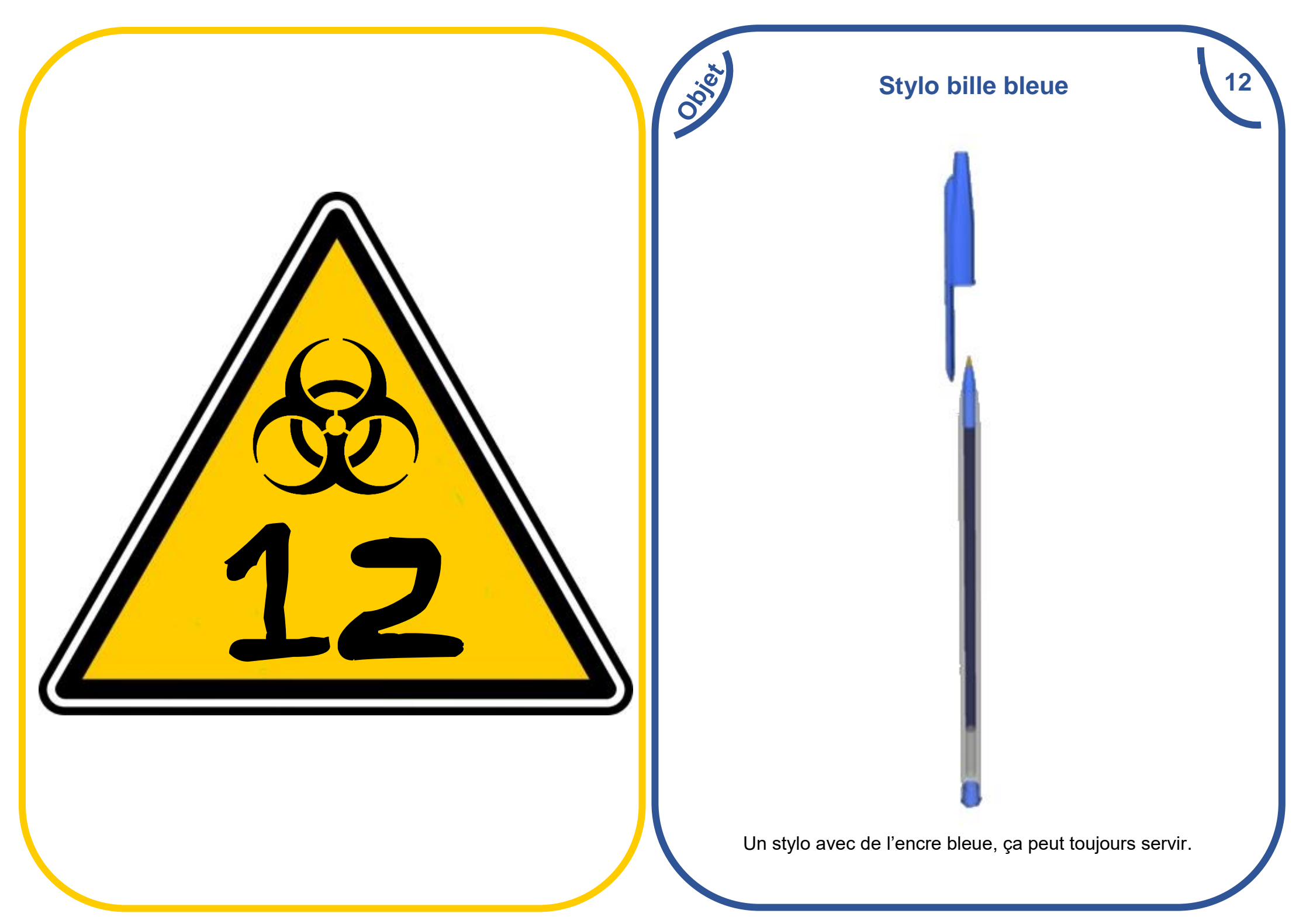

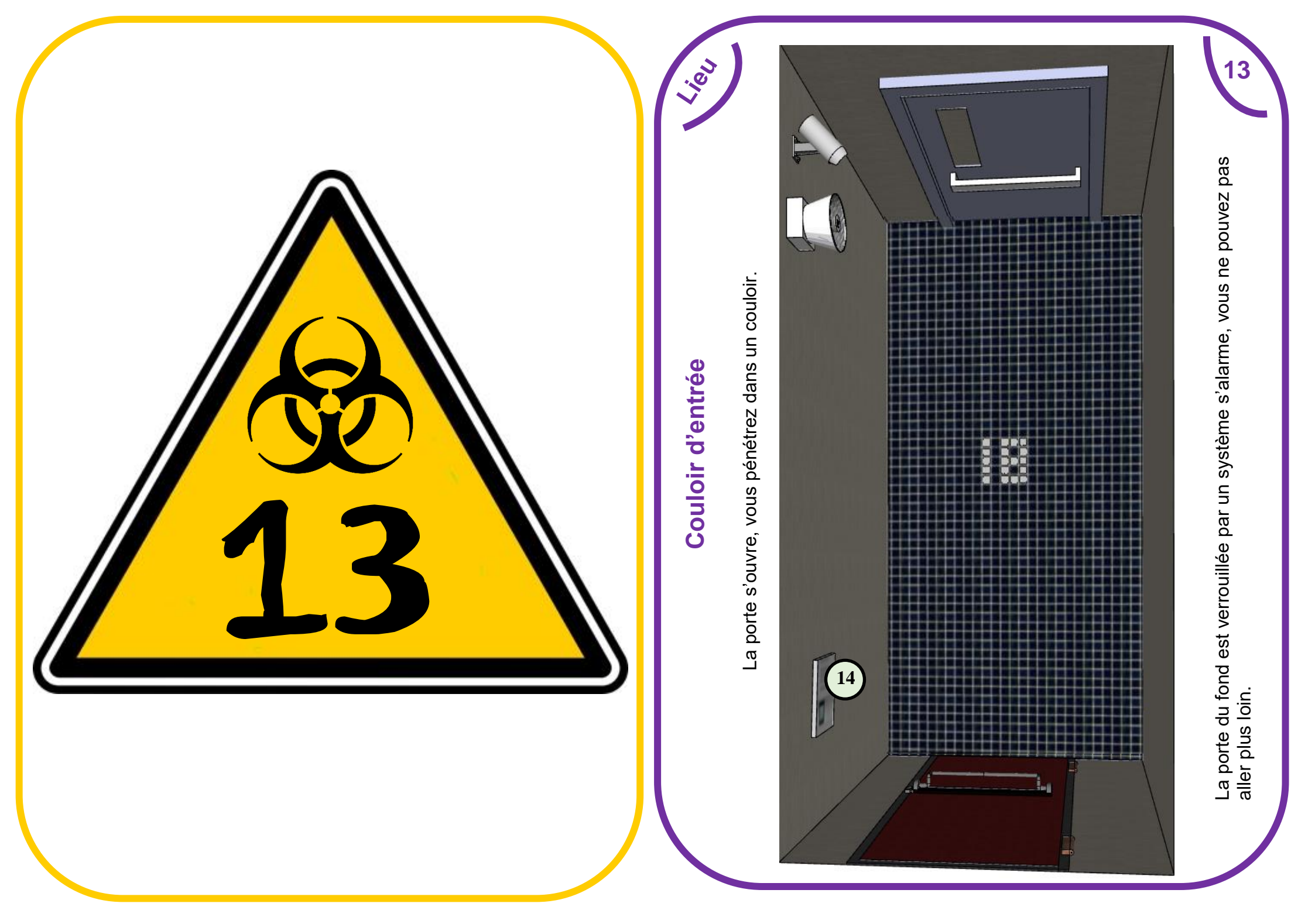

### Panneau de contrôle d'alarme

ð

Le panneau de contrôle pourrait permettre de désactiver la caméra de surveillance en rentrant un code.

14

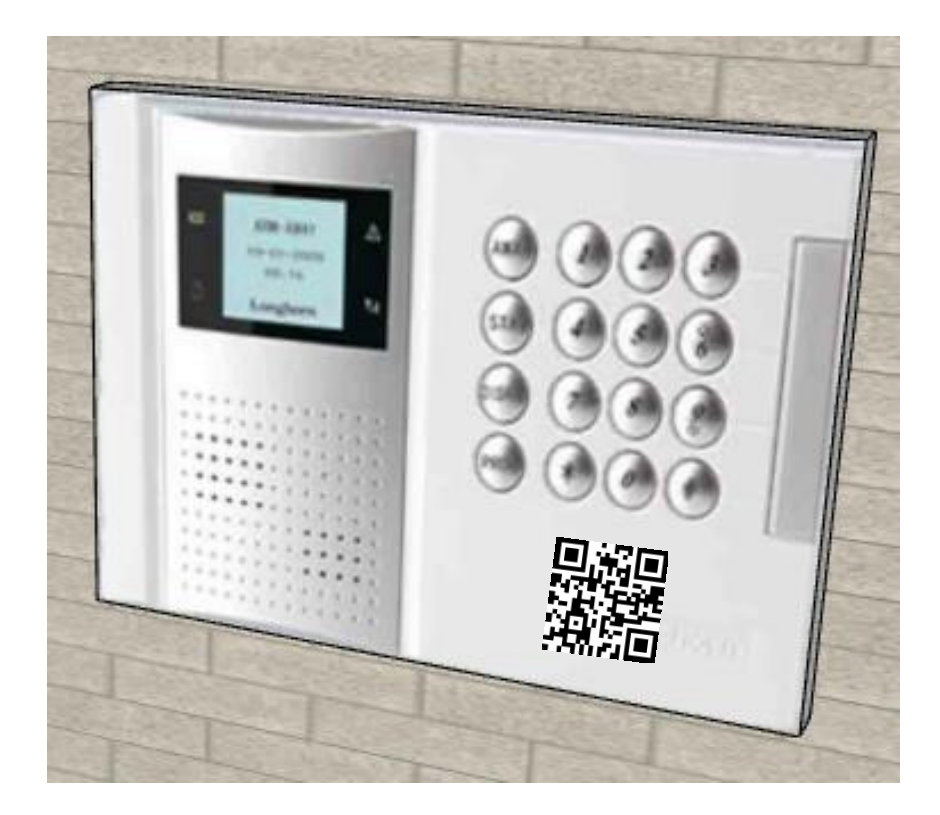

| Code o | d'accès : |   |  |
|--------|-----------|---|--|
| 12     | 3         | 4 |  |
|        |           |   |  |
|        |           |   |  |

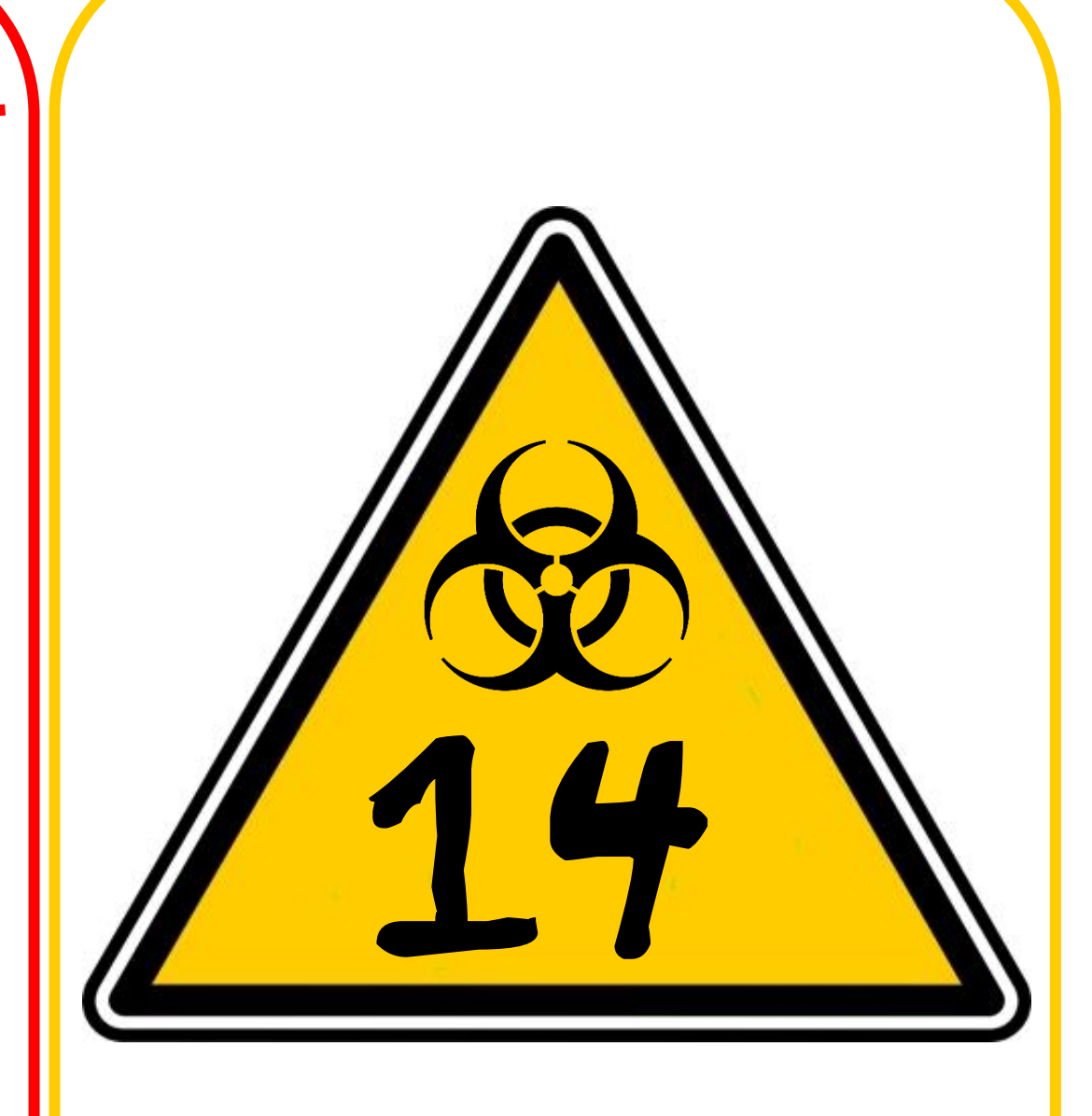

### Système d'alarme WSP 47XX : Schéma d'activation

15

En scannant le QR code avec votre smartphone vous avez réussi à télécharger le schéma d'activation du système d'alarme !

Vous pourrez peut-être trouver le code qui désactivera le système d'alarme !

**0**00

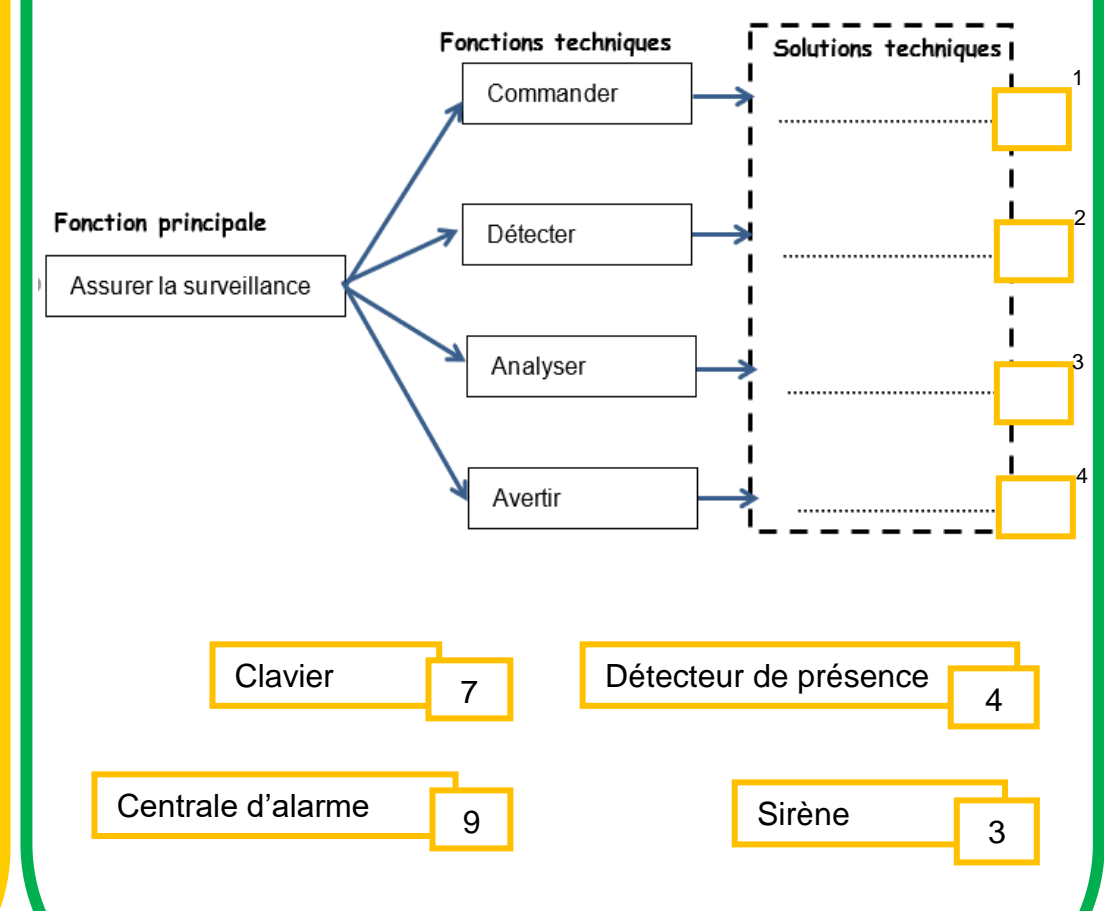

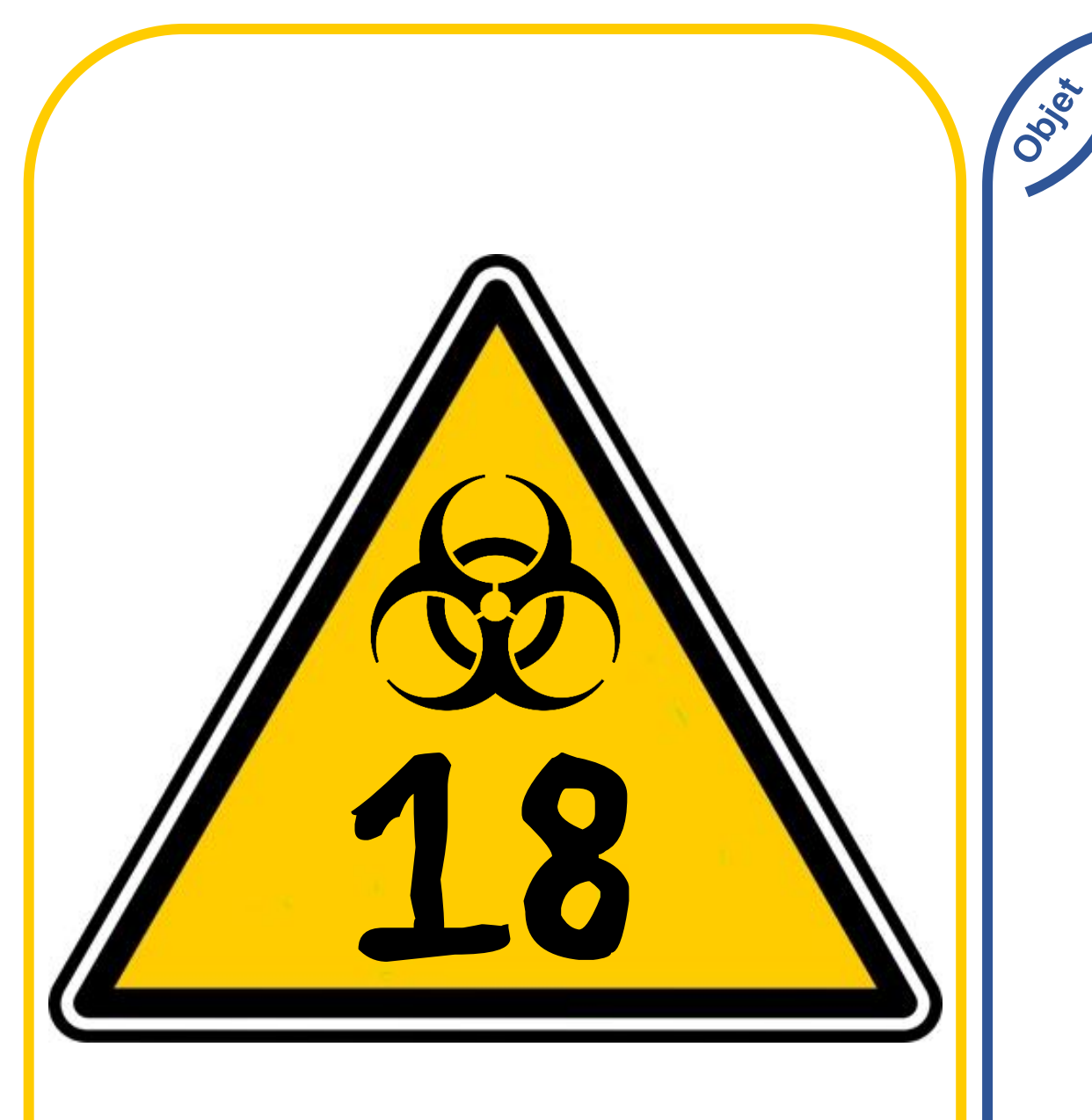

### Carte magnétique

18

Vous trouvez une carte magnétique sur le sol.

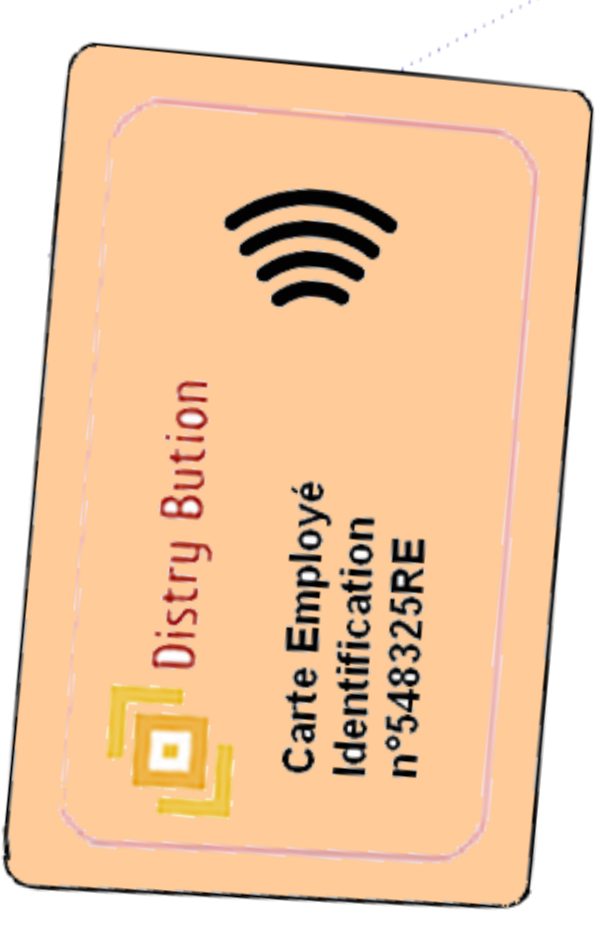

Quelqu'un a dû la perdre ici.

### Ecran du Distributeur : Organigramme de programmation

000

En passant la carte vous accédez à la partie de contrôle et reprogrammation de la mémoire du distributeur de boisson.

Déterminez le code pour activer le mode simplifié du distributeur.

19

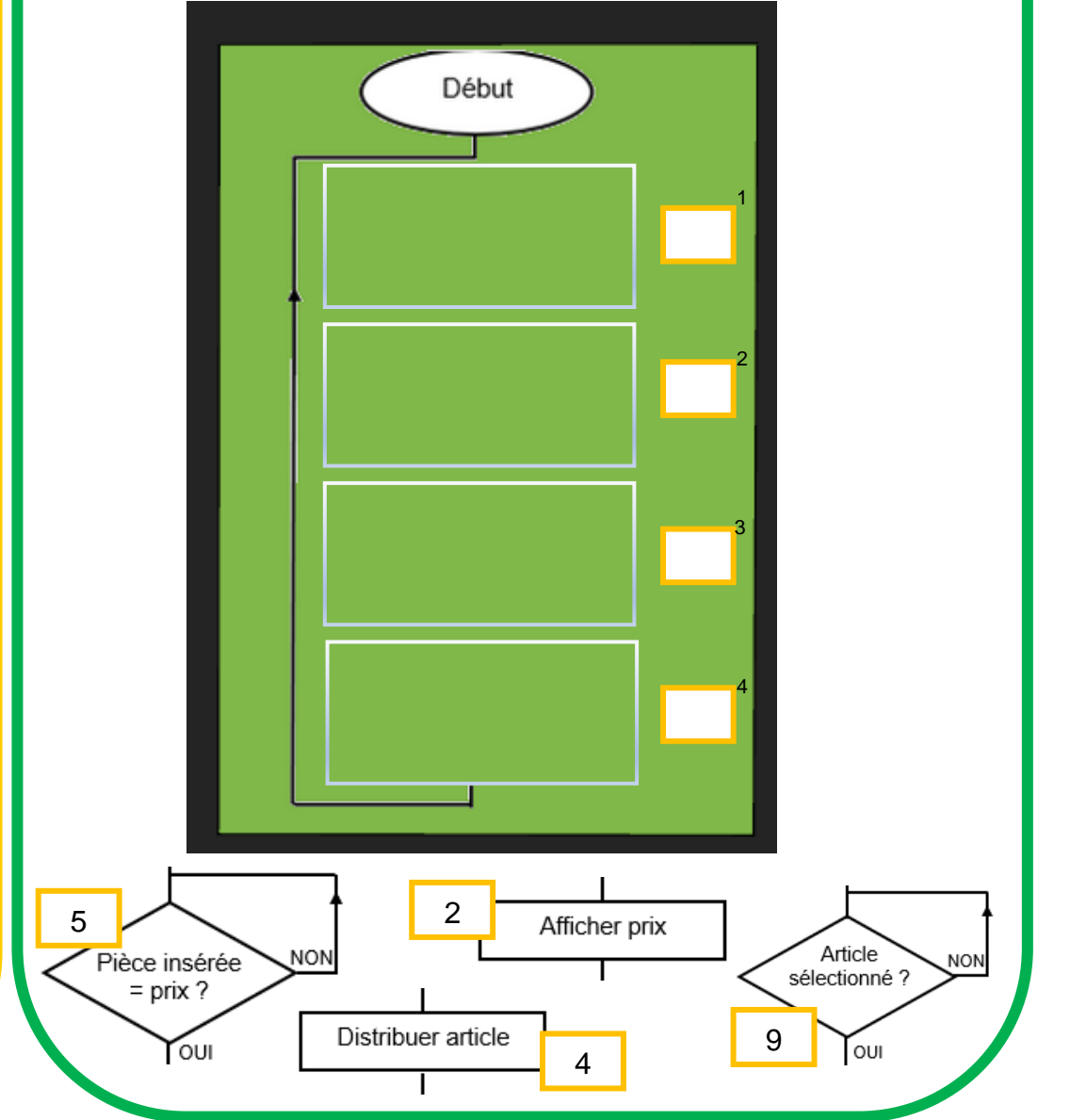

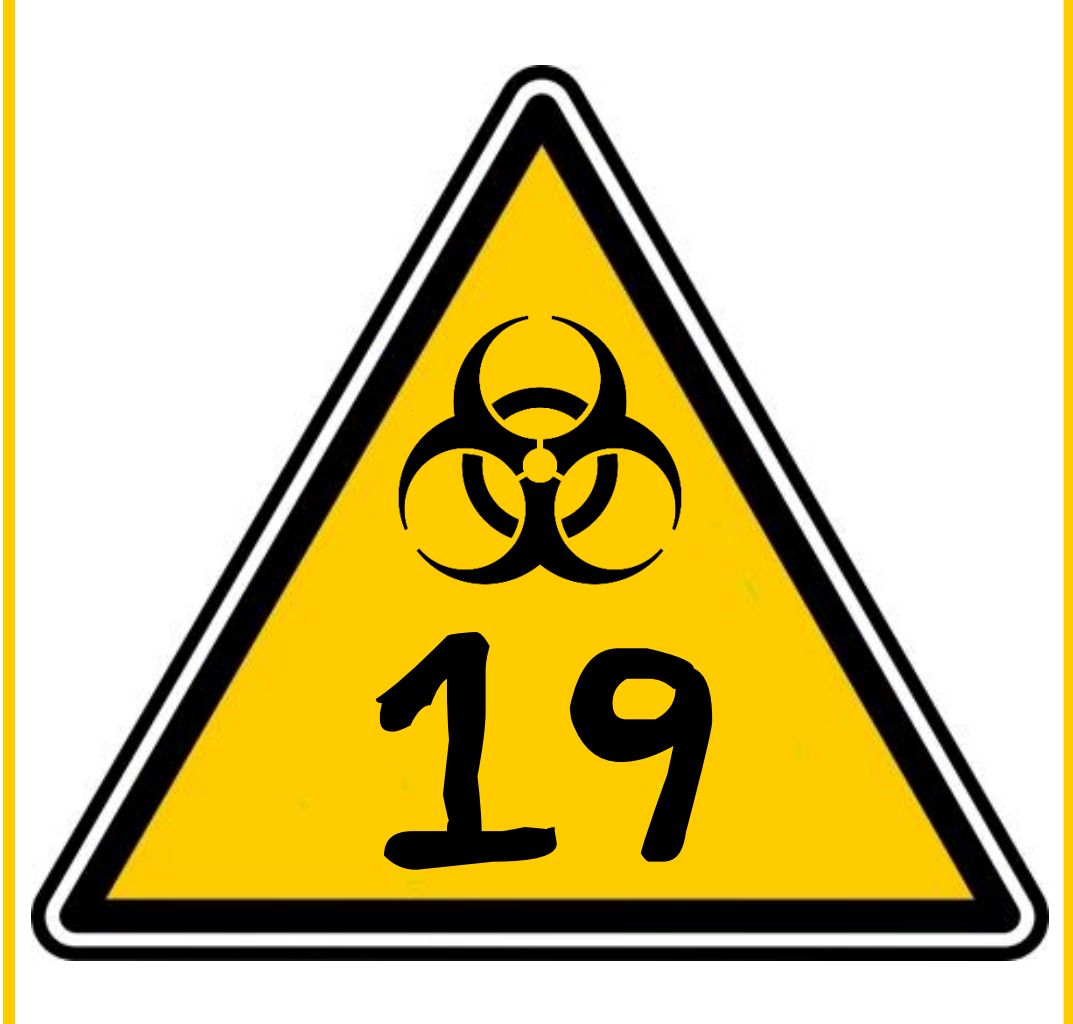

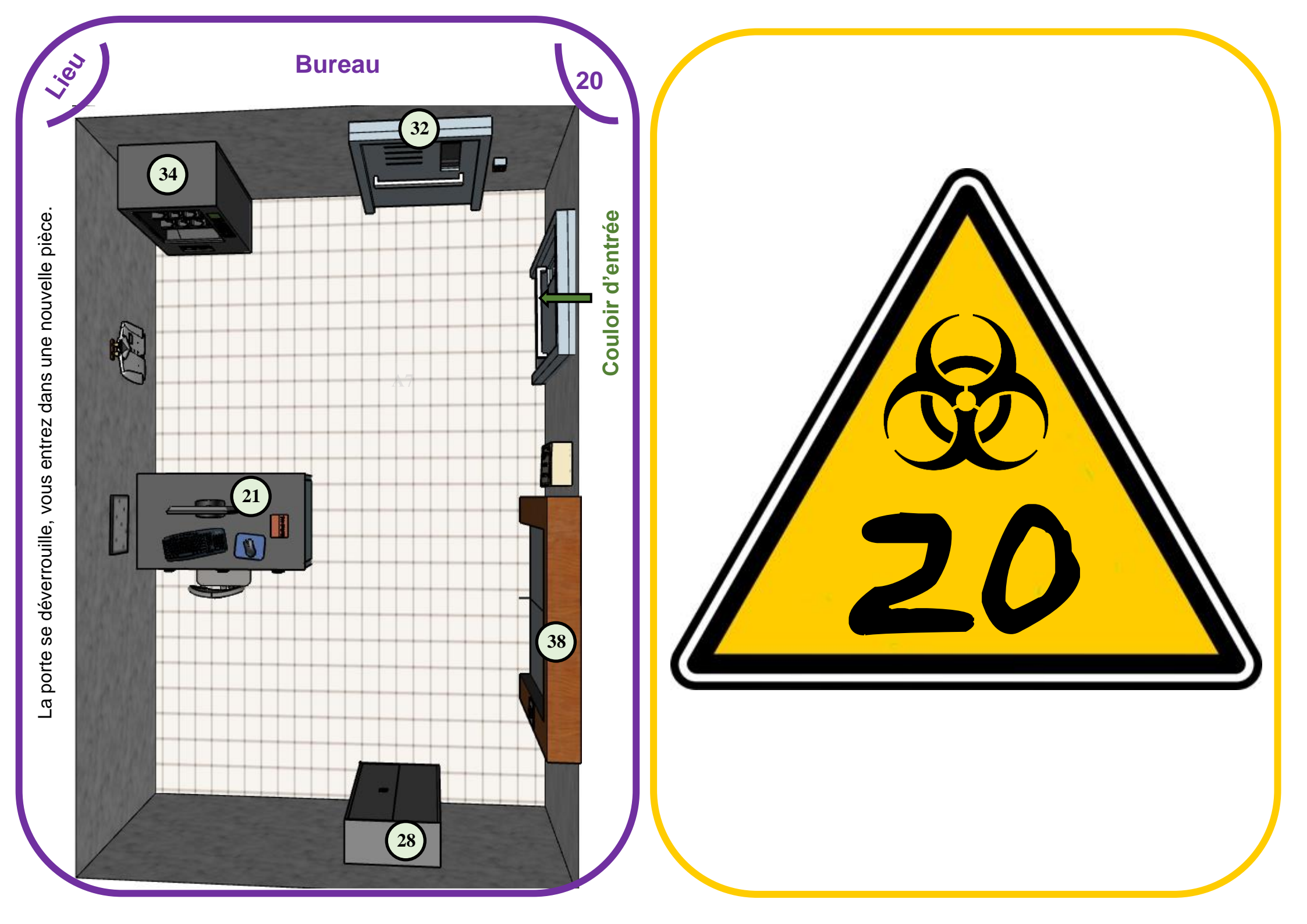

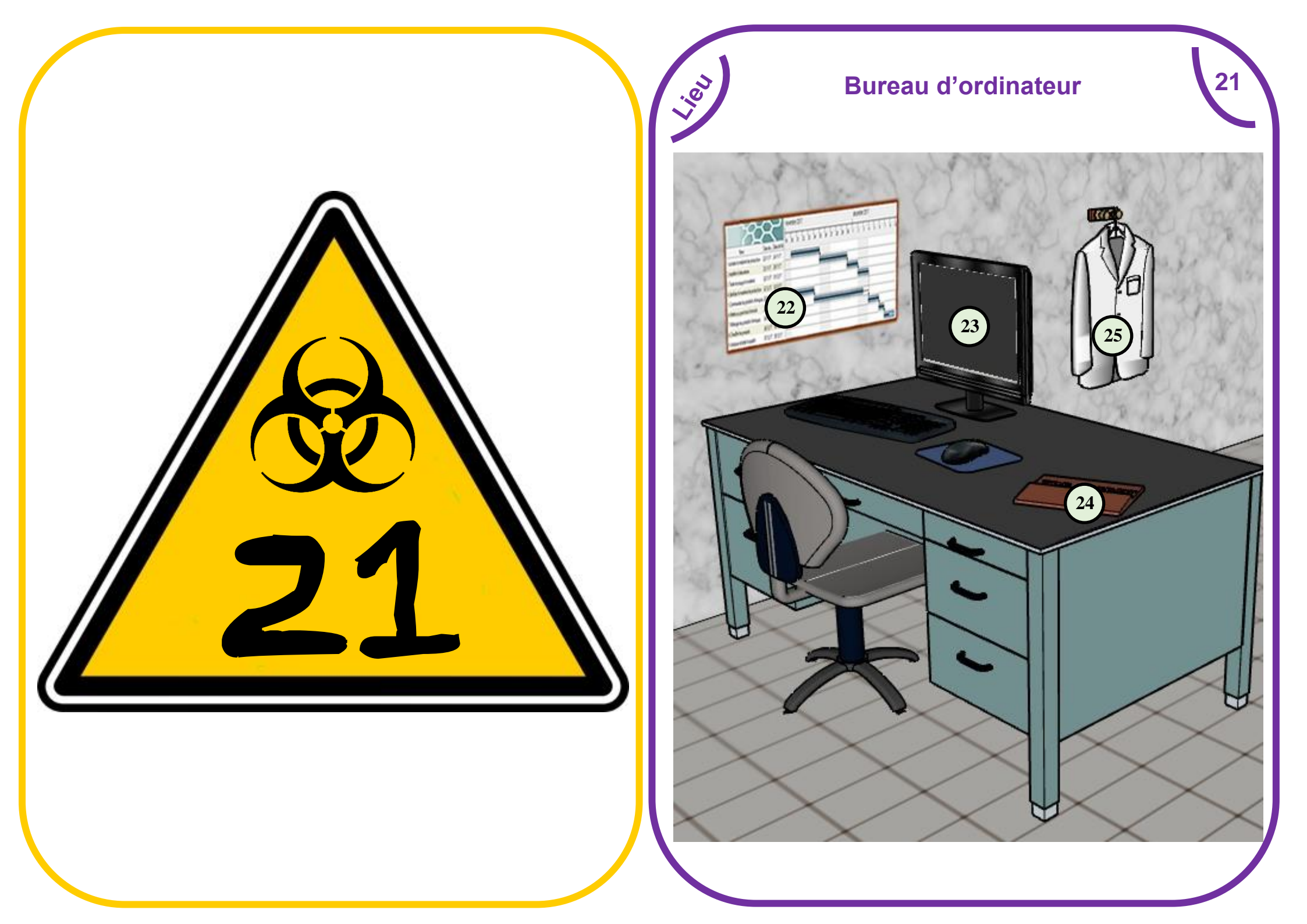

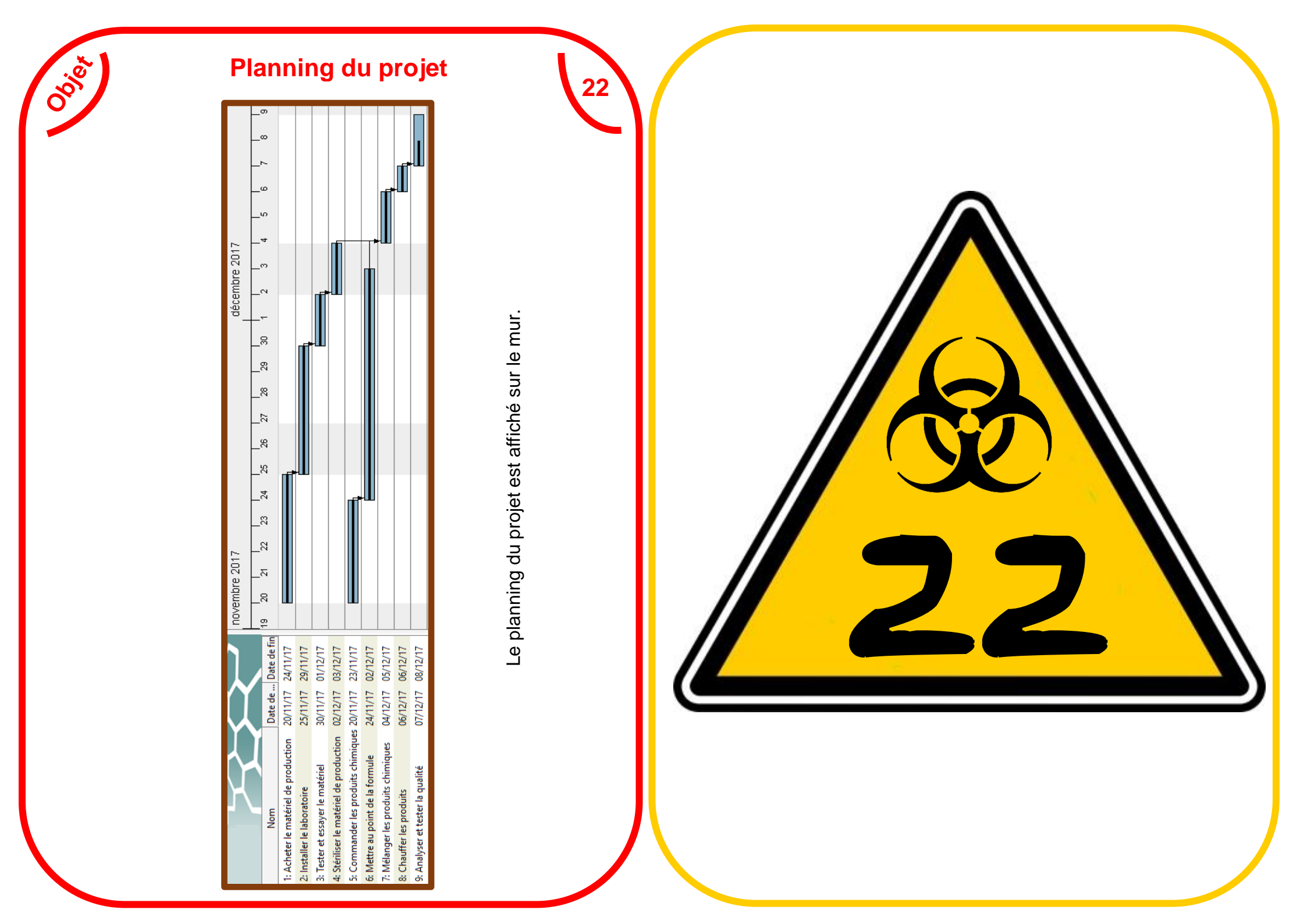

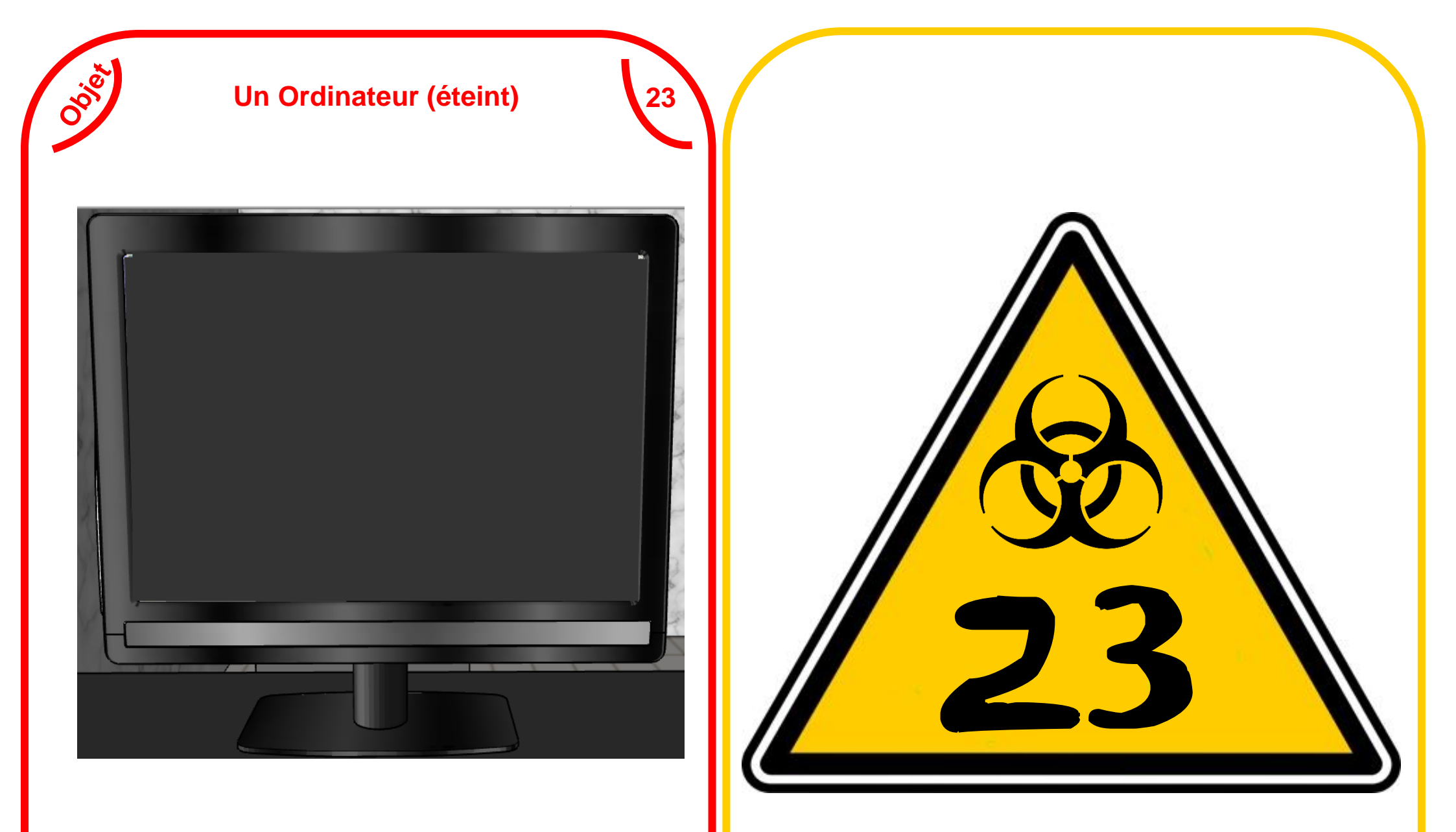

Un ordinateur, Il pourrait contenir des fichiers très importants, malheureusement il n'est pas alimenté.

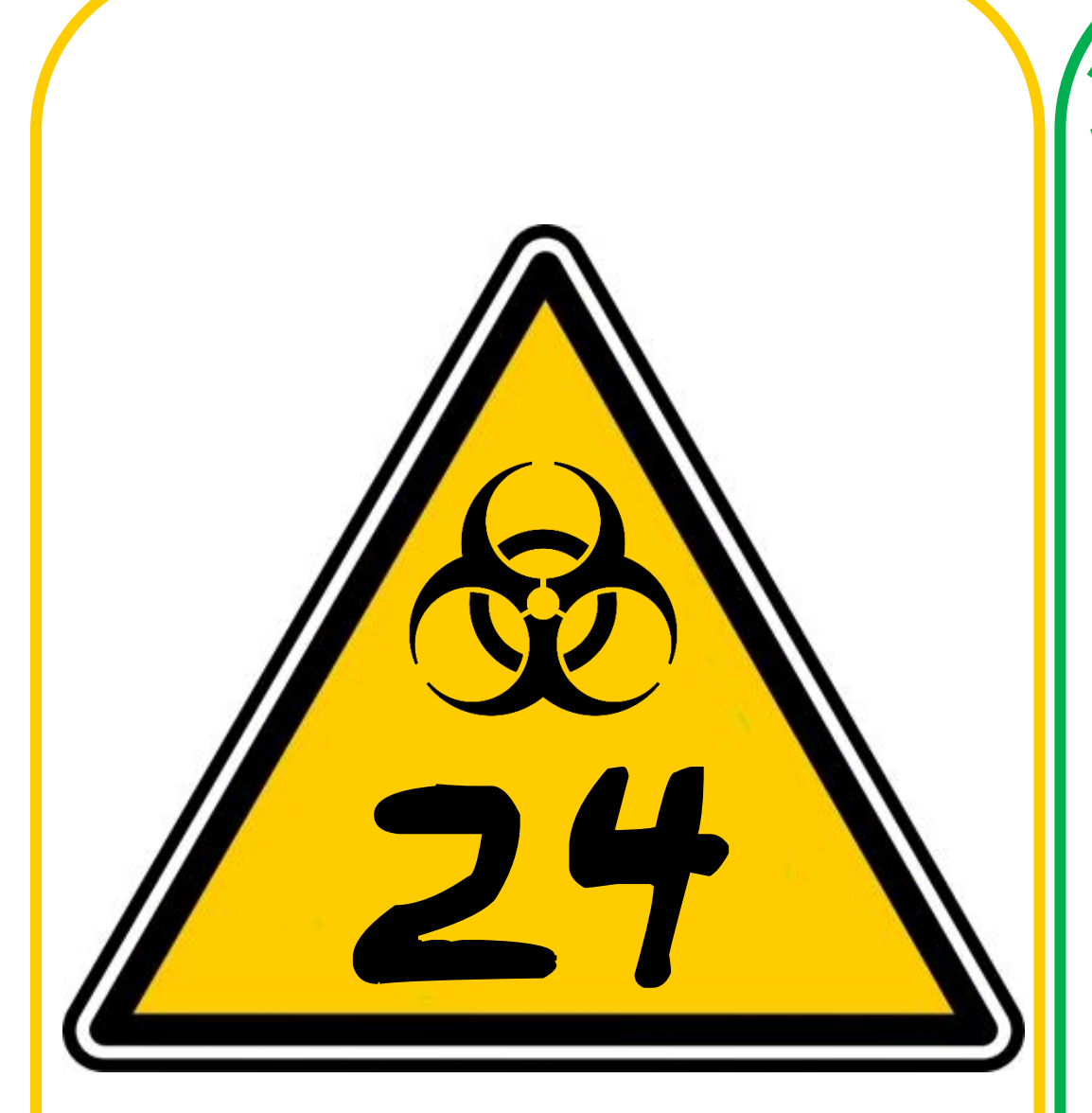

### **Dossier confidentiel**

Combien de jours dure le projet ?

0

Quelle est la tâche en cours le 5 décembre 2017 ?

Combien de taches doivent être terminées avant de pouvoir mélanger les produits chimiques ?

Combien de jours dure la tâche « Tester et essayer le matériel » ?

Combien de tâches se déroulent le 27 Novembre ?

Combien de tâches sont achevées ?

Quelle est la tâche en cours d'exécution ?

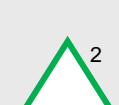

24

Quelle est la tâche à réaliser après avoir « commander les produits chimiques »

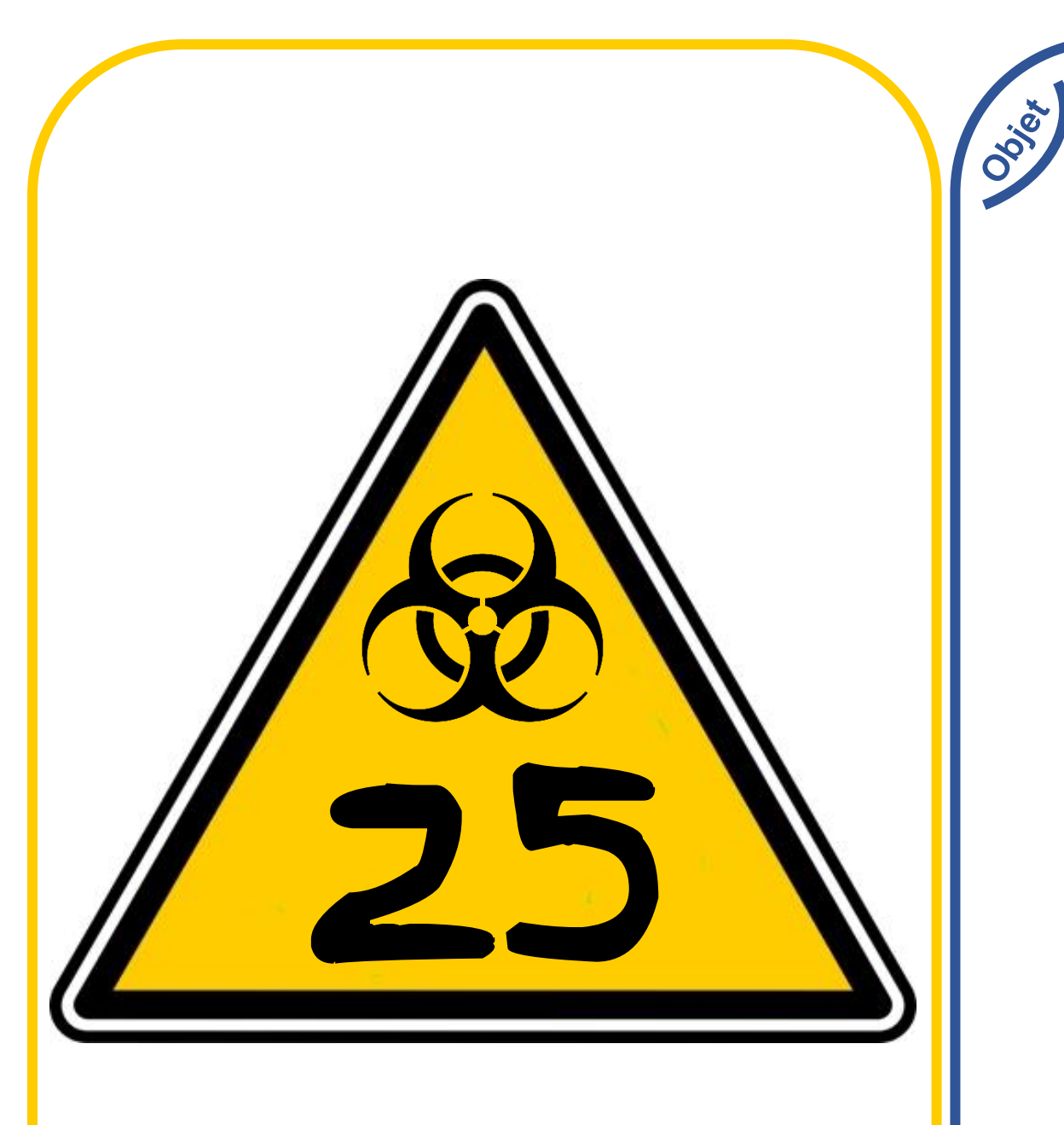

### **Une blouse**

Une blouse de chimiste, elle a sûrement servi pour la fabrication du virus.

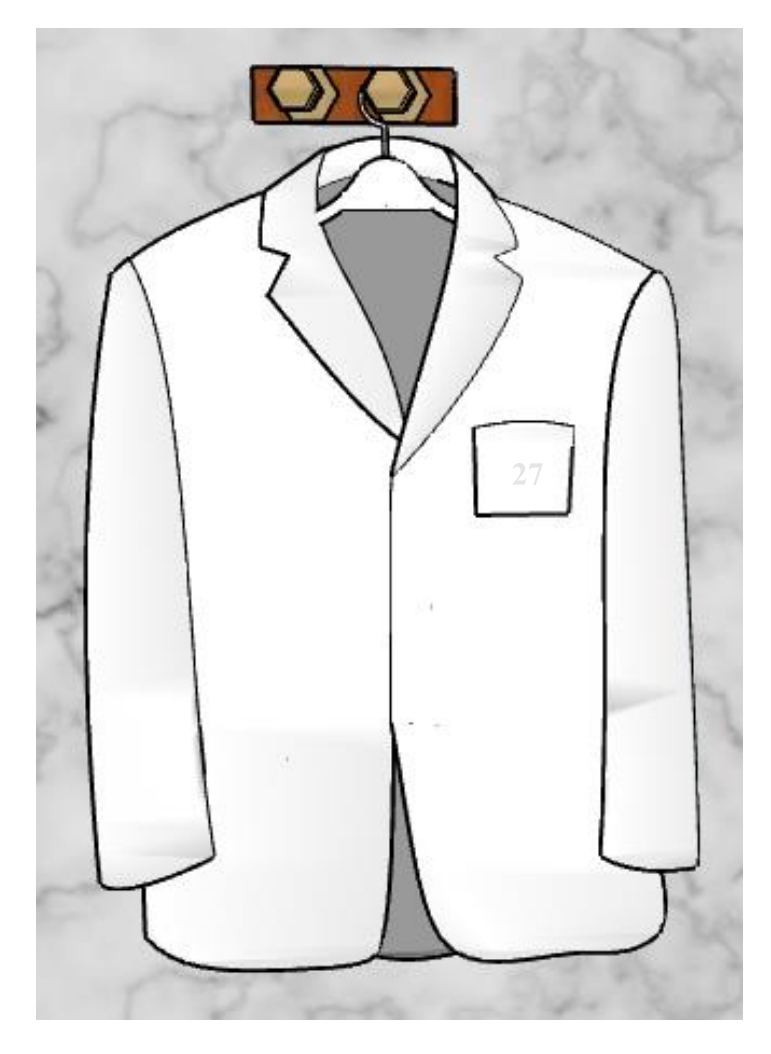

En la fouillant bien, on peut peut-être trouver quelque chose d'intéressant.

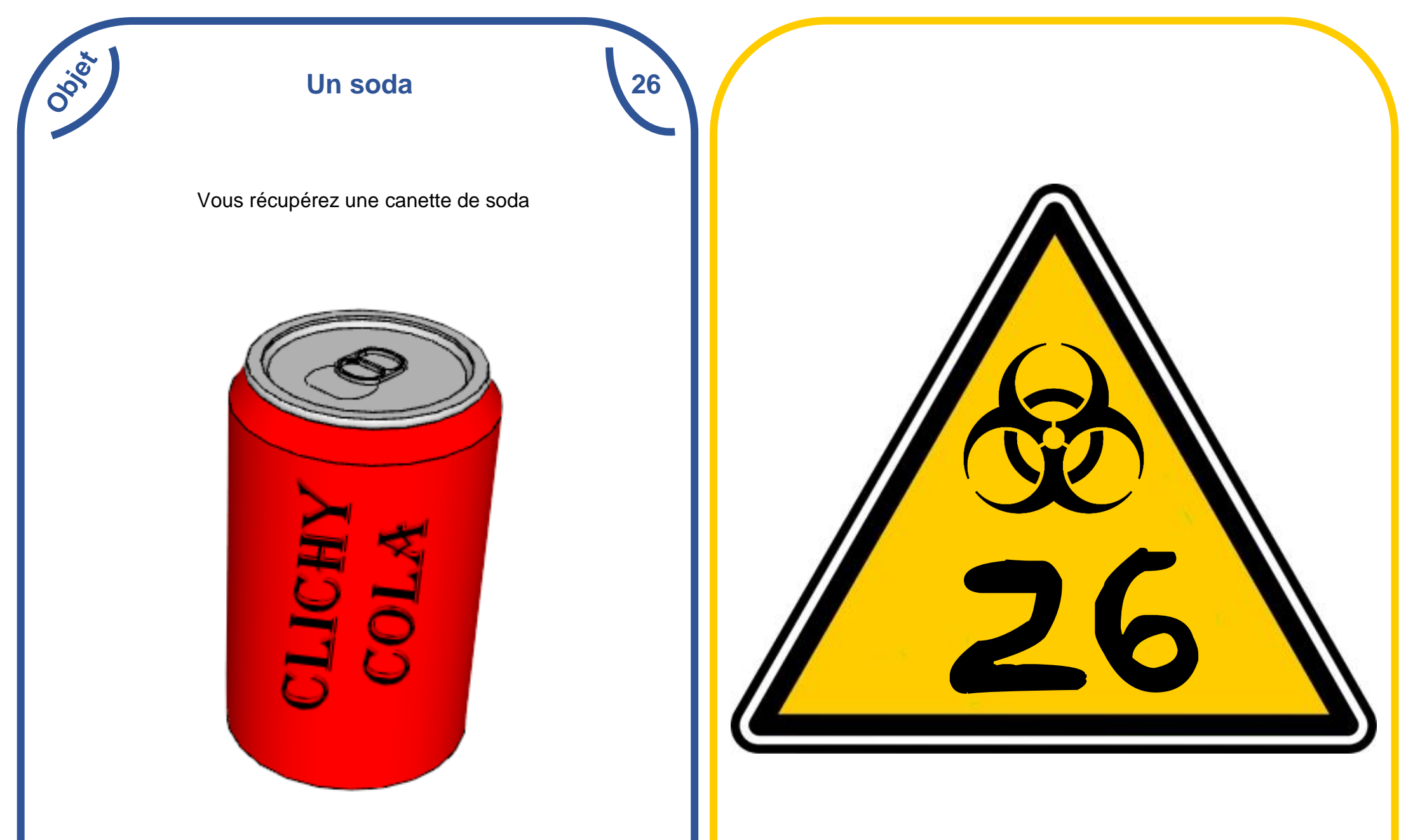

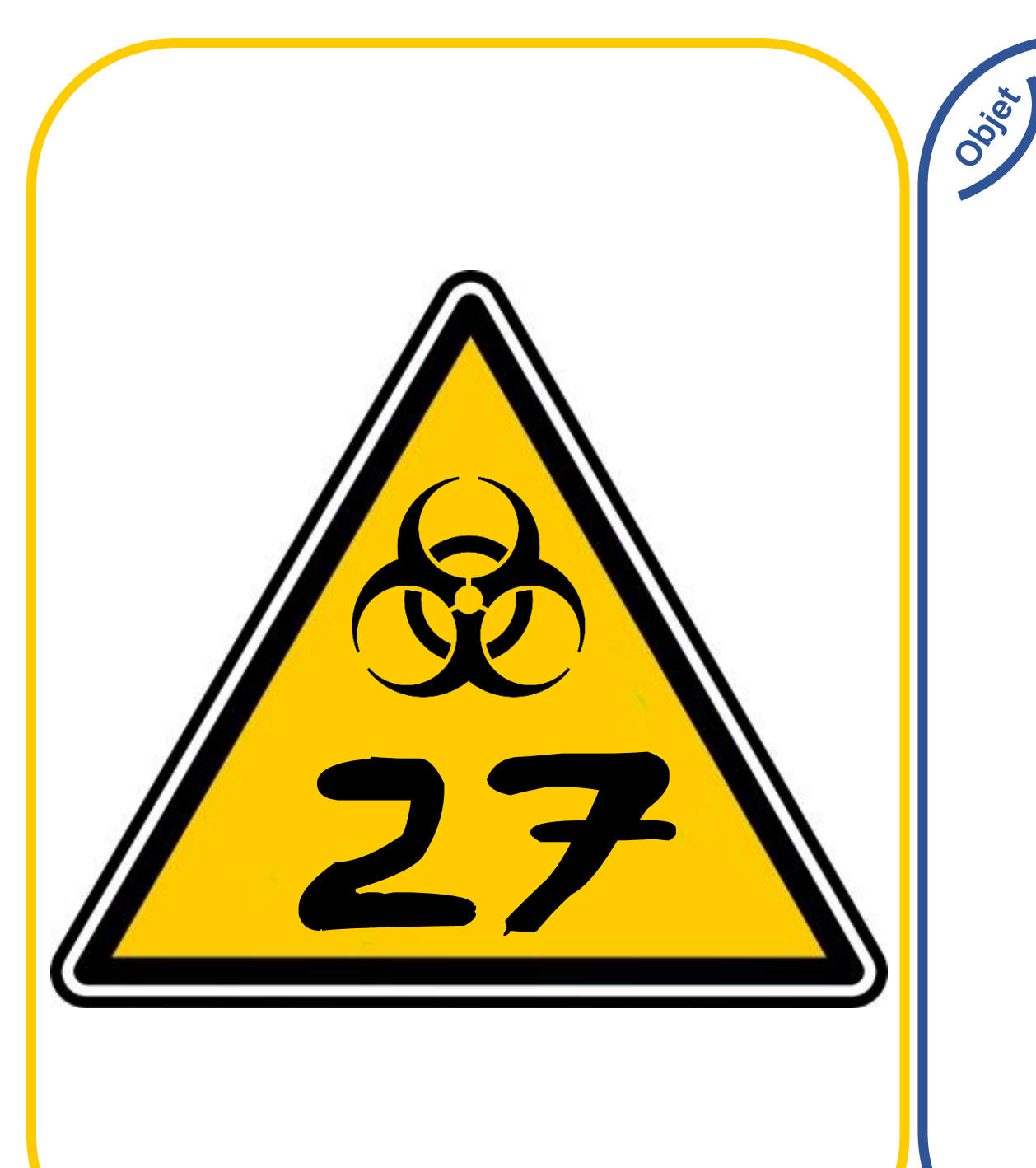

### Une Clé

27

En fouillant la poche de la veste, vous trouvez une clé. Bravo !

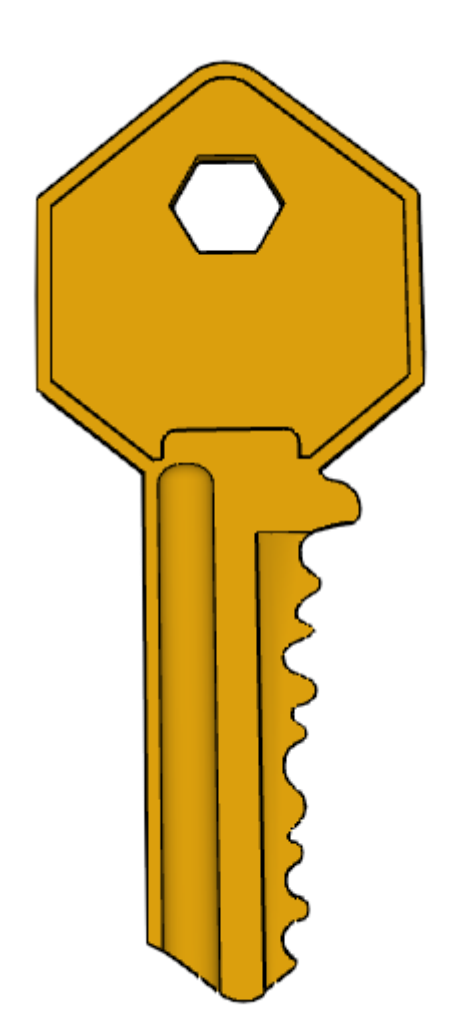

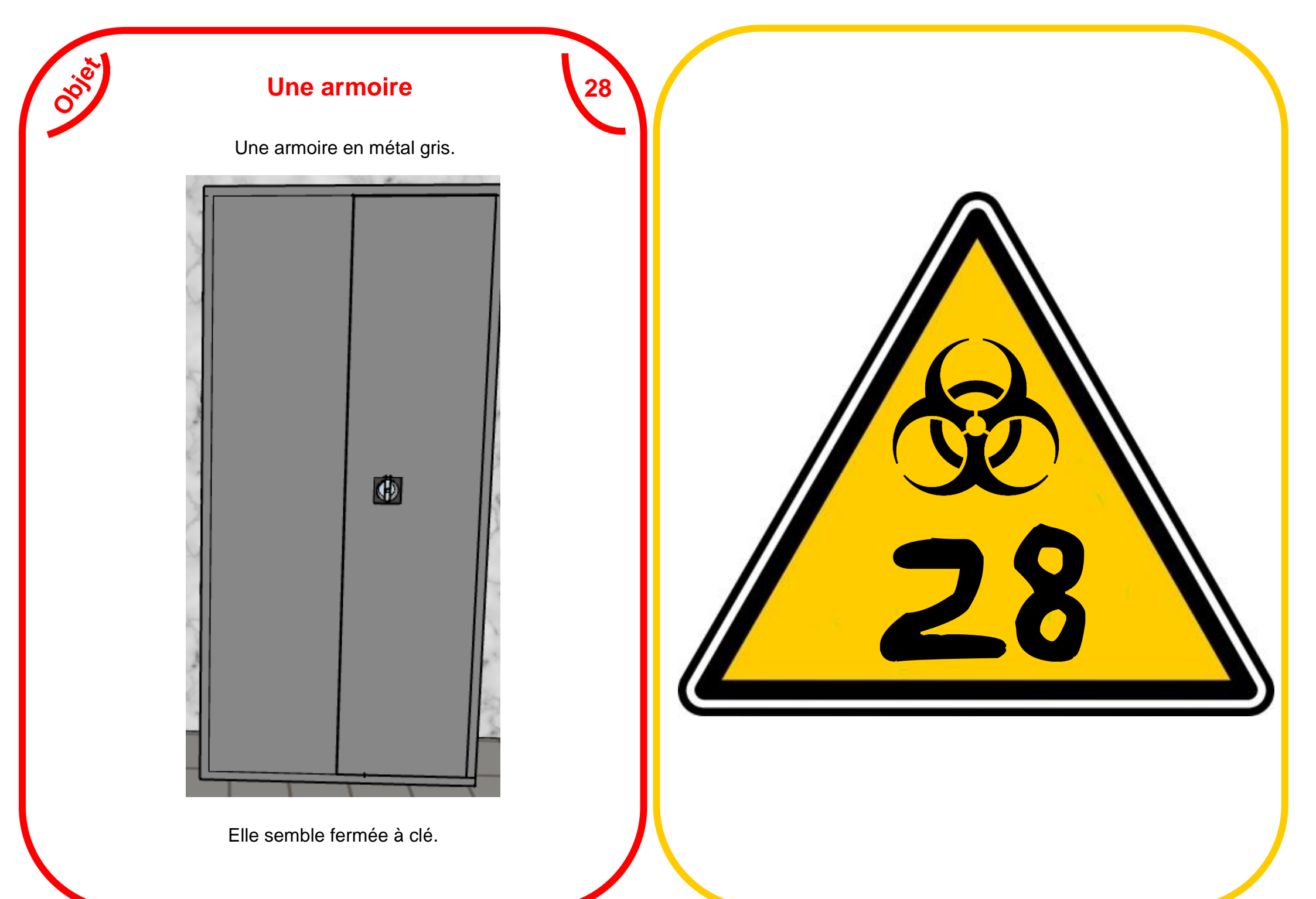

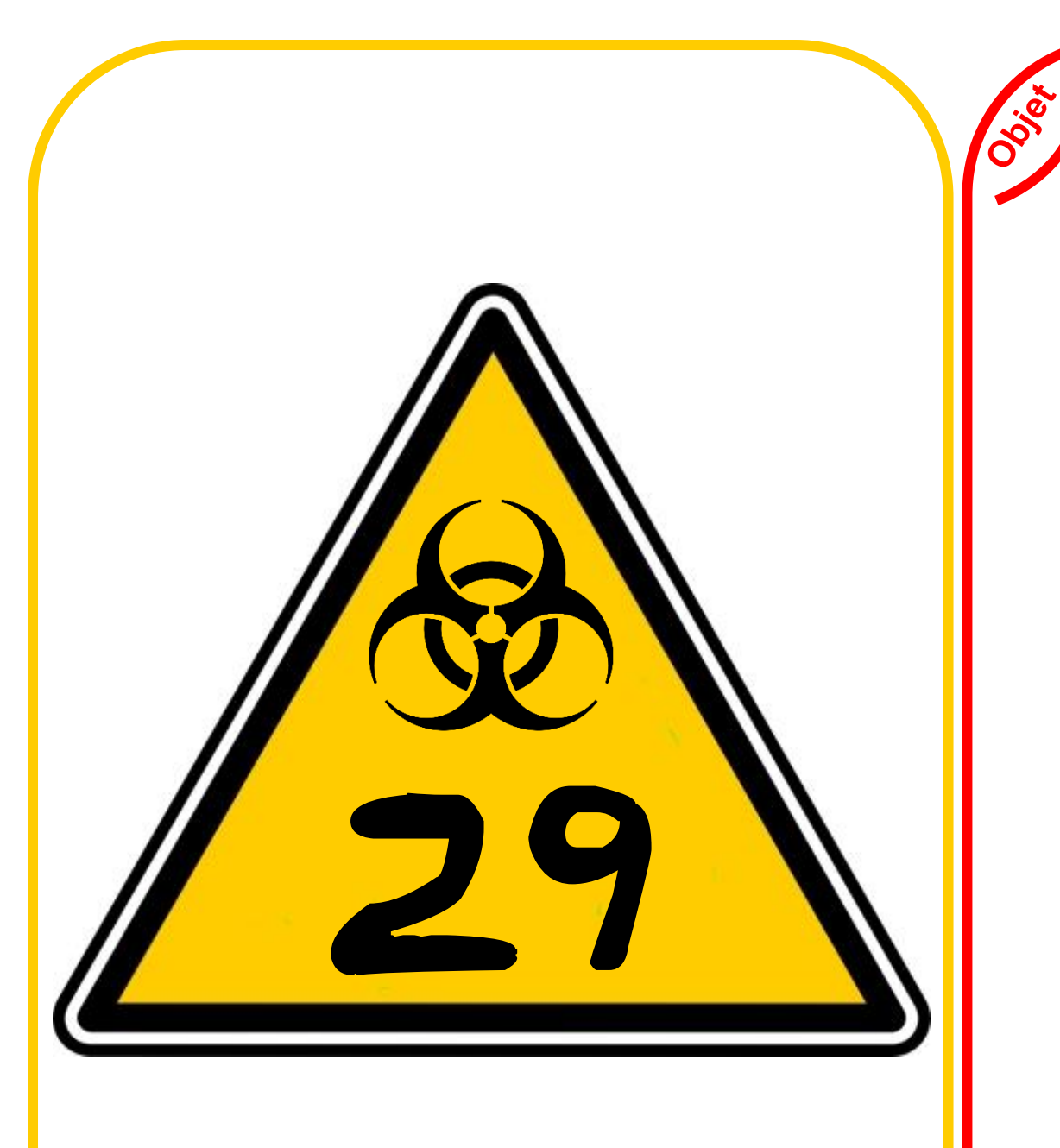

### Une armoire (ouverte)

29

Bravo vous venez d'ouvrir l'armoire.

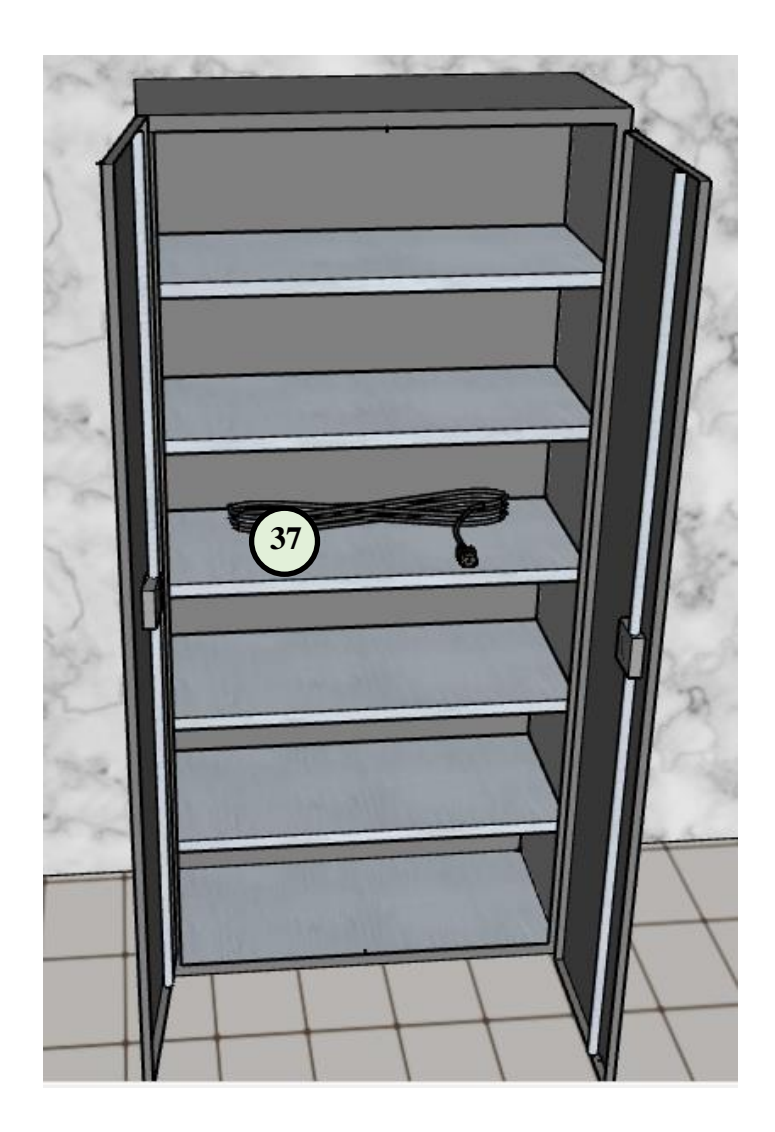

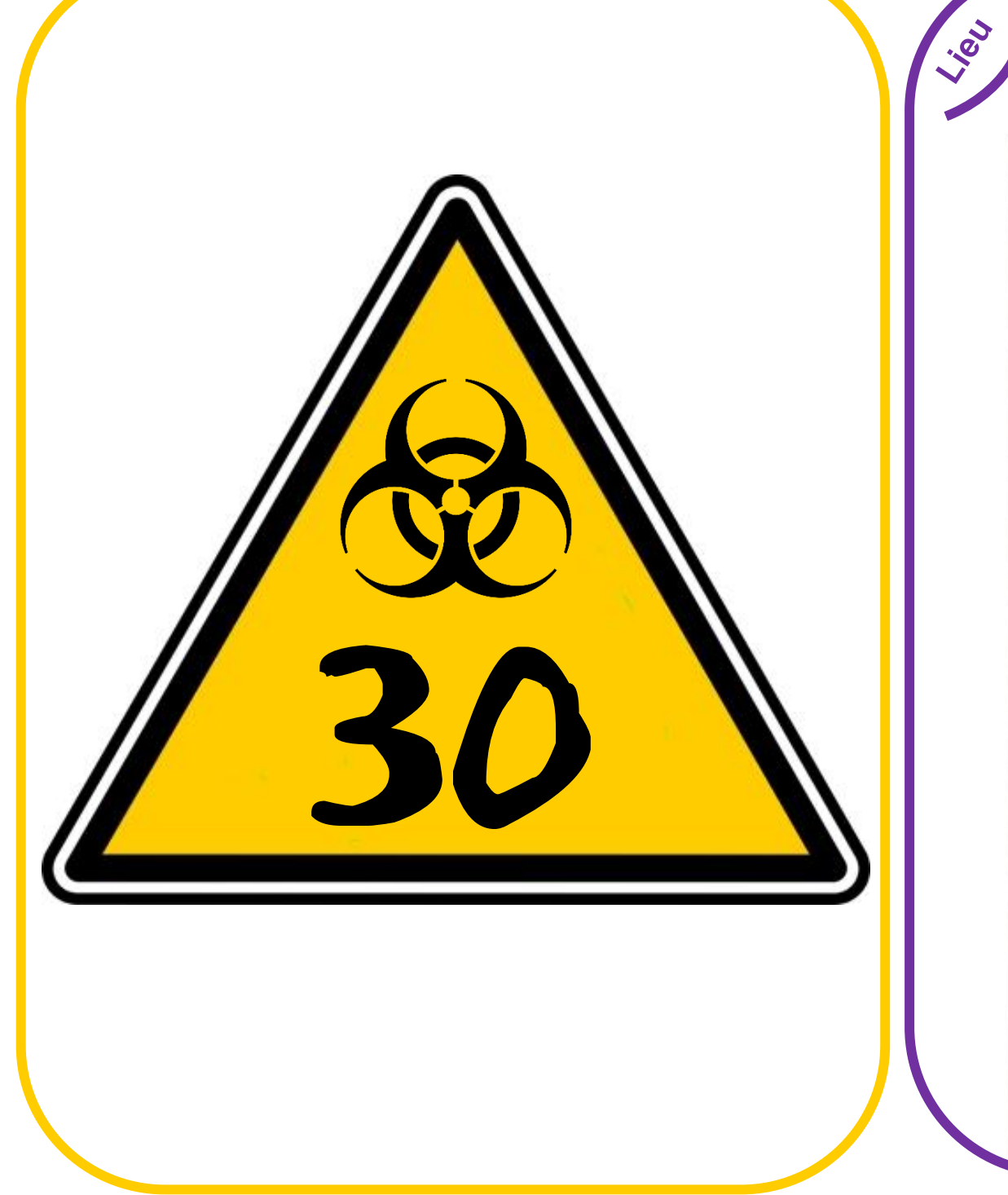

### Archives

30

La porte s'ouvre, vous pénétrez dans une pièce ressemblant à des archives.

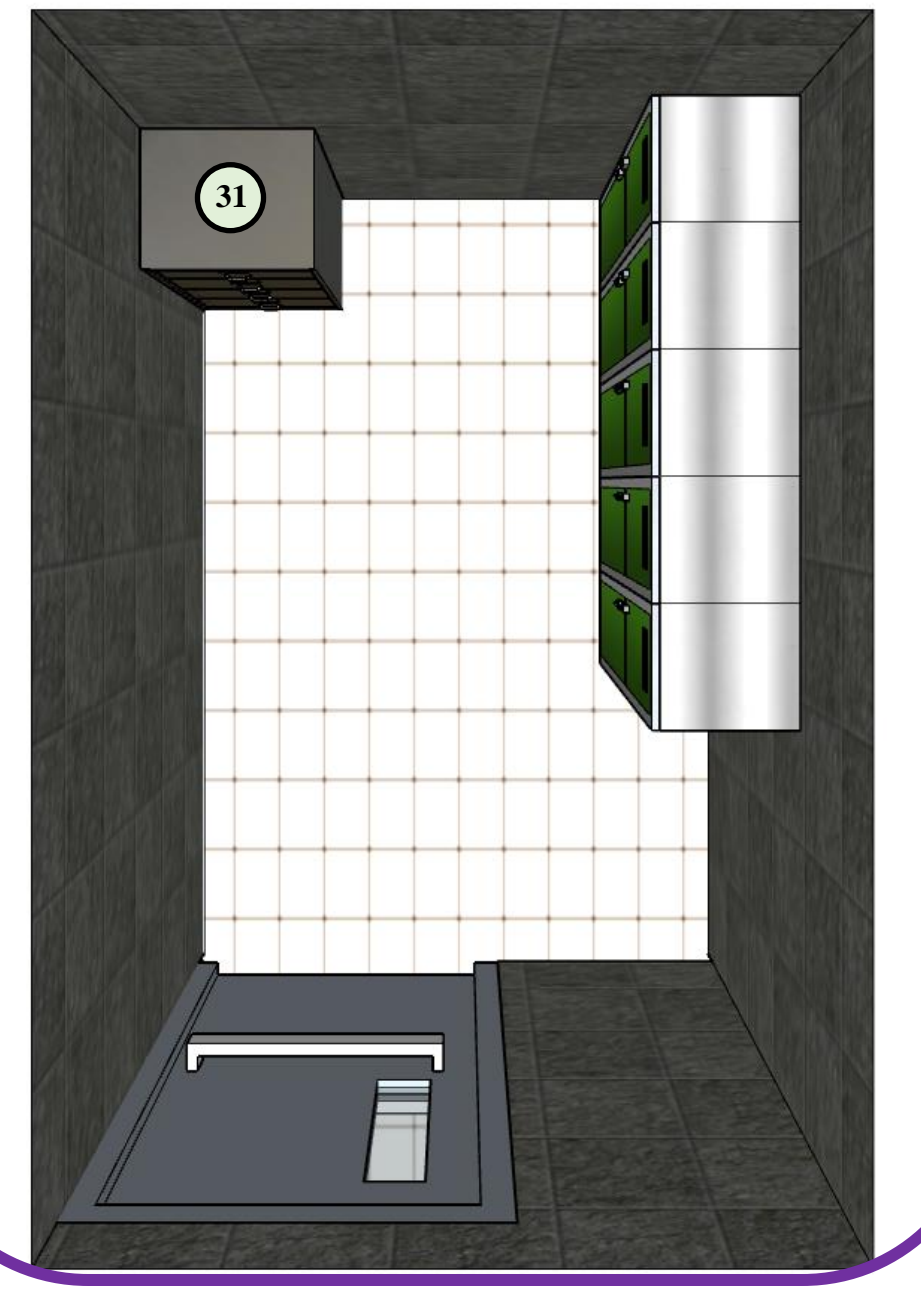

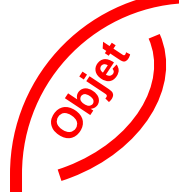

### Un casier de rangement

31

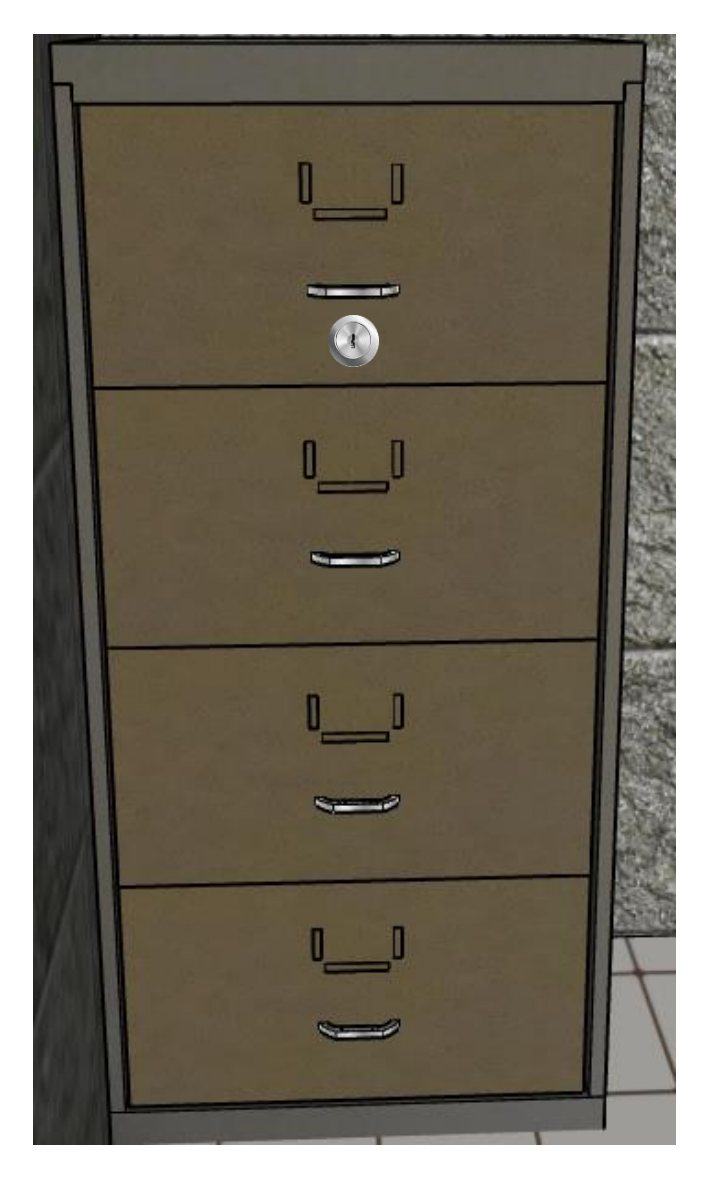

Il est fermé à clé, il doit contenir des documents importants !

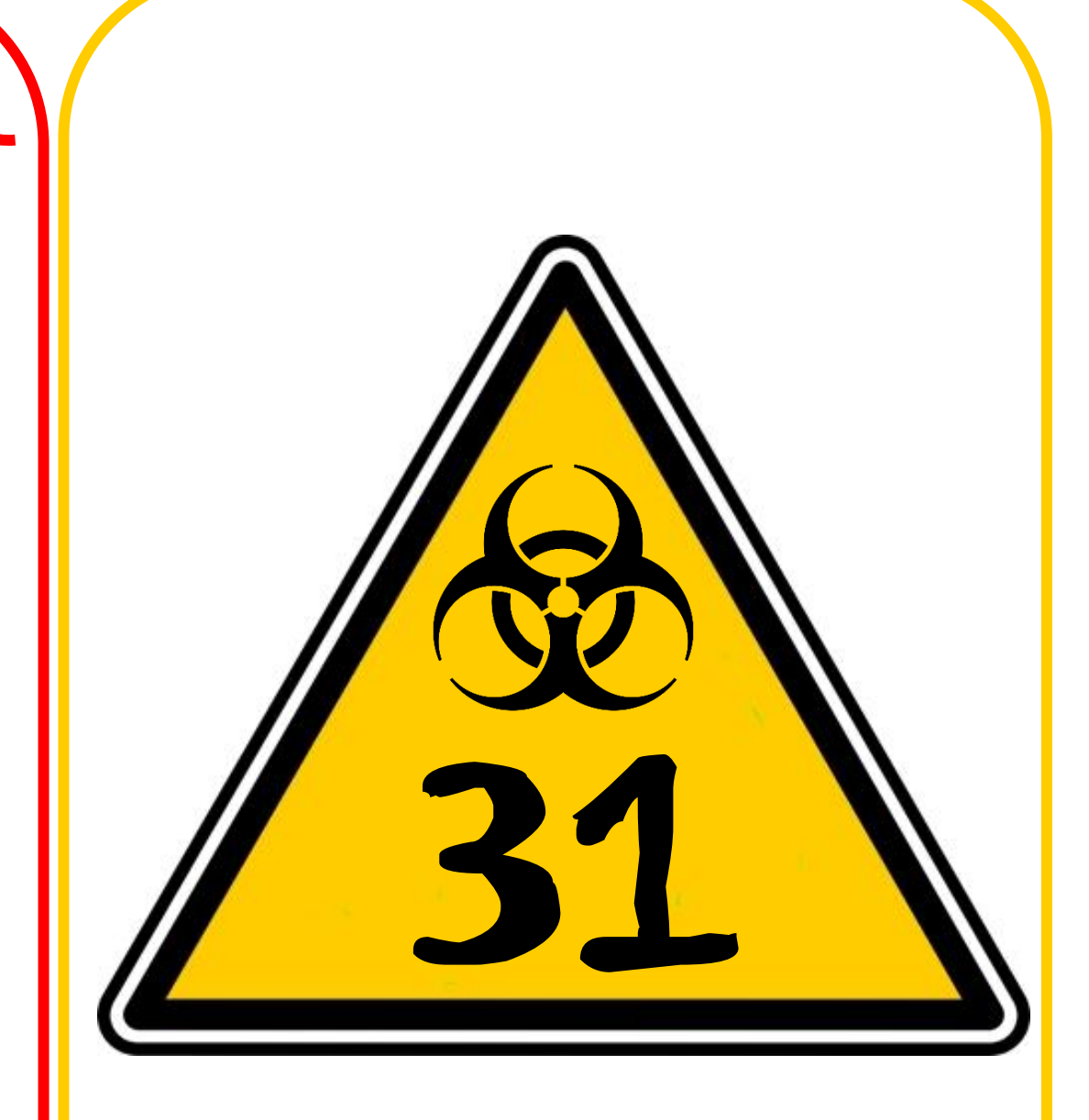

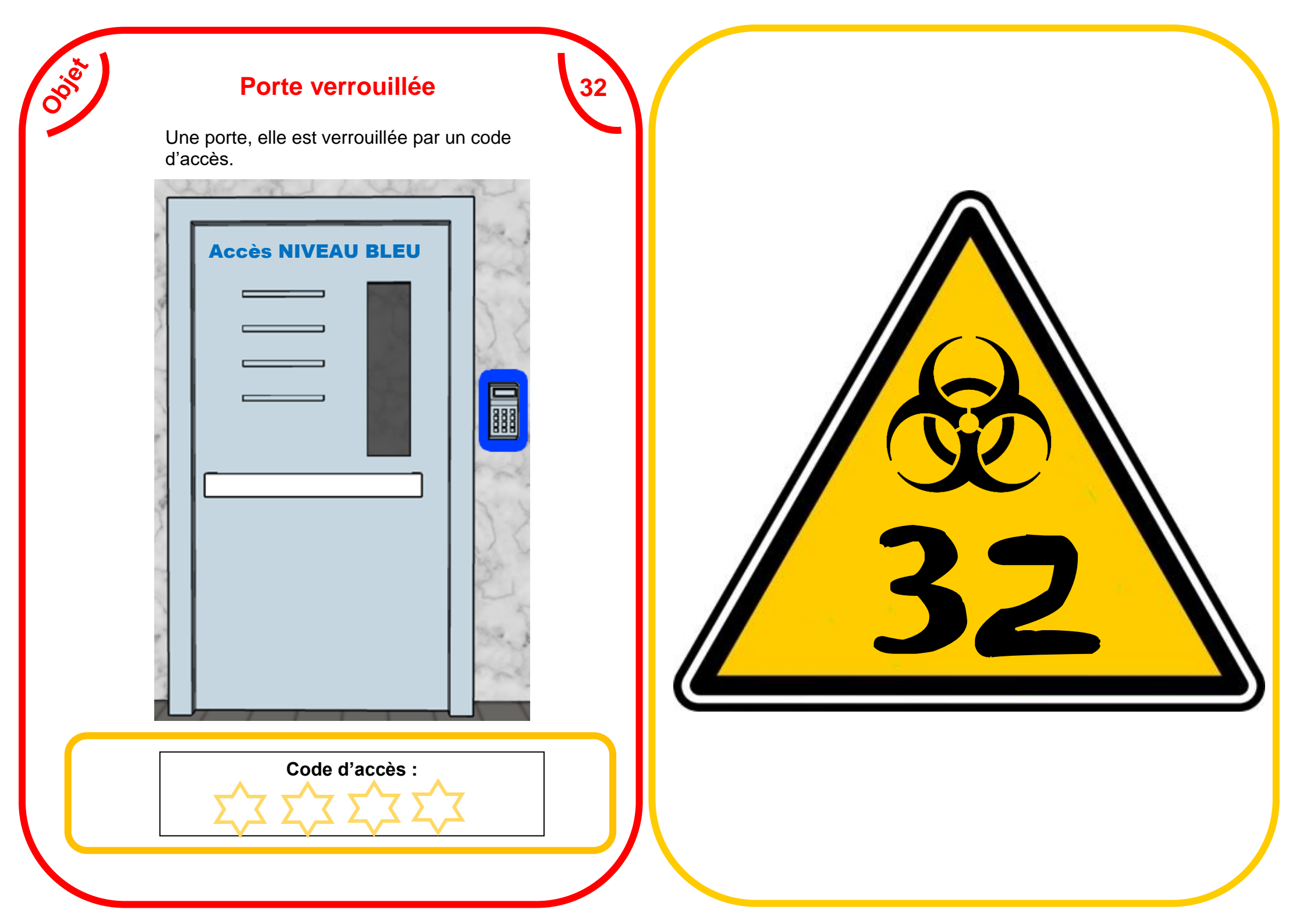

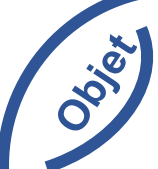

### Une clé

33

Une clé été cachée dans le distributeur, vous la récupérez.

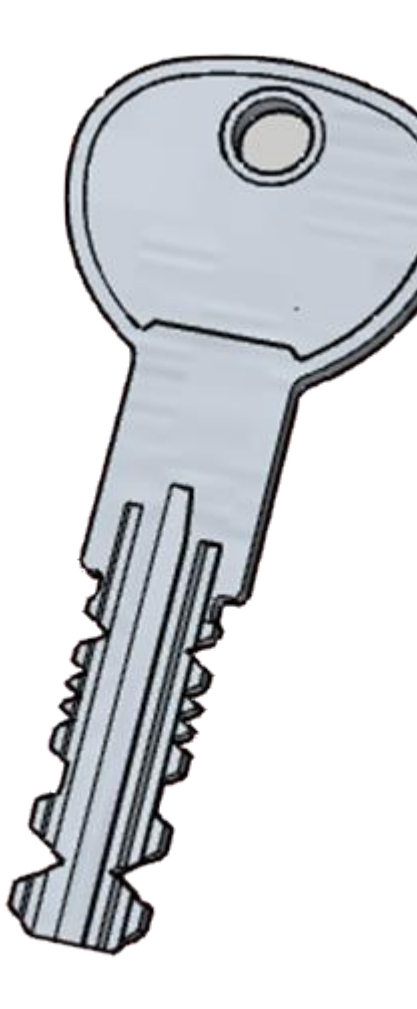

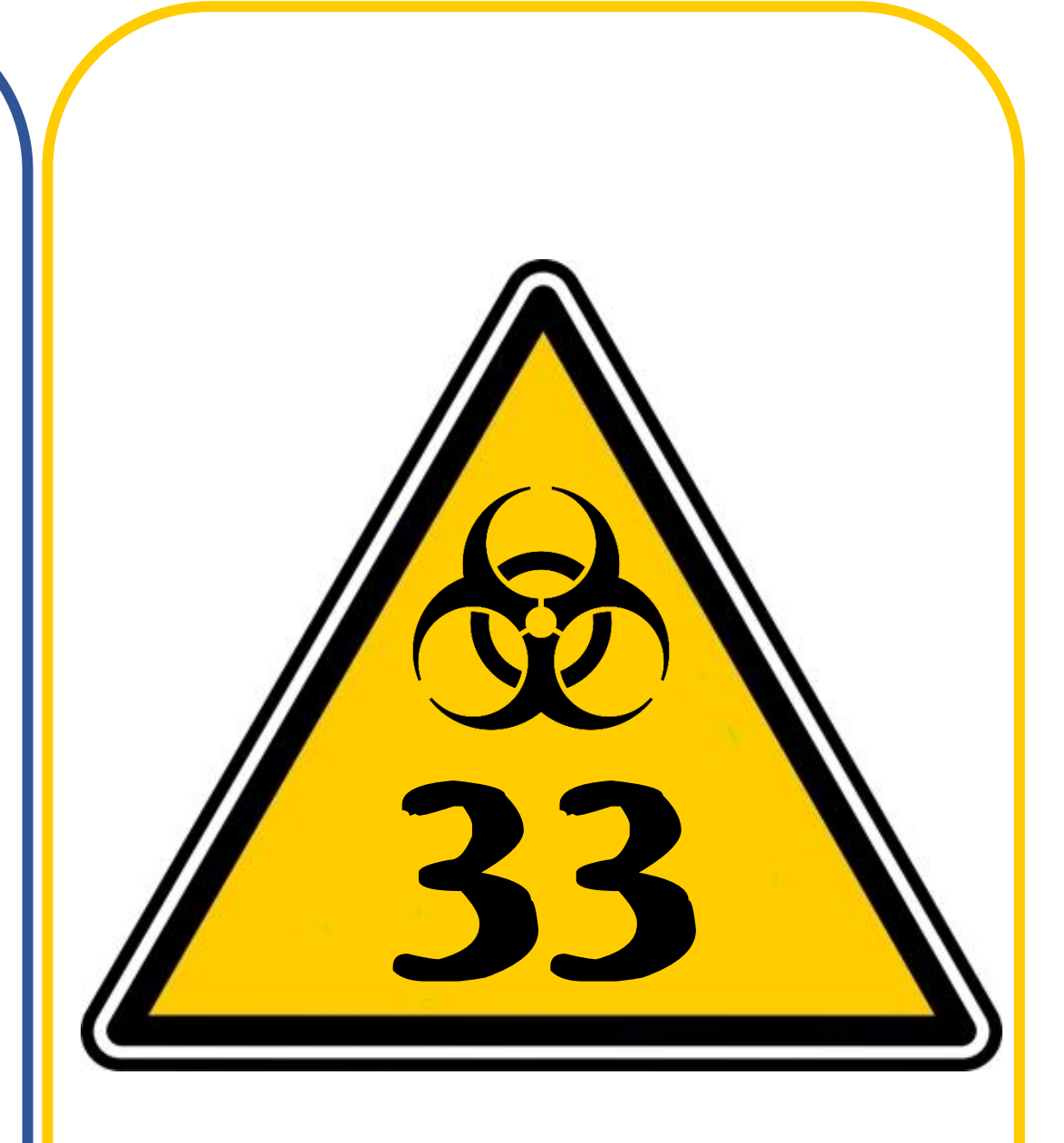

### Un distributeur de boisson

34

oois, Il ne fonctionne pas il est verrouillé par un code de sécurité.

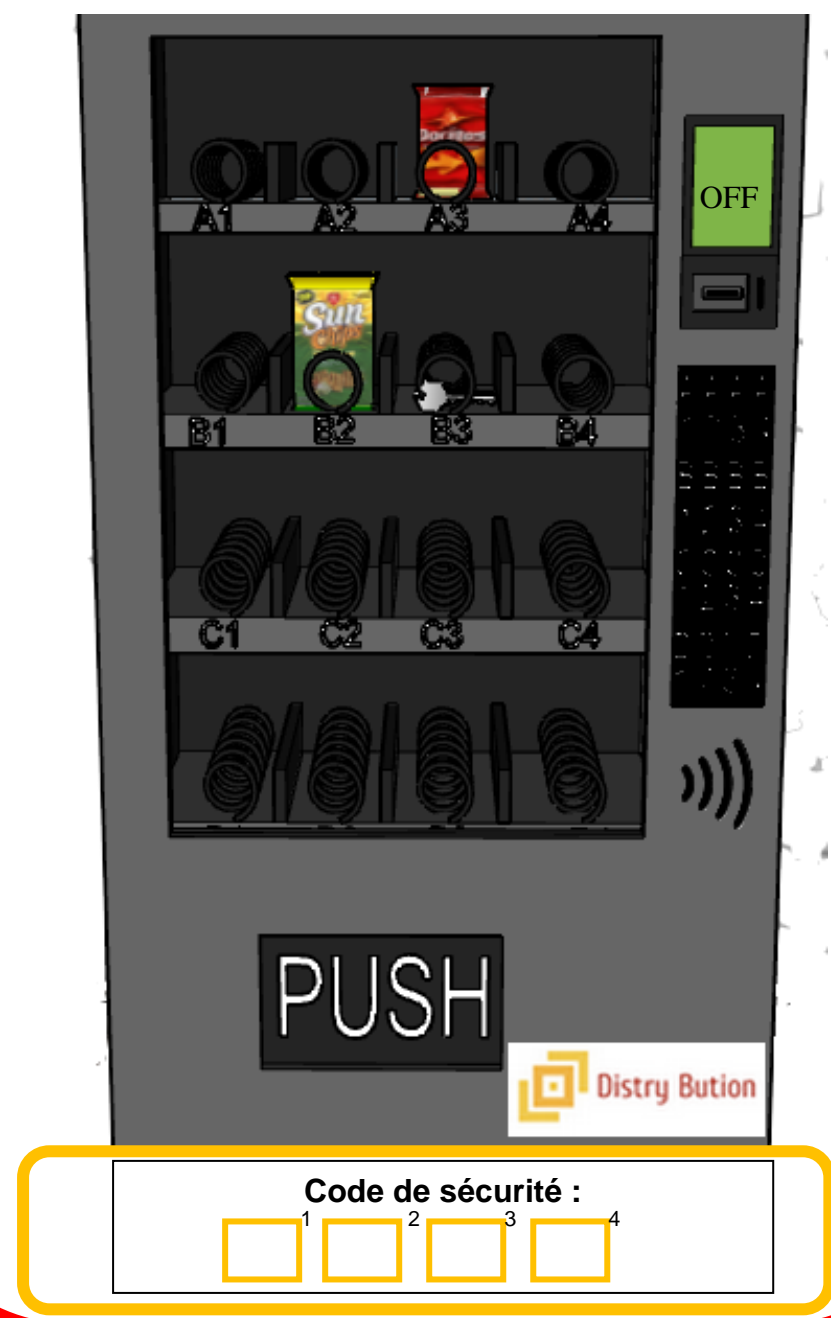

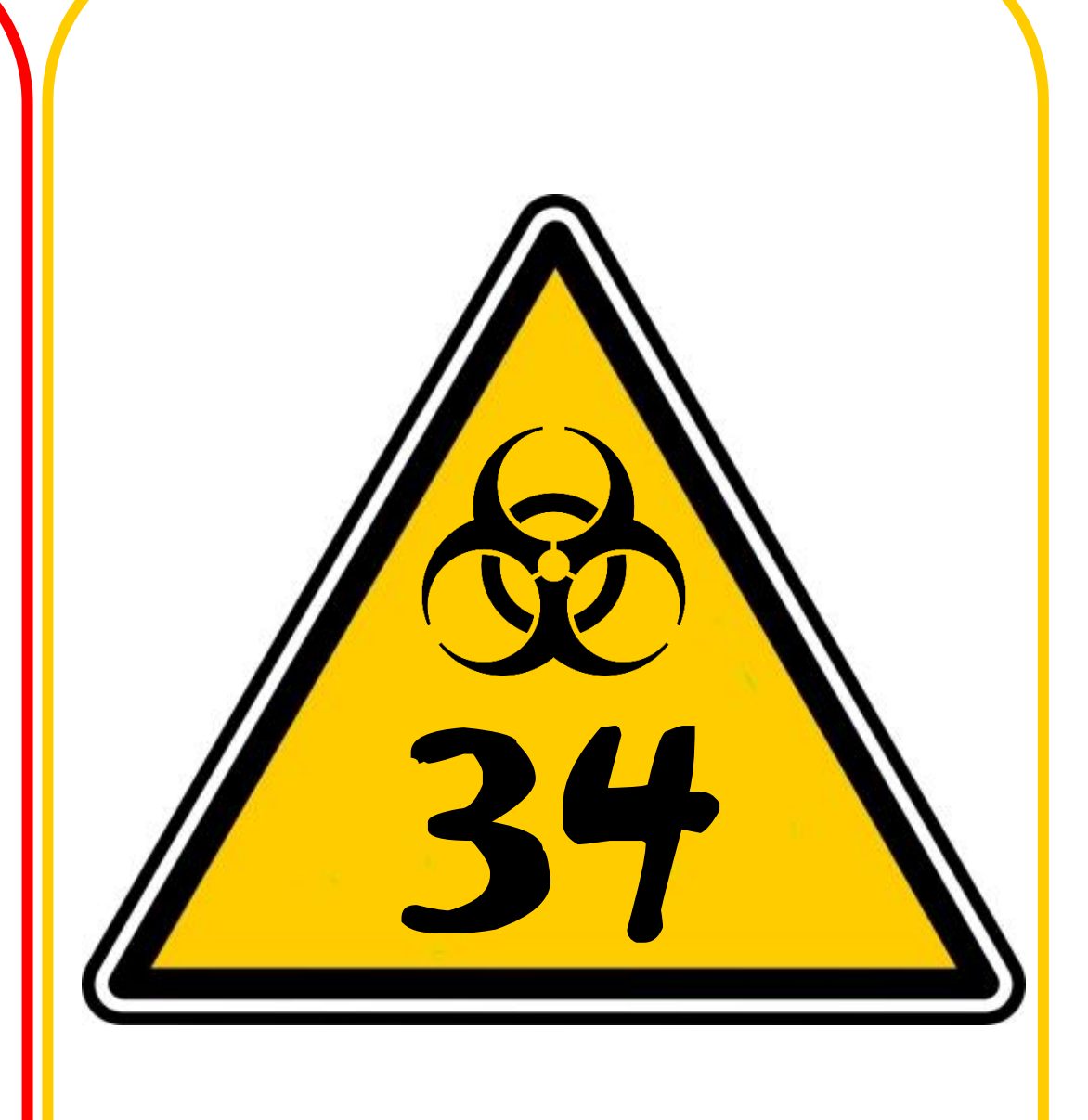

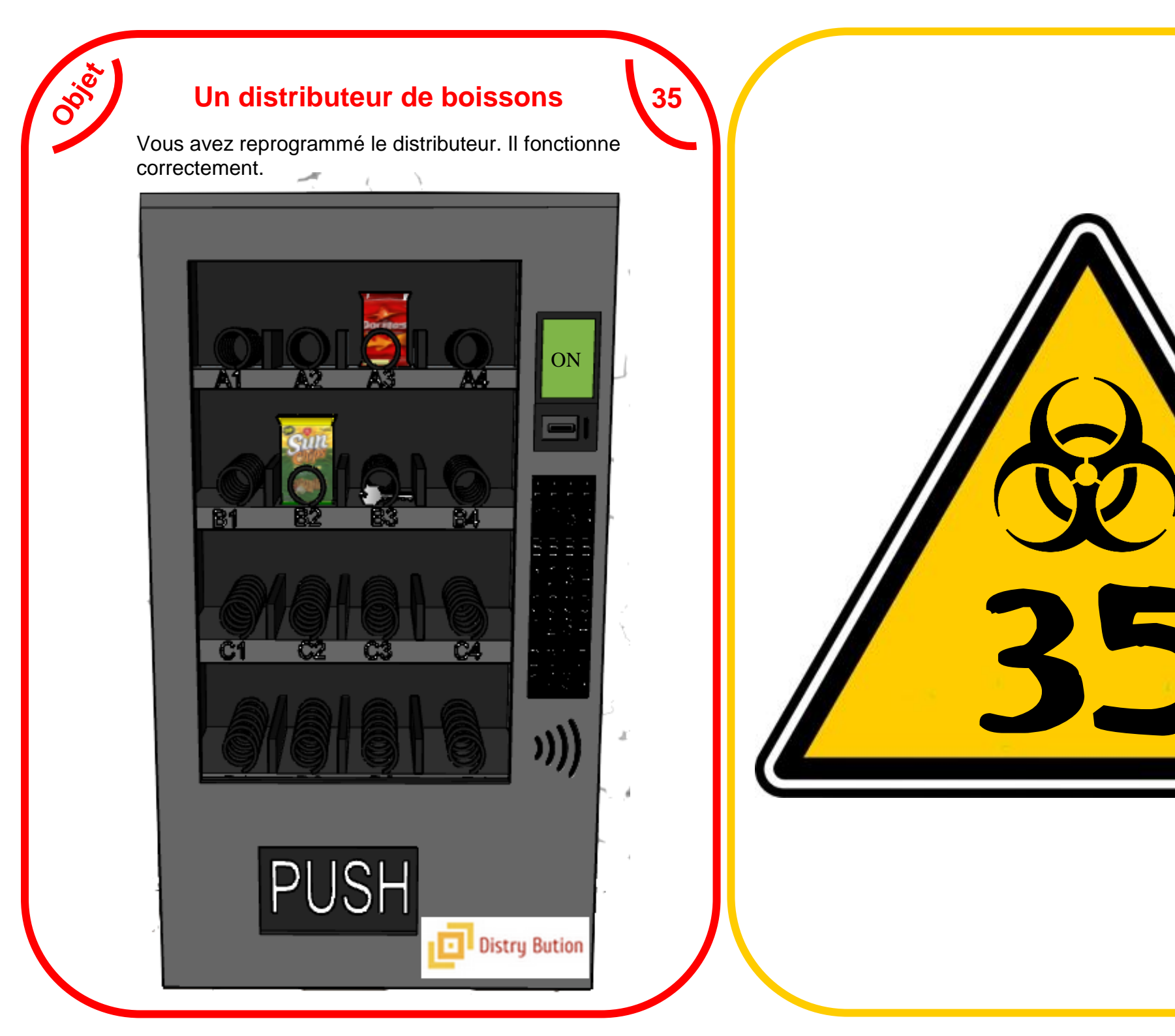

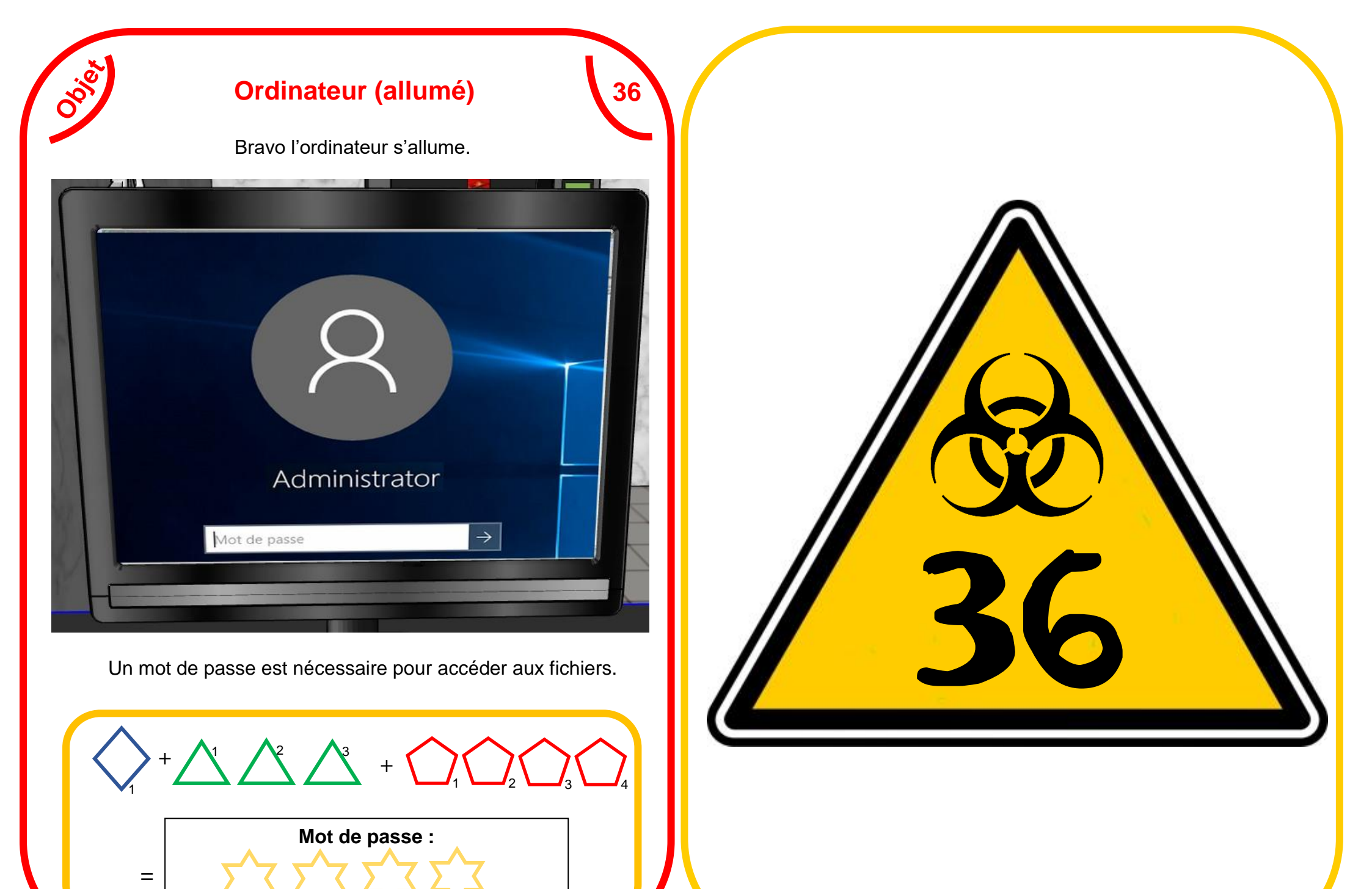

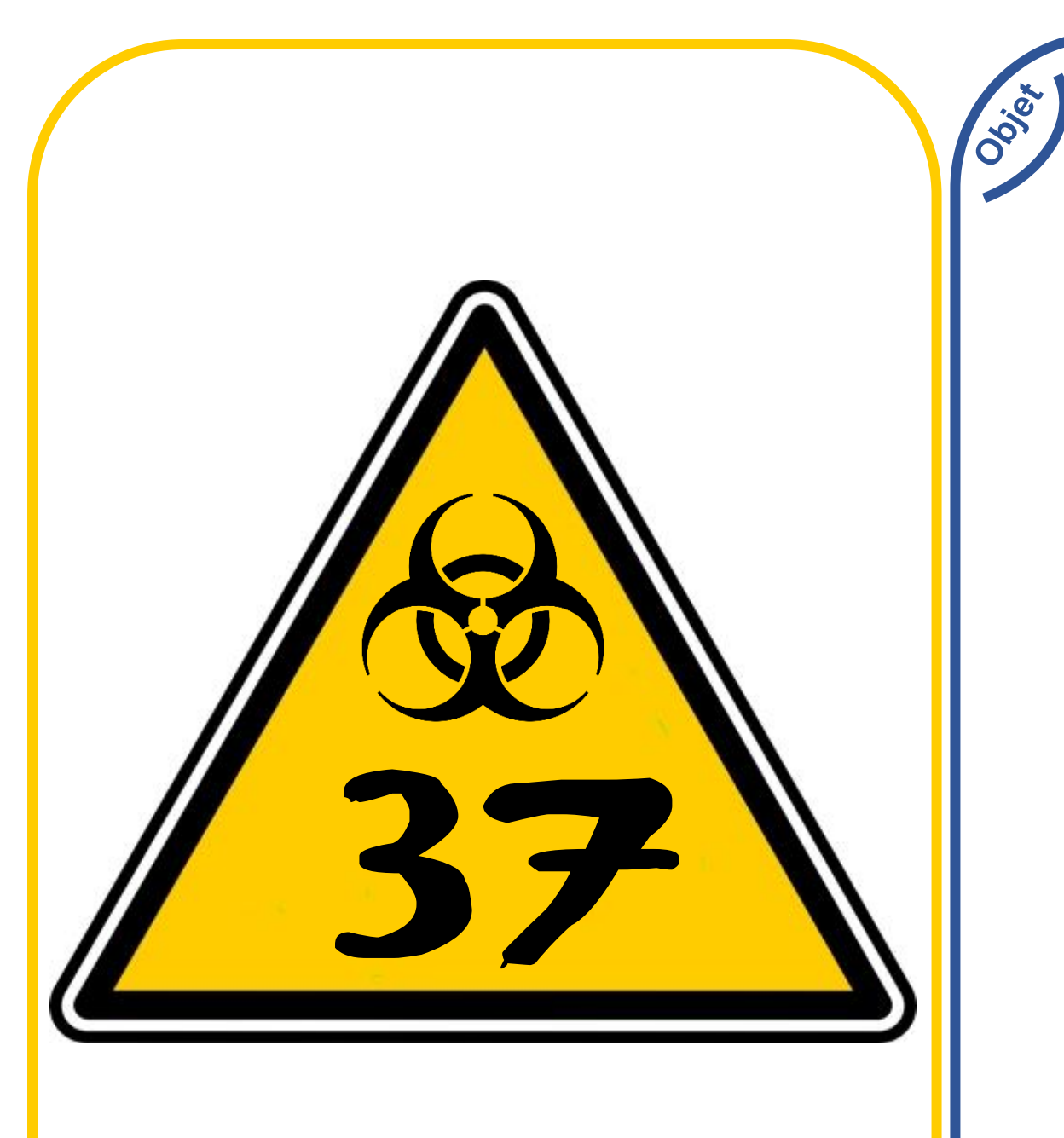

### Un câble d'alimentation

37

Vous venez de récupérer un câble d'alimentation.

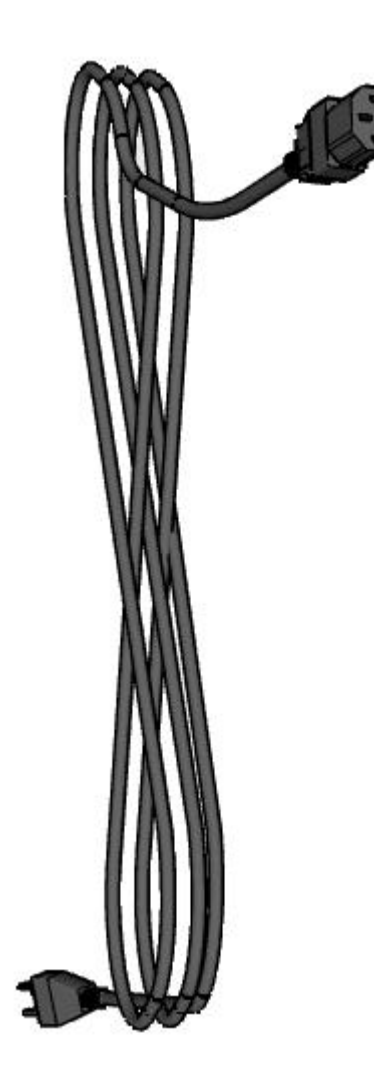

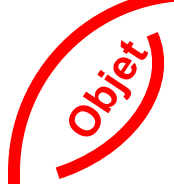

### Un ascenseur

38

Il ne fonctionne pas il est verrouillé par un code d'accès.

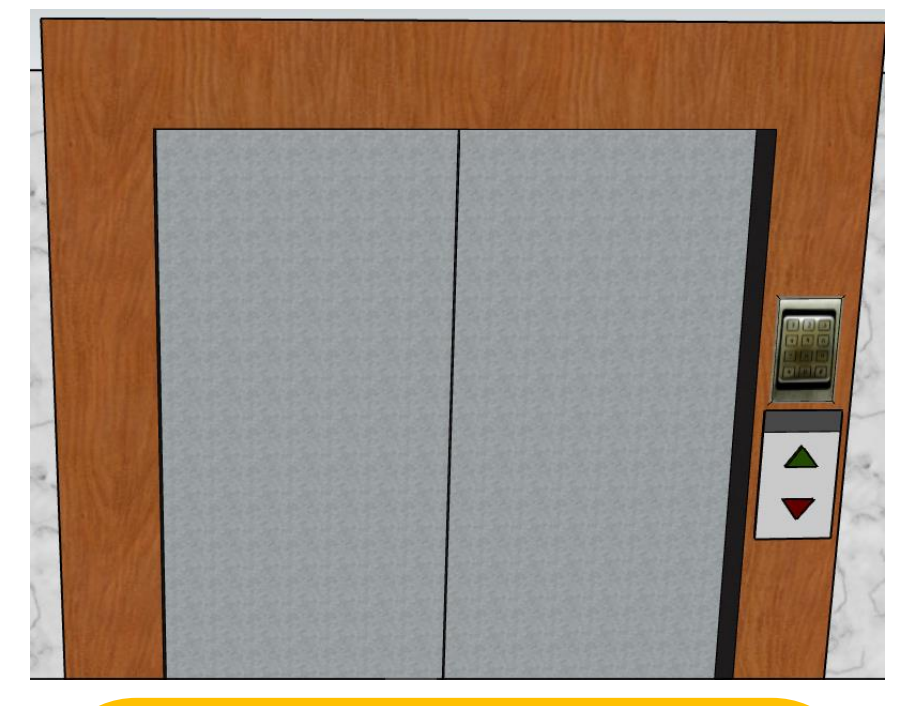

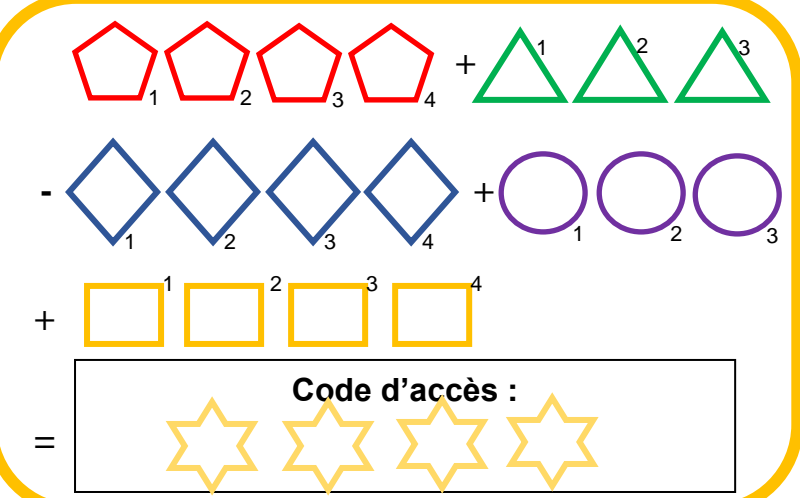

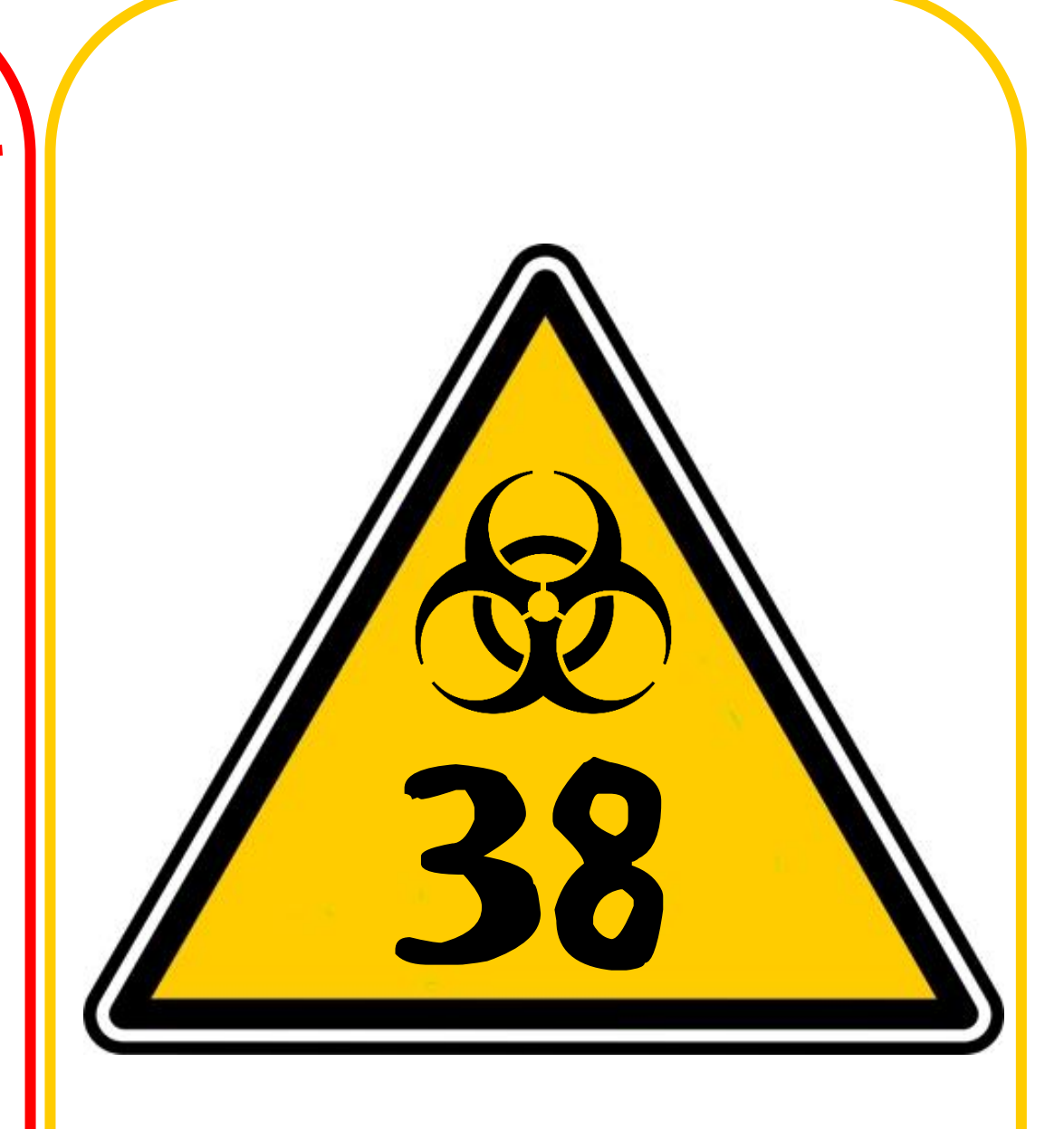

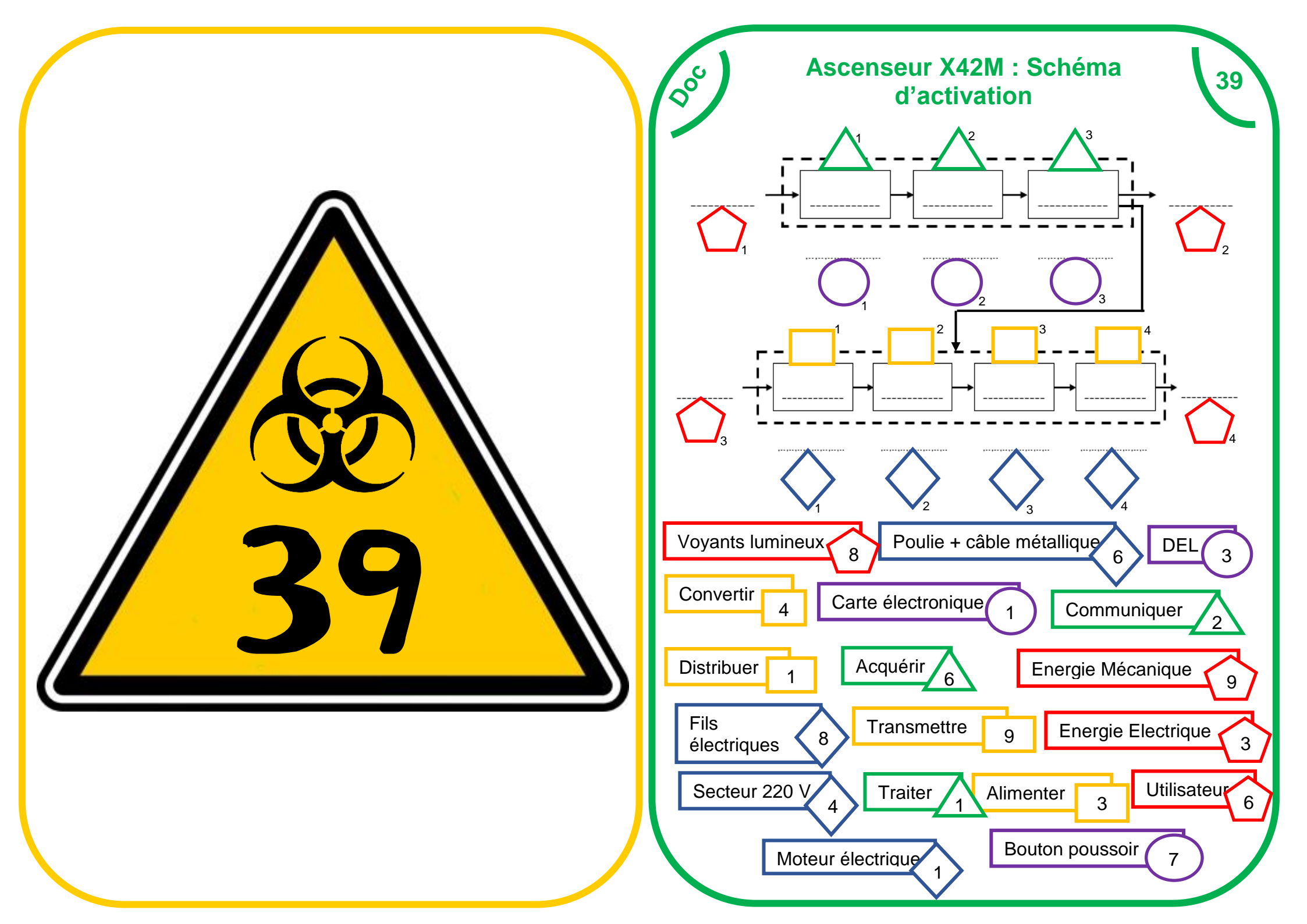

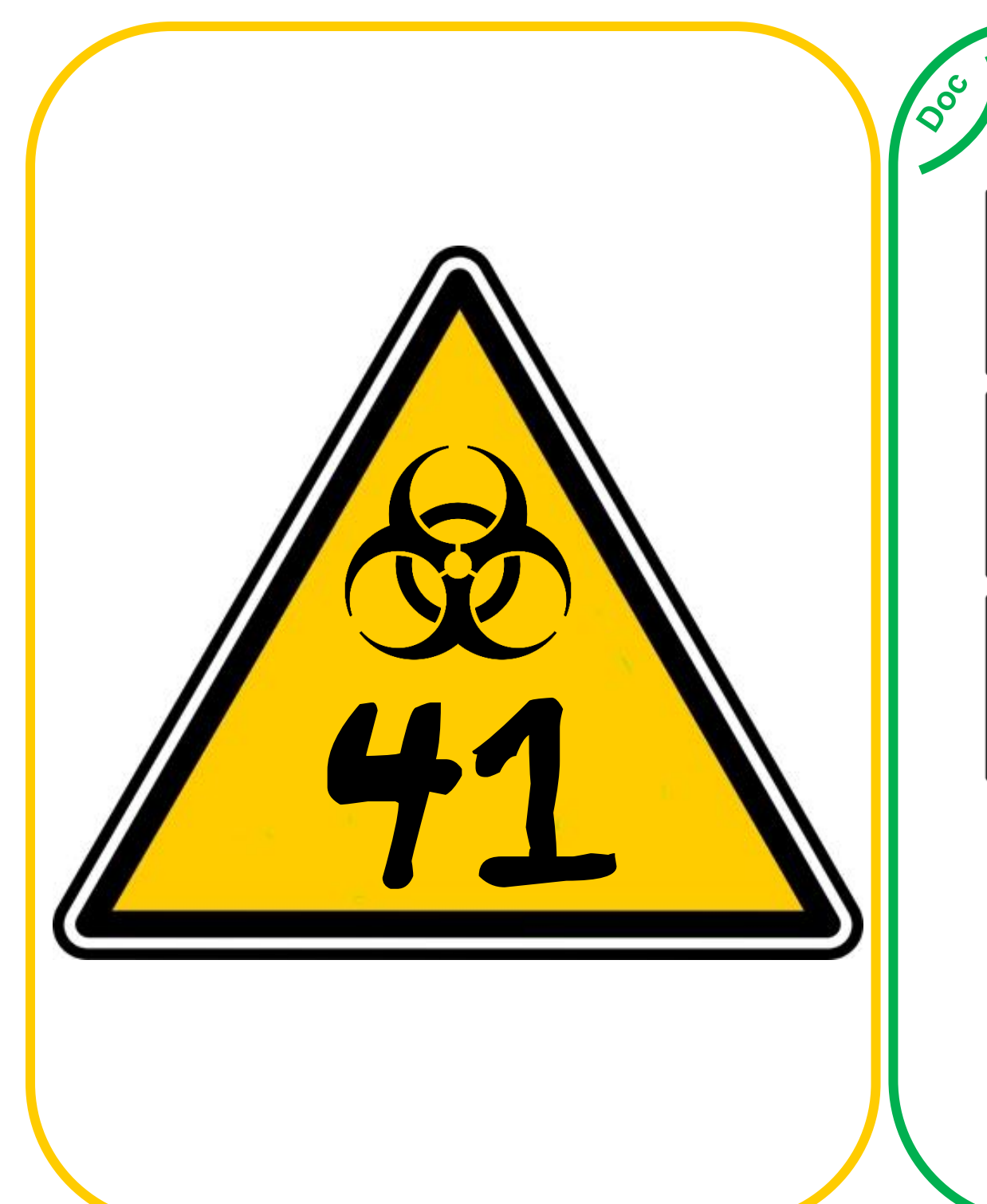

### Fichier du personnel

En fouillant dans les dossiers vous accédez au fichier du personnel.

| N(<br>Pr | OM : DRAKE<br>énom : Oliver |                |  |
|----------|-----------------------------|----------------|--|
| C        | ODE ACCES<br>8597           | Niveau<br>Vert |  |
|          |                             |                |  |
| N        | OM : JACKSON                |                |  |

Niveau

Rouge

Niveau

Violet

Prénom : Richard

CODE ACCES

NOM : RAY Prénom : Fabricio

CODE ACCES

4789

1456

| NOM : GERMAIN<br>Prénom : Paul |        |
|--------------------------------|--------|
| CODE ACCES                     | Niveau |
| 7412                           | Jaune  |

41

| NOM : LAMARK<br>Prénom : Ronald | <b>F</b> |
|---------------------------------|----------|
| CODE ACCES                      | Niveau   |

| CODE ACCES | INIVEd |
|------------|--------|
| 6932       | Orang  |
|            |        |

|   | NOM : CHAVANT<br>Prénom : Sylvie |                 |
|---|----------------------------------|-----------------|
|   | CODE ACCES<br>2145               | Niveau<br>Rouge |
| ' |                                  |                 |

7032

Vert

| NOM : FUZZ<br>Prénom : Julio  |                  | NOM : NATEUR<br>Prénom : Jordy |                |
|-------------------------------|------------------|--------------------------------|----------------|
| CODE ACCES<br>6930            | Niveau<br>Orange | CODE ACCES<br>1259             | Niveau<br>Bleu |
|                               |                  |                                |                |
| NOM : PRUDE<br>Prénom : Cindy |                  | NOM : PEROUZ<br>Prénom : Matt  |                |

## Commandes pince : Sous programmes

42

**0**00

En cliquant sur le menu vous obtenez les différentes commandes de la pince qui pourront vous permettre de réaliser les sous programmes

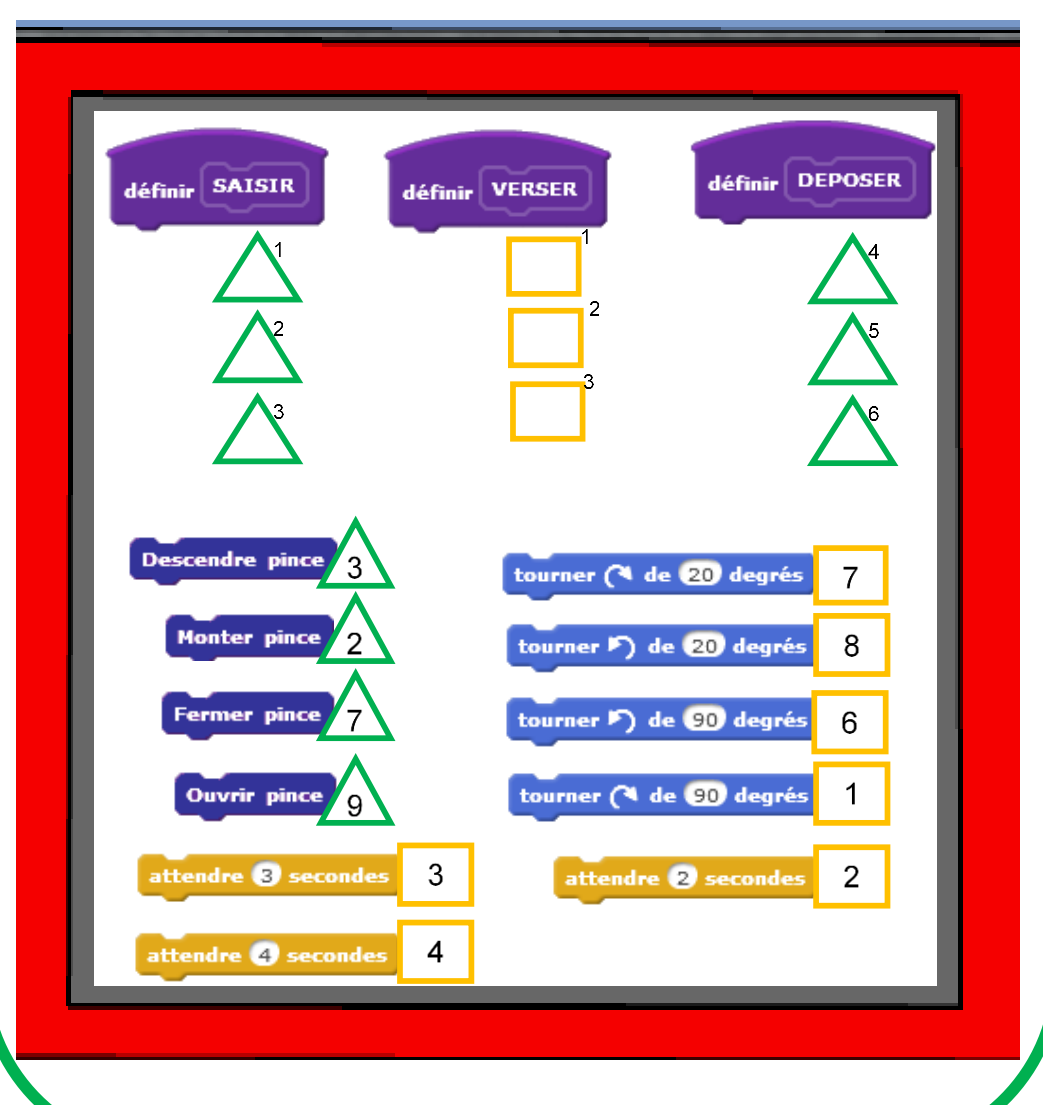

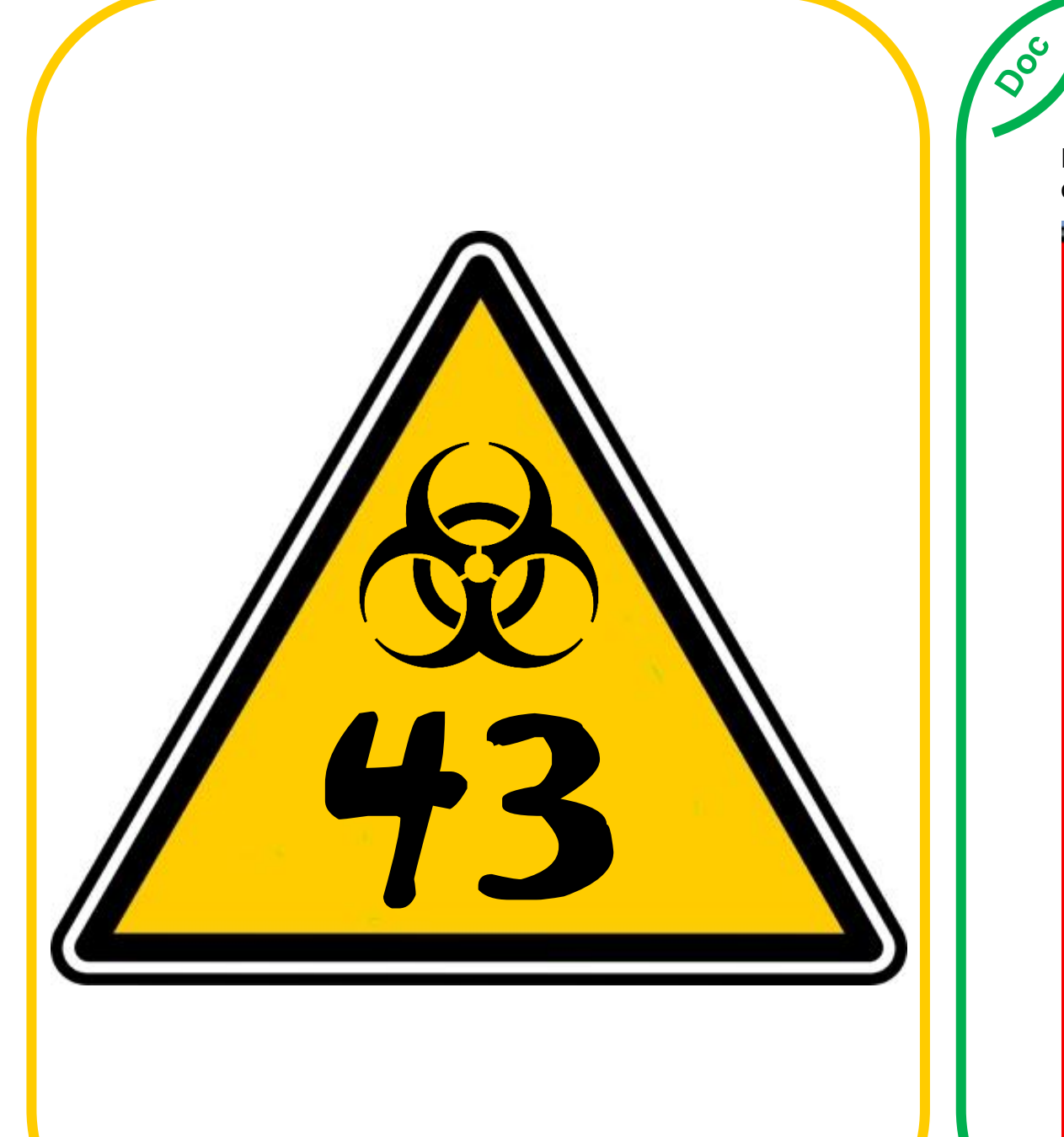

### Commandes pince : programme principal

43

En cliquant sur le menu vous accédez aux différentes commandes de la pince.

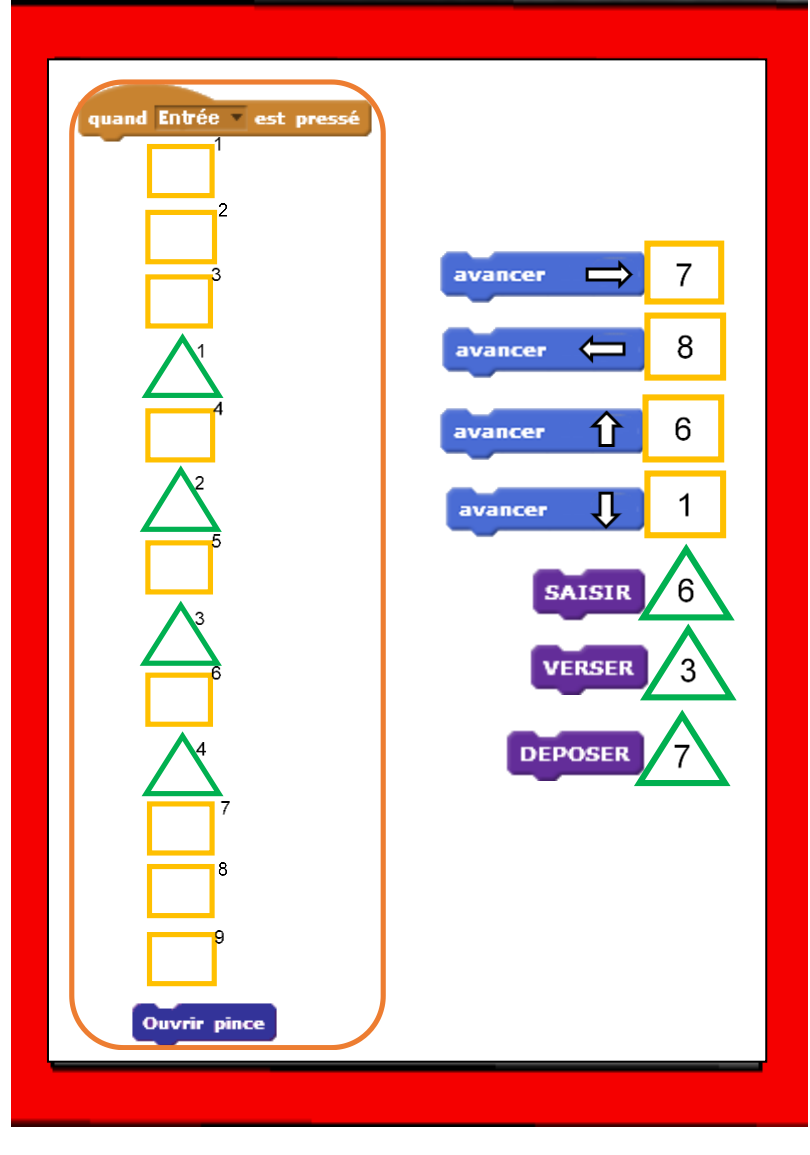

## Interface de commande de la pince

44

Une interface de commande, elle doit servir à contrôler la pince.

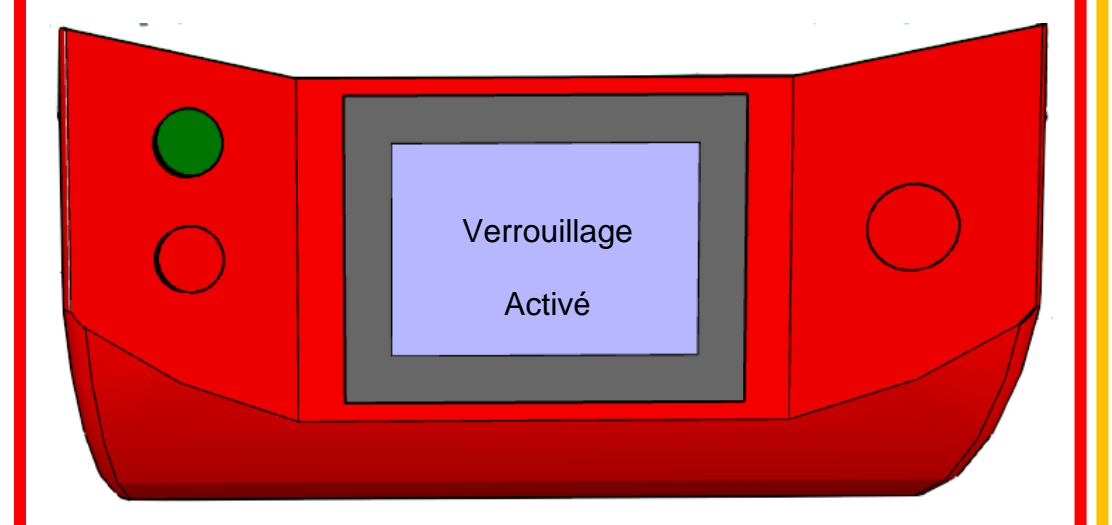

Elle est verrouillée. Il doit forcément y avoir quelque chose à régler ou à paramétrer dans les alentours.

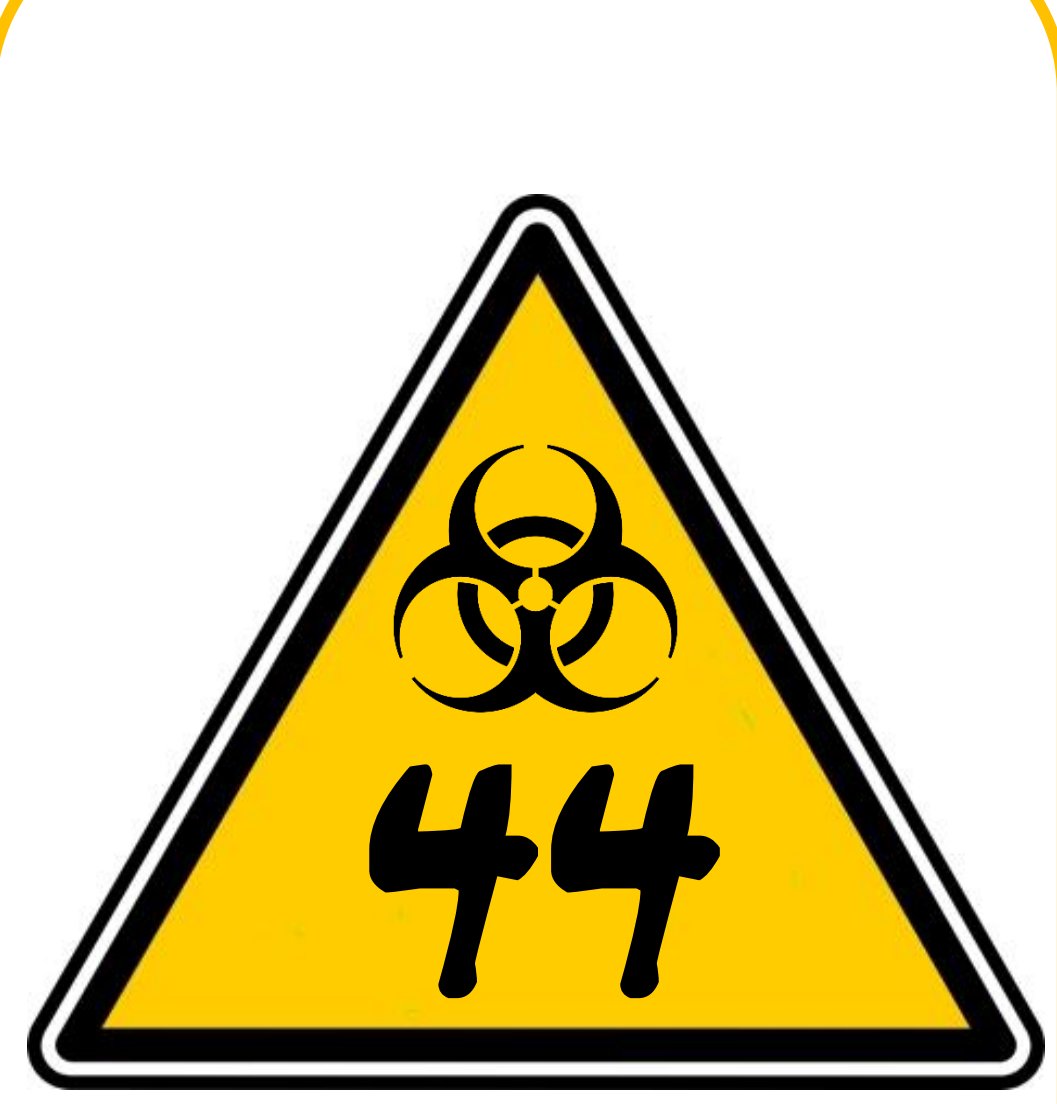

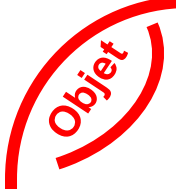

### Ecran de contrôle de la pince

46

Il faut d'abord programmer les principales fonctions (sous programmes de la pince) avant de réaliser le programme final.

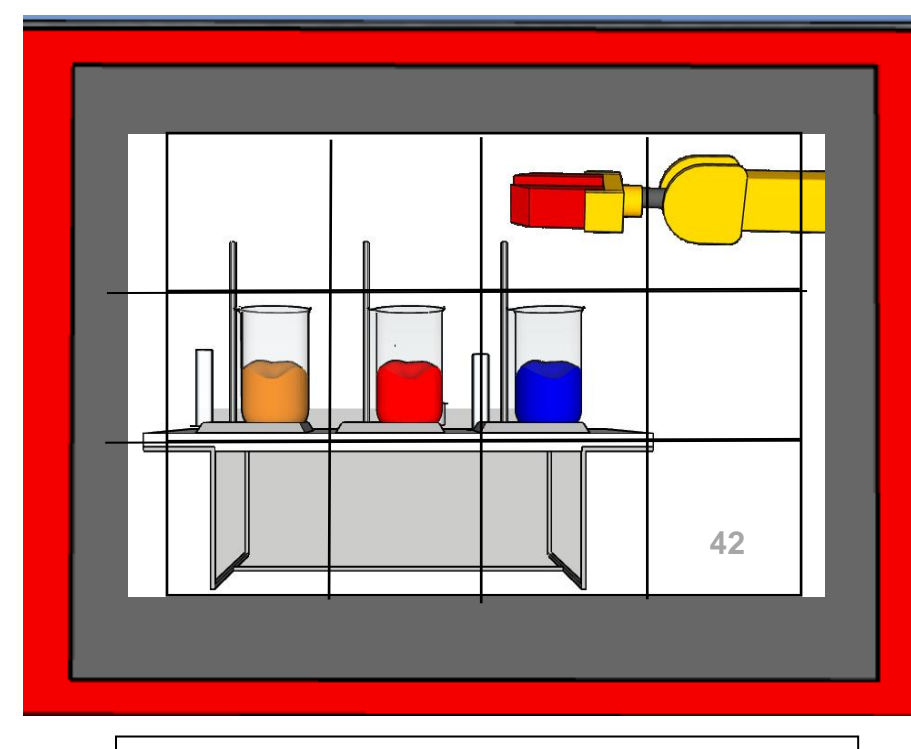

La pince est en position initiale « pince ouverte ».

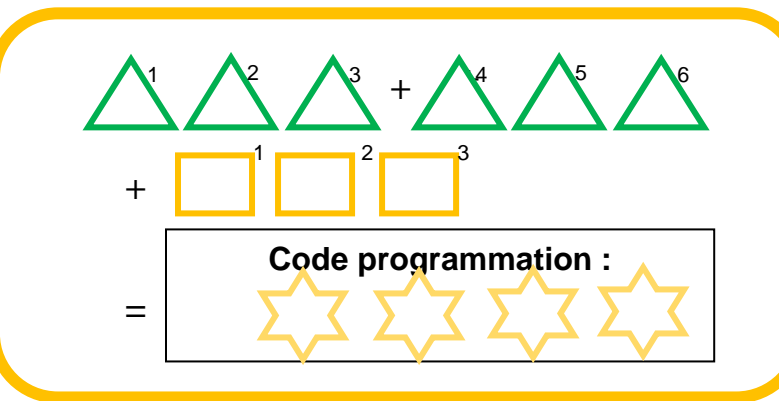

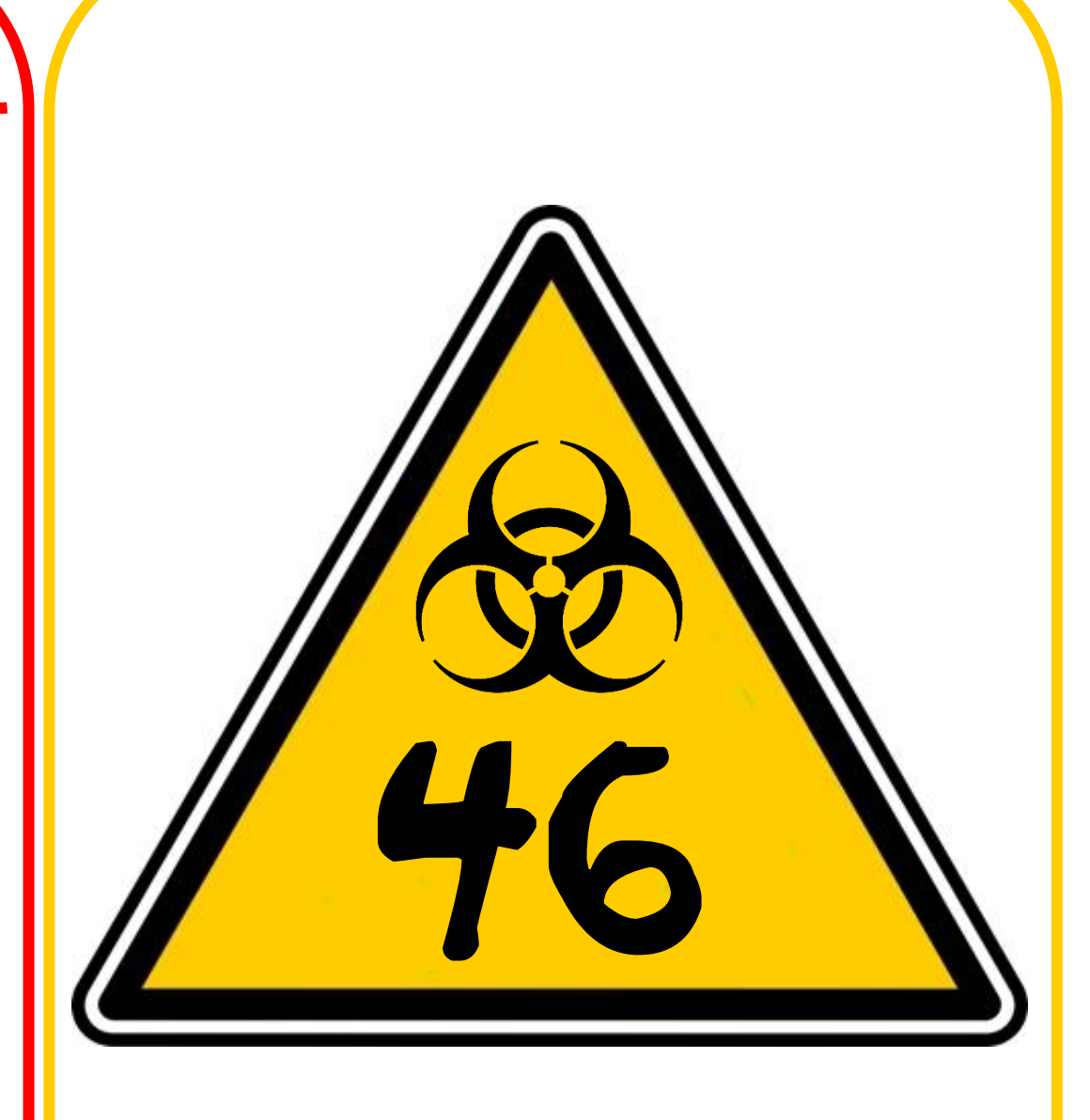

### Ecran de contrôle n°2 de la pince

00.

Vous pouvez maintenant programmer la pince pour obtenir le remède.

47

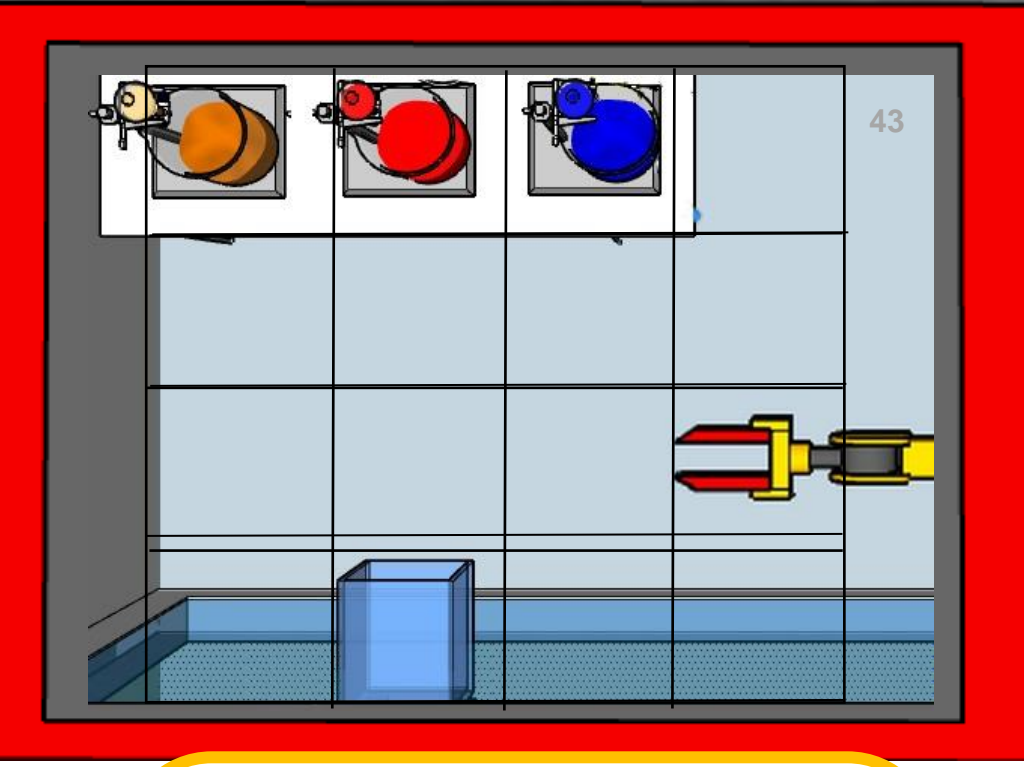

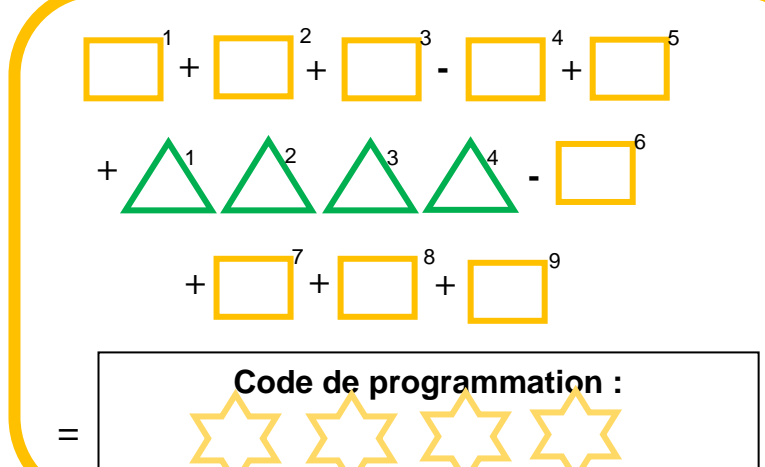

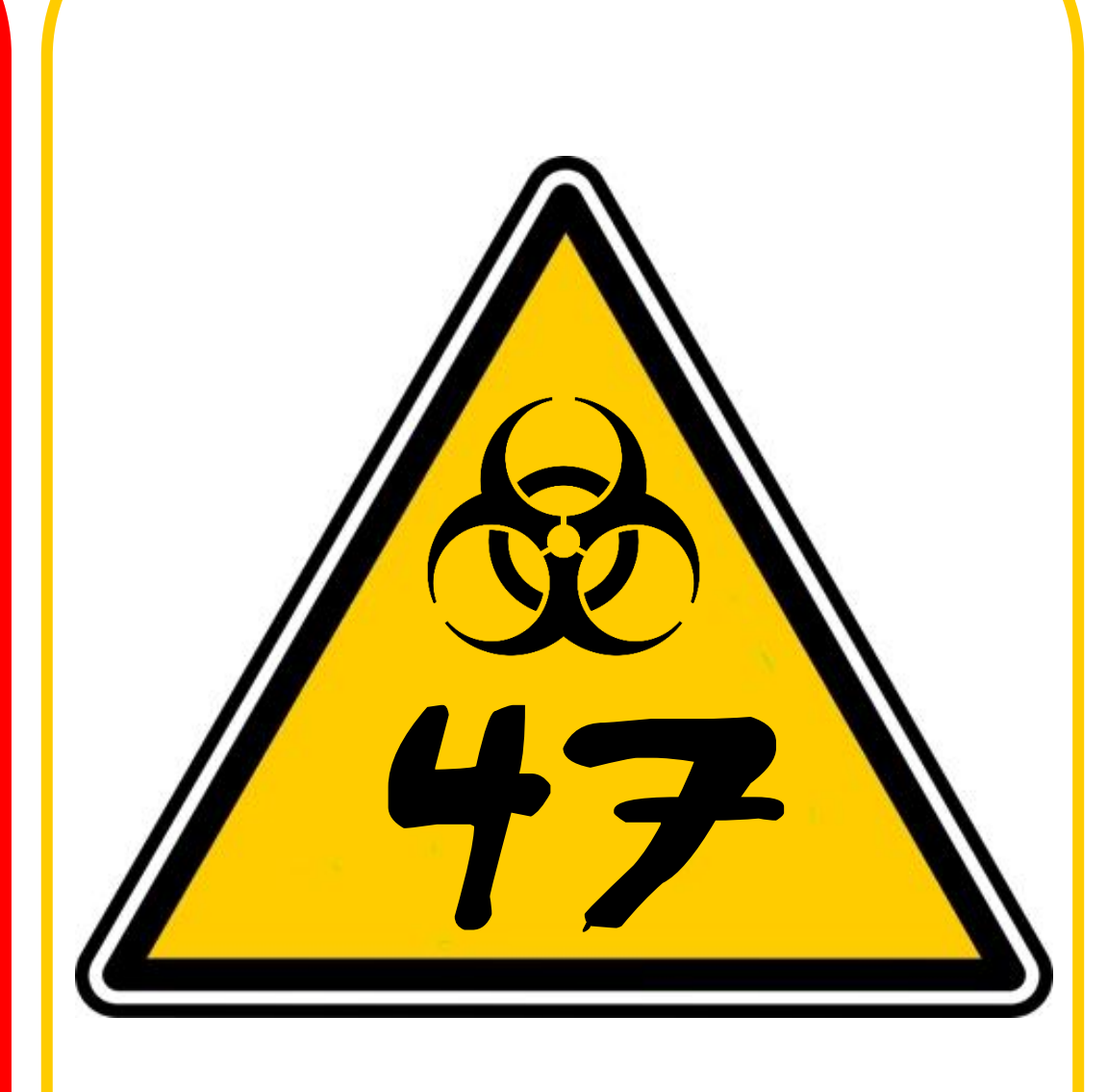

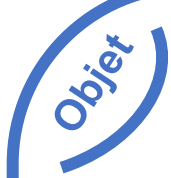

### Une cuillère

Vous récupérez une cuillère qui trainait sur la table.

49

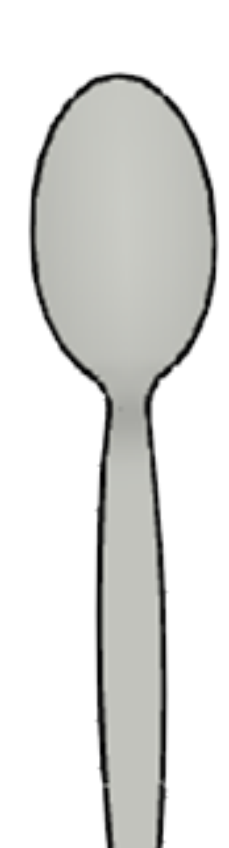

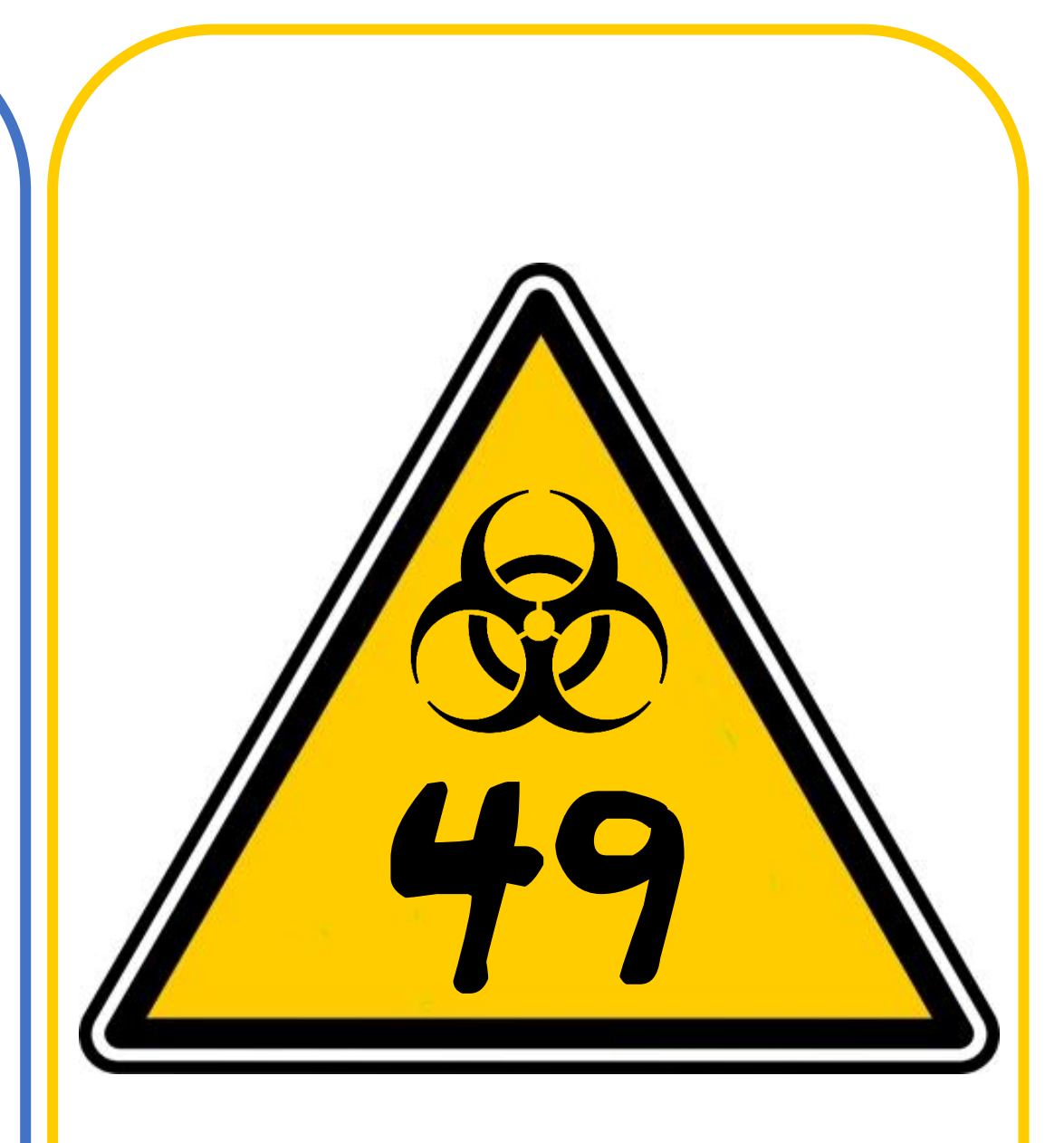

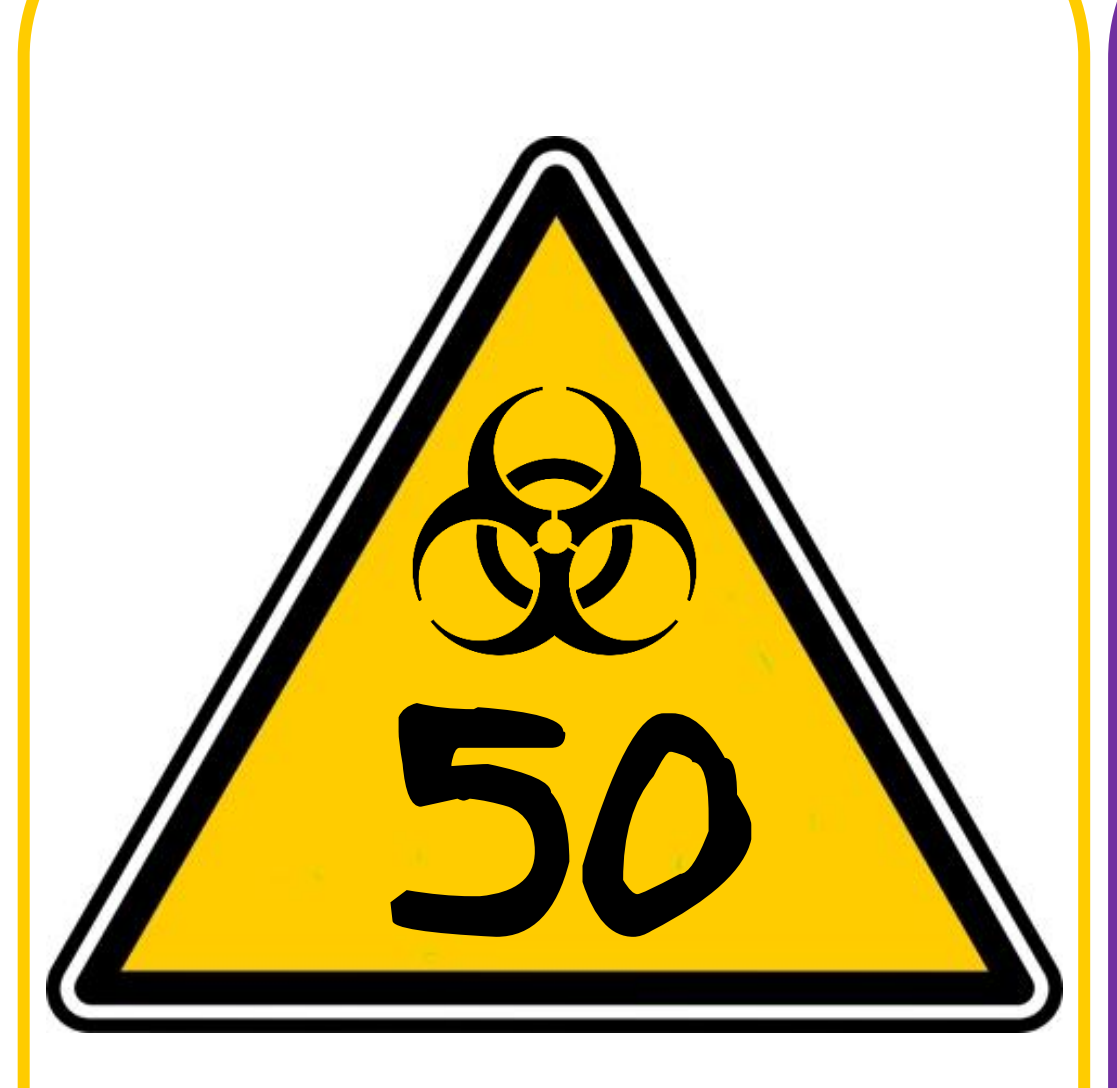

### Zone stérile

50

Lieu . La porte de l'ascenseur s'ouvre, vous pénétrez dans la zone de fabrication du virus. Les produits sont manipulés par un bras robotisé dans une zone stérile où vous n'avez pas accès.

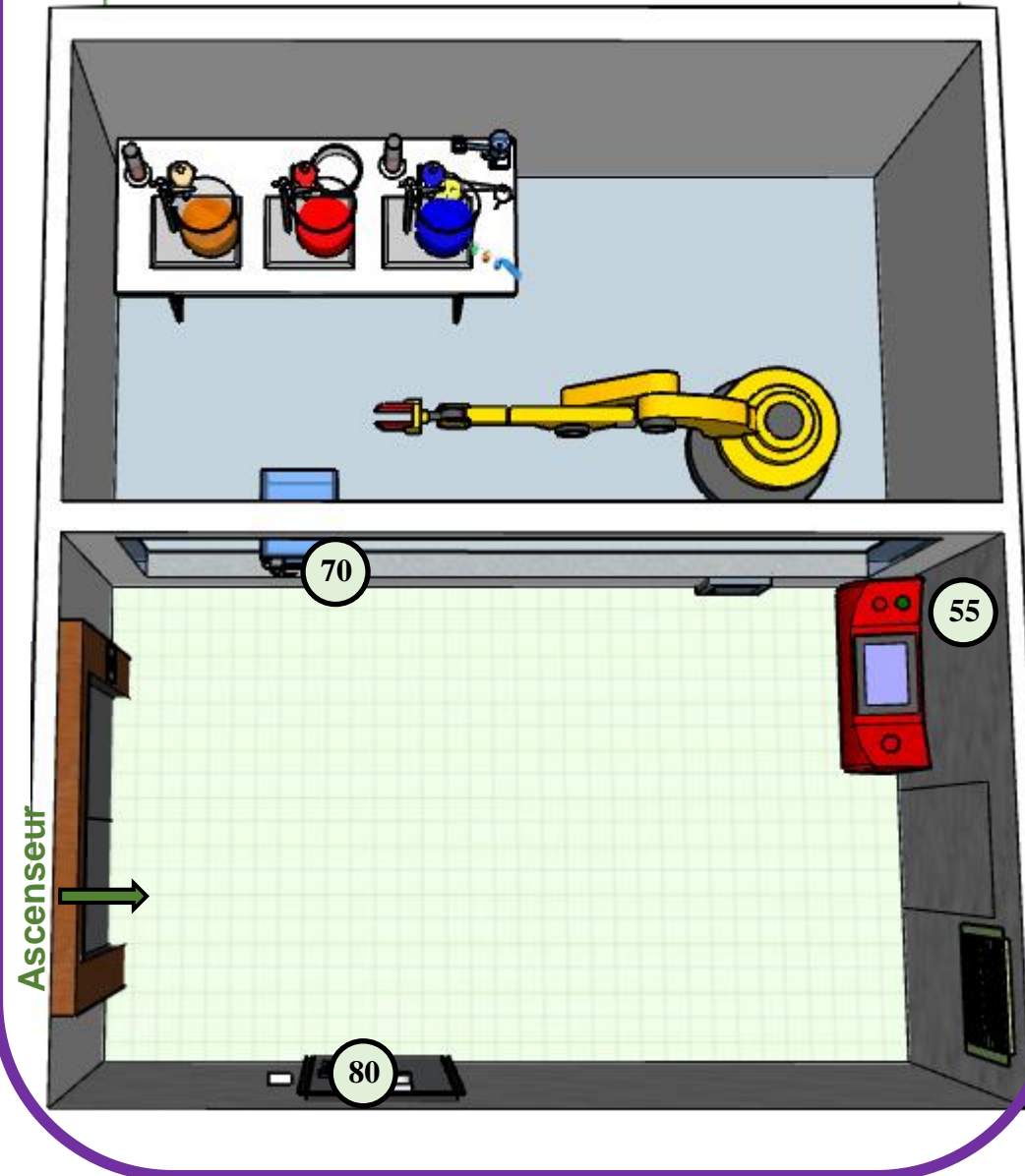

| One Un boîtier électrique 51   Un boîtier électrique, il est fermé à clé. 51 |                 |
|------------------------------------------------------------------------------|-----------------|
|                                                                              | <b>Solution</b> |

La forme de la serrure parait assez simple, elle doit pouvoir s'ouvrir assez facilement avec le bon outil.

### Tableau électrique

52

00

Vous avez réussi à ouvrir le boîtier, il faut maintenant bien positionner les commutateurs.

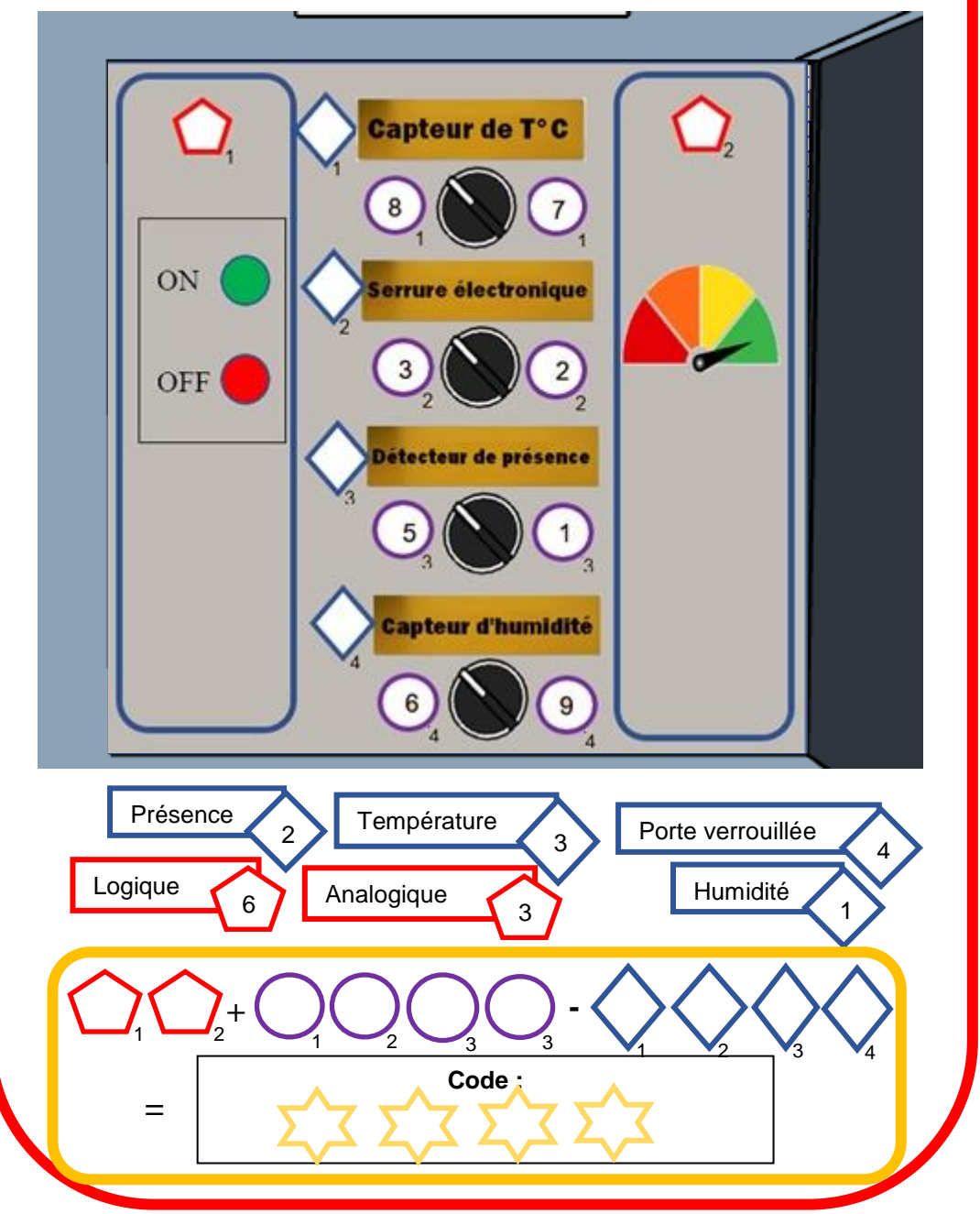

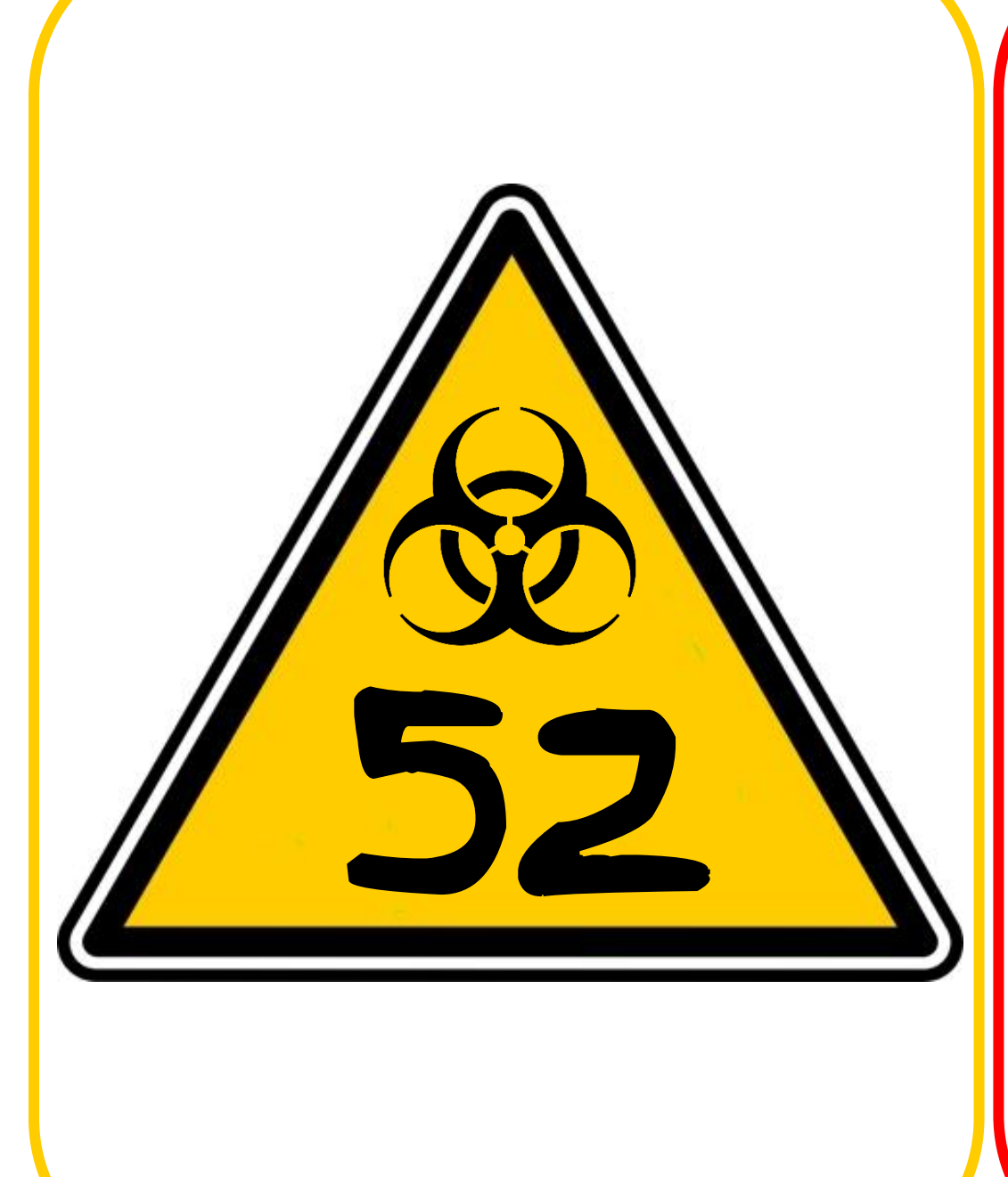

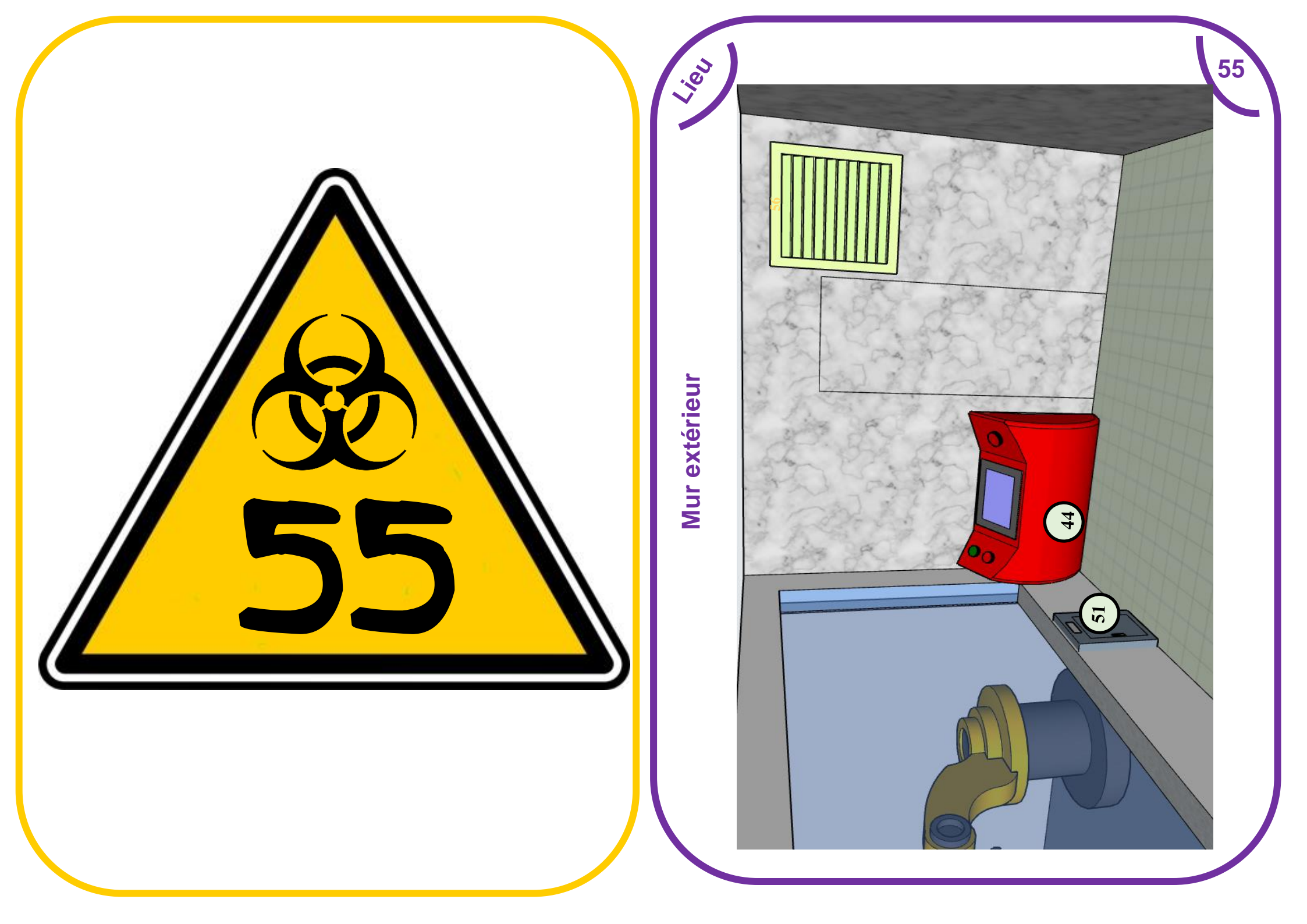

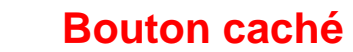

Vous avez réussi à enlever la bouche d'aération.

56

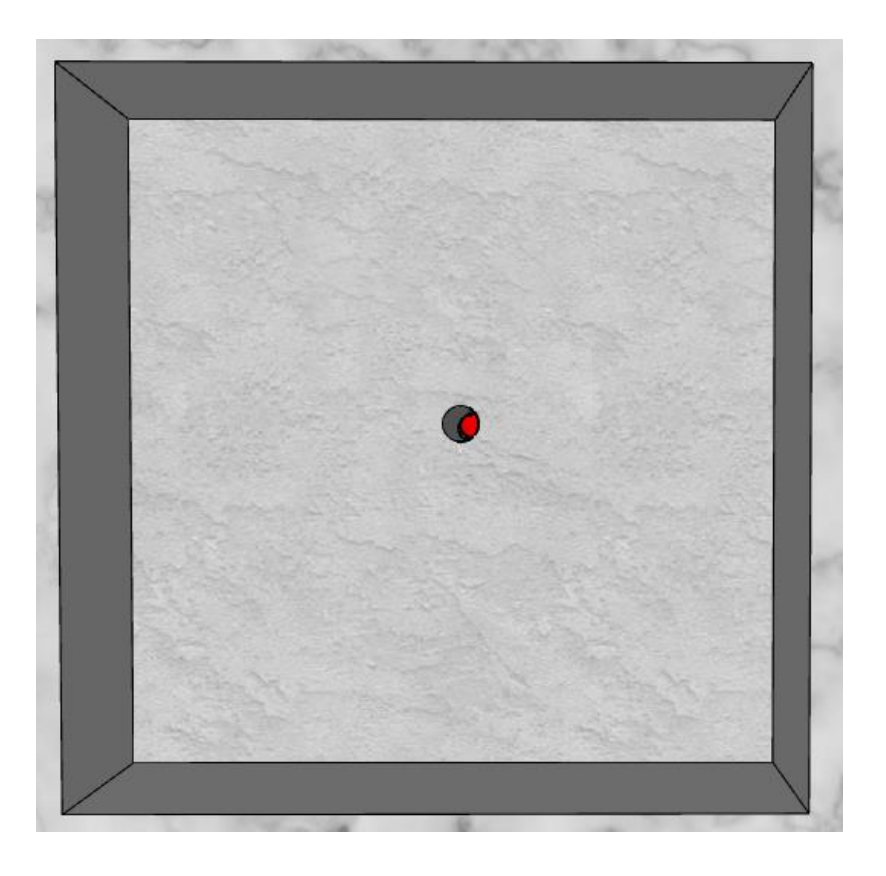

On semble apercevoir un bouton, mais il paraît être trop loin pour pouvoir l'atteindre avec vos doigts.

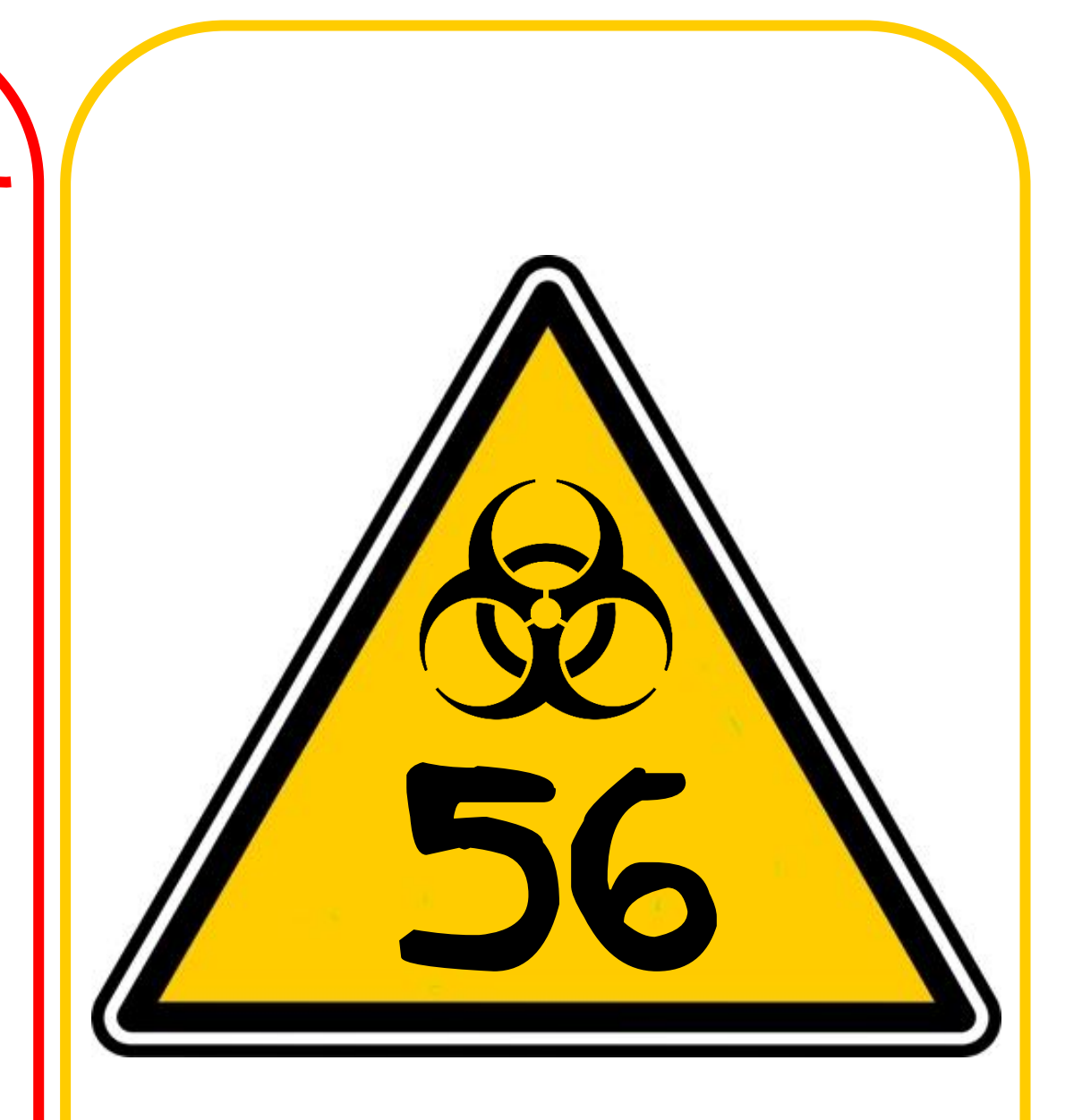

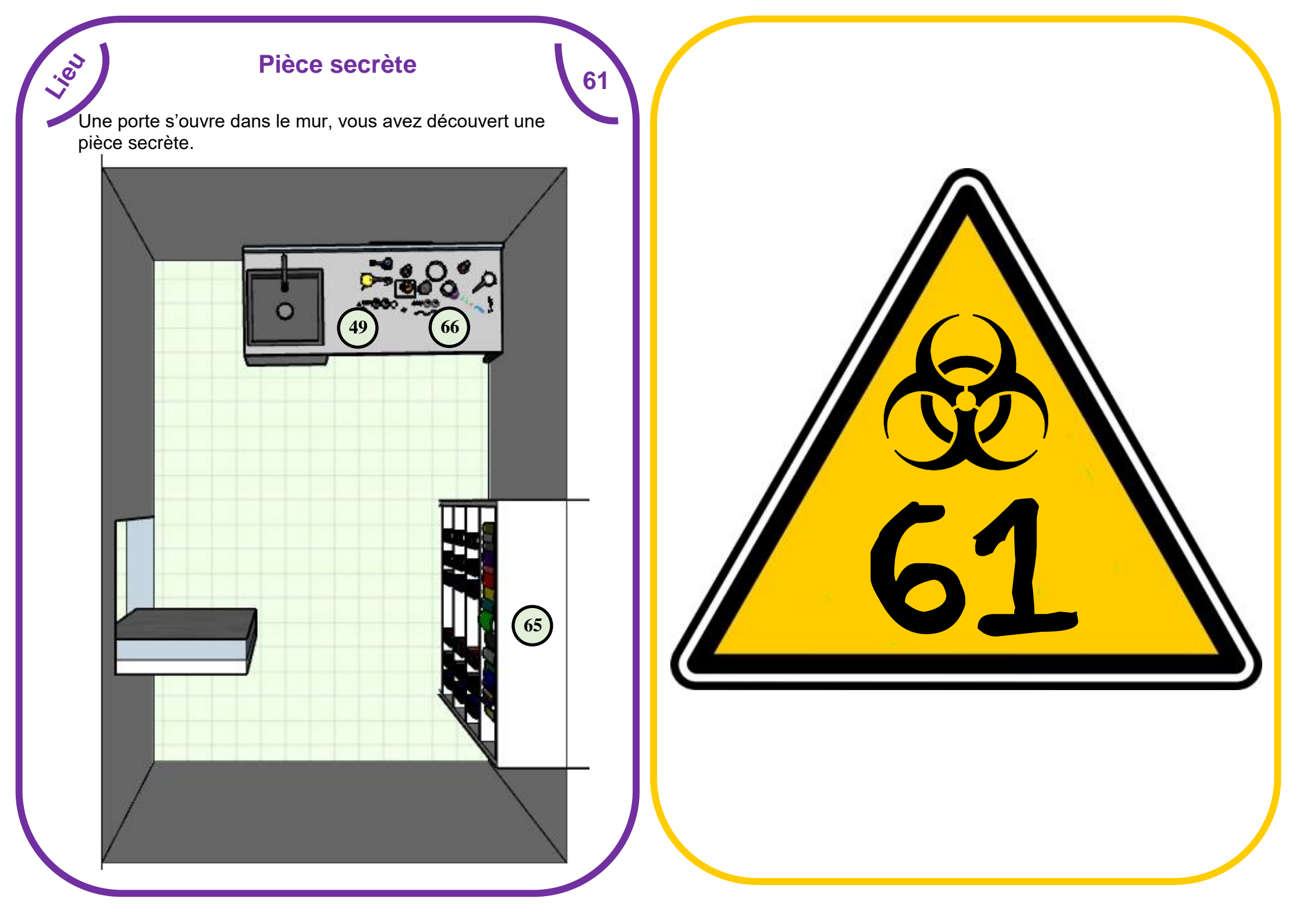

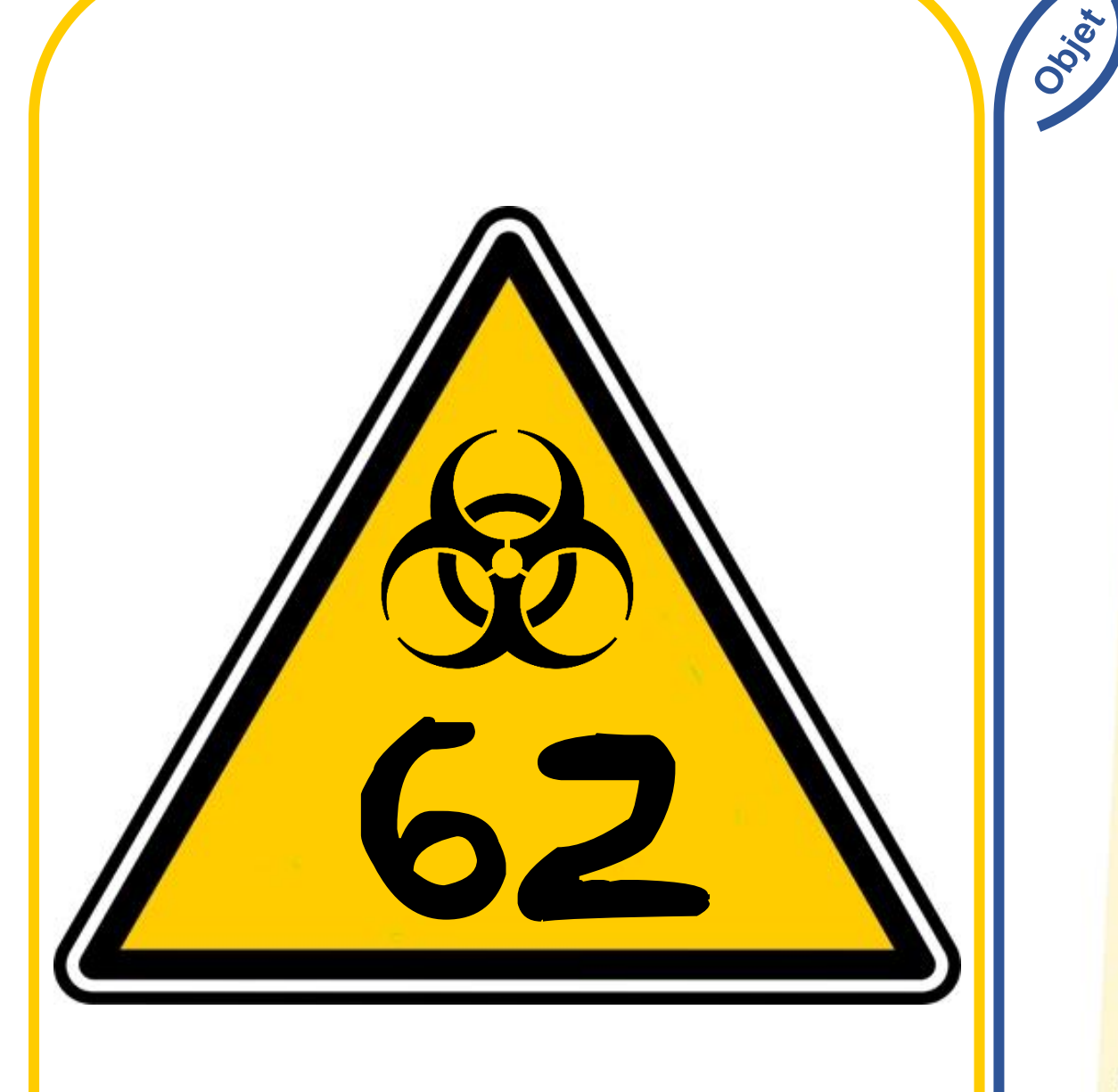

### Une page de carnet

En fouillant dans les documents vous tombez sur une page de carnet.

|     | Formule du virus                                       |
|-----|--------------------------------------------------------|
|     |                                                        |
|     | Réalisation du virus :                                 |
|     | Verser 400 ml de solution Orange dans la solution Ro   |
|     | Chauffer 38 min à 160°C                                |
|     | Réalisation du remède :                                |
| 4   | /erser 600 ml de solution Bleue dans la solution Rouge |
| 0   | hauffer 26 min à 170°C                                 |
| N   | ote: Le débit du produit lorgeus la un                 |
| Dr  | oduit à une inclination la doc d'a pince verse le      |
| sea | conde                                                  |
|     |                                                        |
|     |                                                        |

62

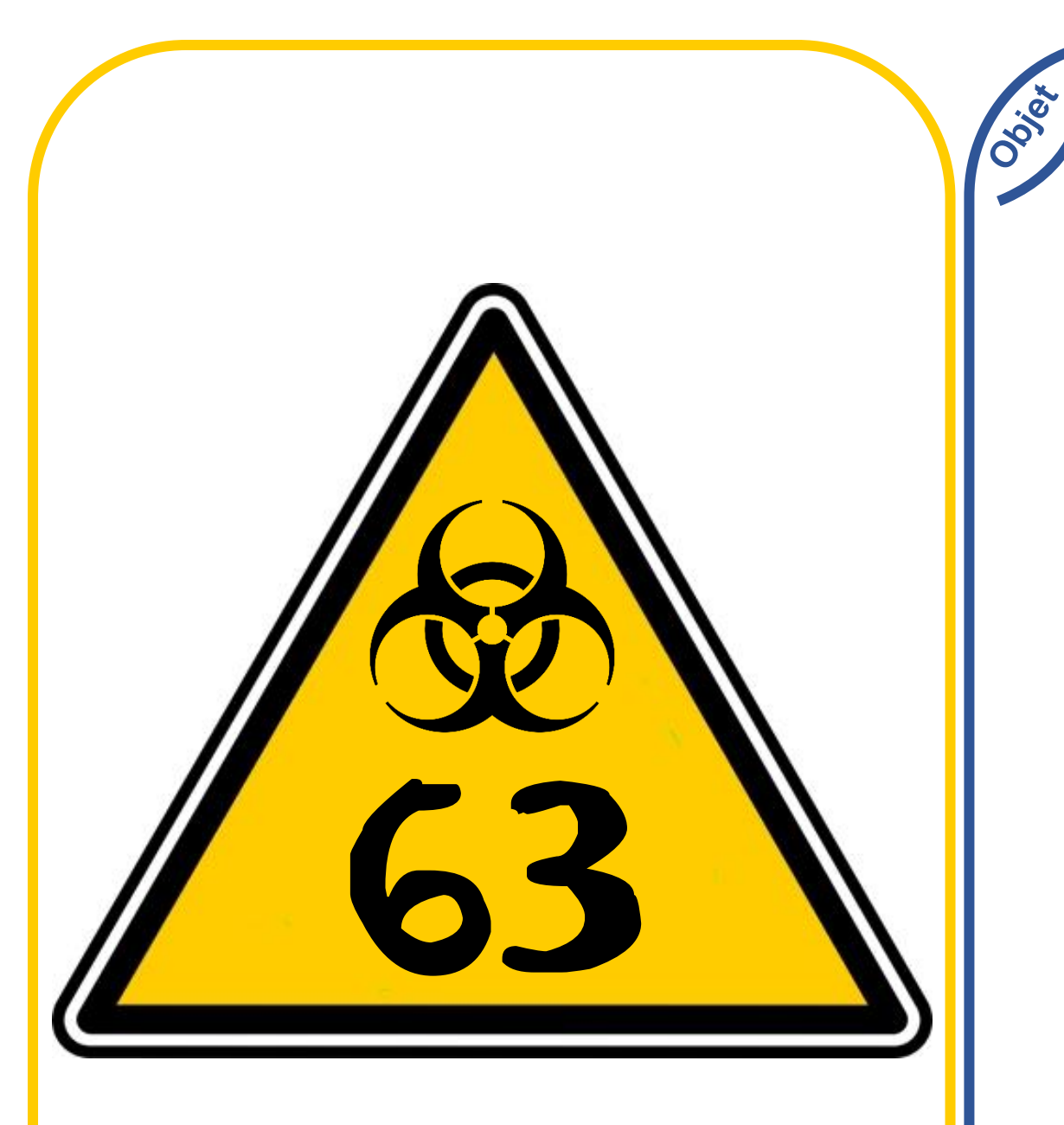

### Un porte clé (rouillé)

63

Accroché au remède vous récupérez une sorte de porte clé.

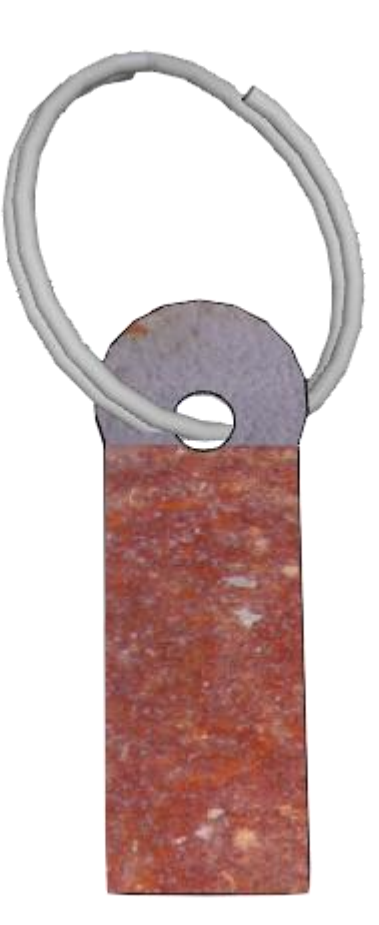

La plaque est complétement rouillée

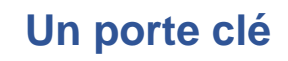

La couche de rouille se dissous sous l'effet du soda.

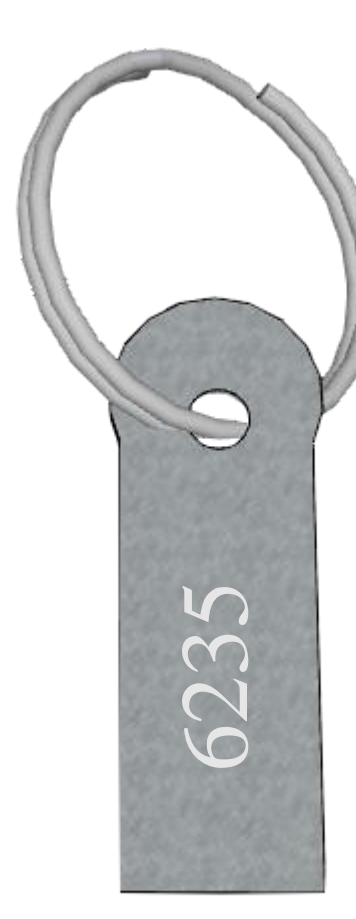

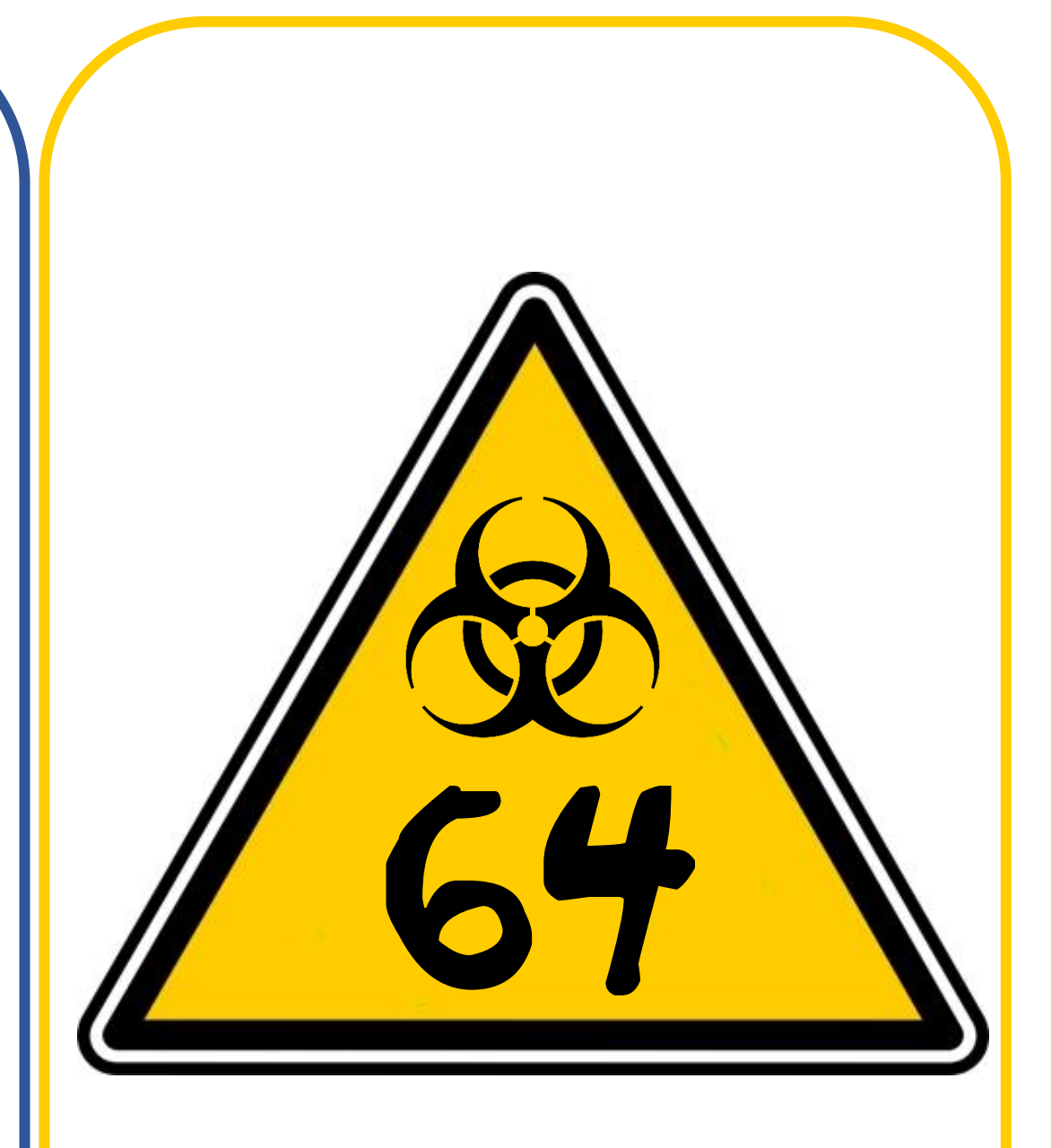

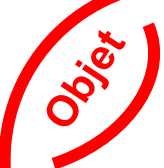

### Bibliothèque

65

Une étagère contenant des documents surement importants.

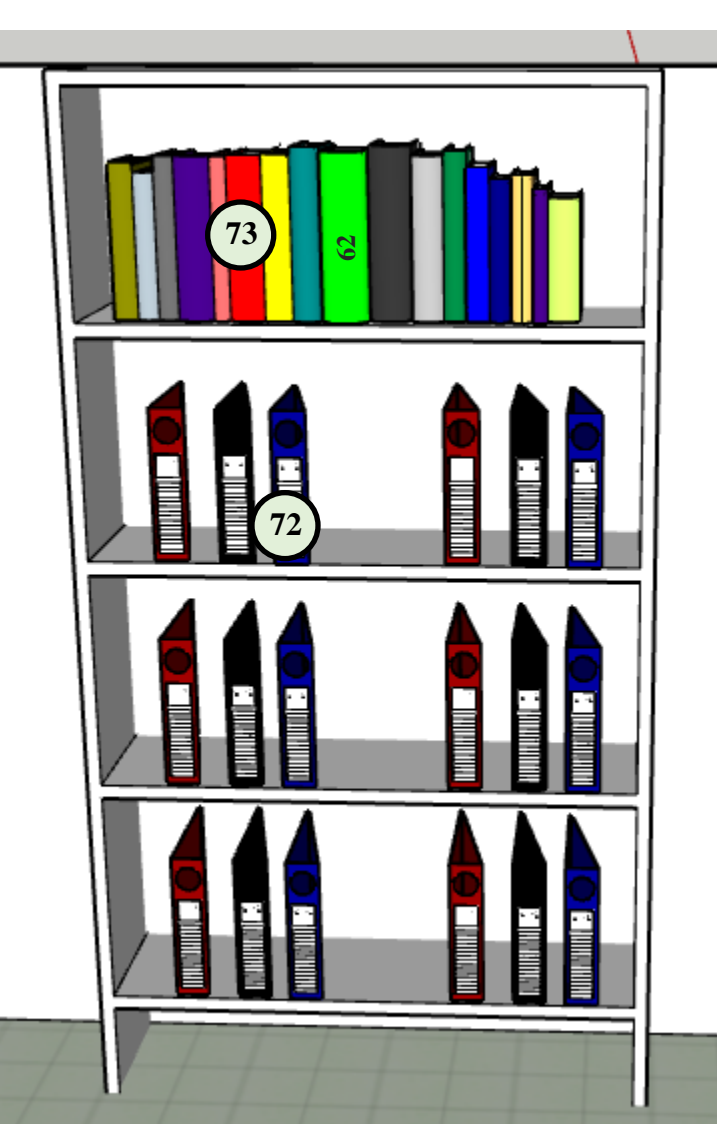

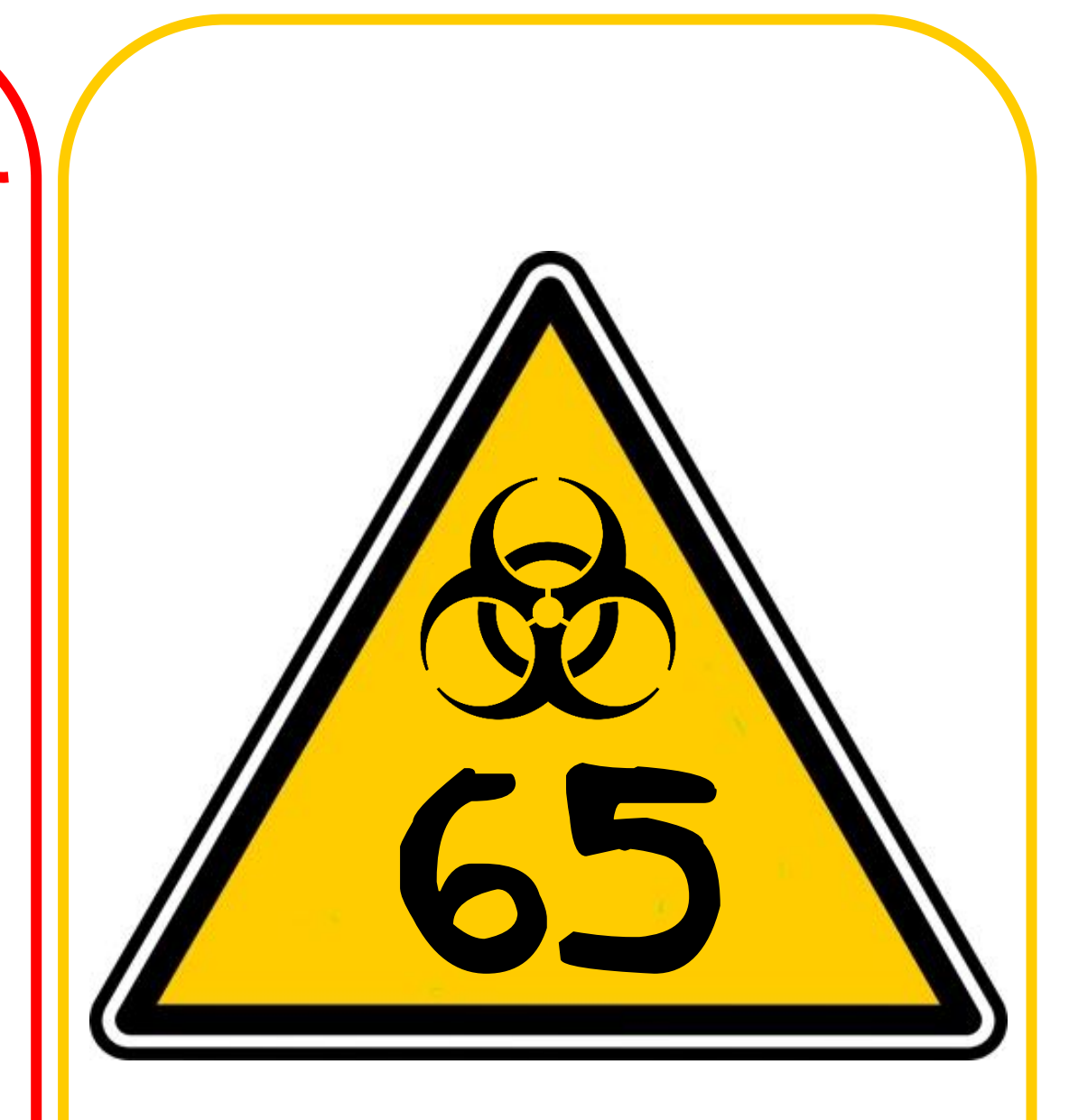

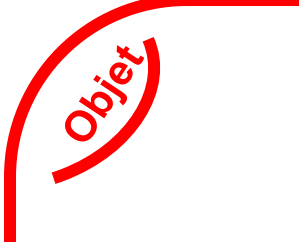

### Un récipient

66

Vous trouvez sur la table un récipient vide.

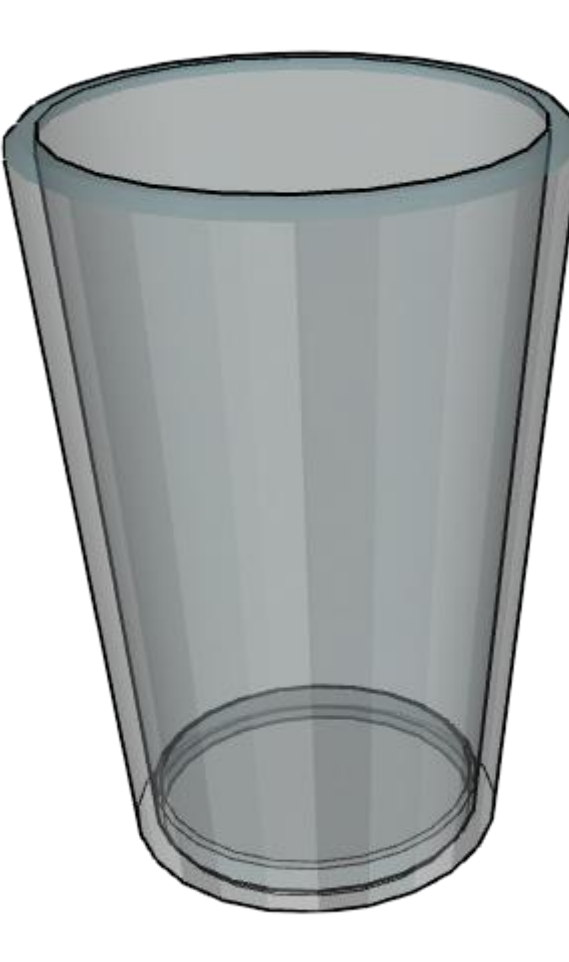

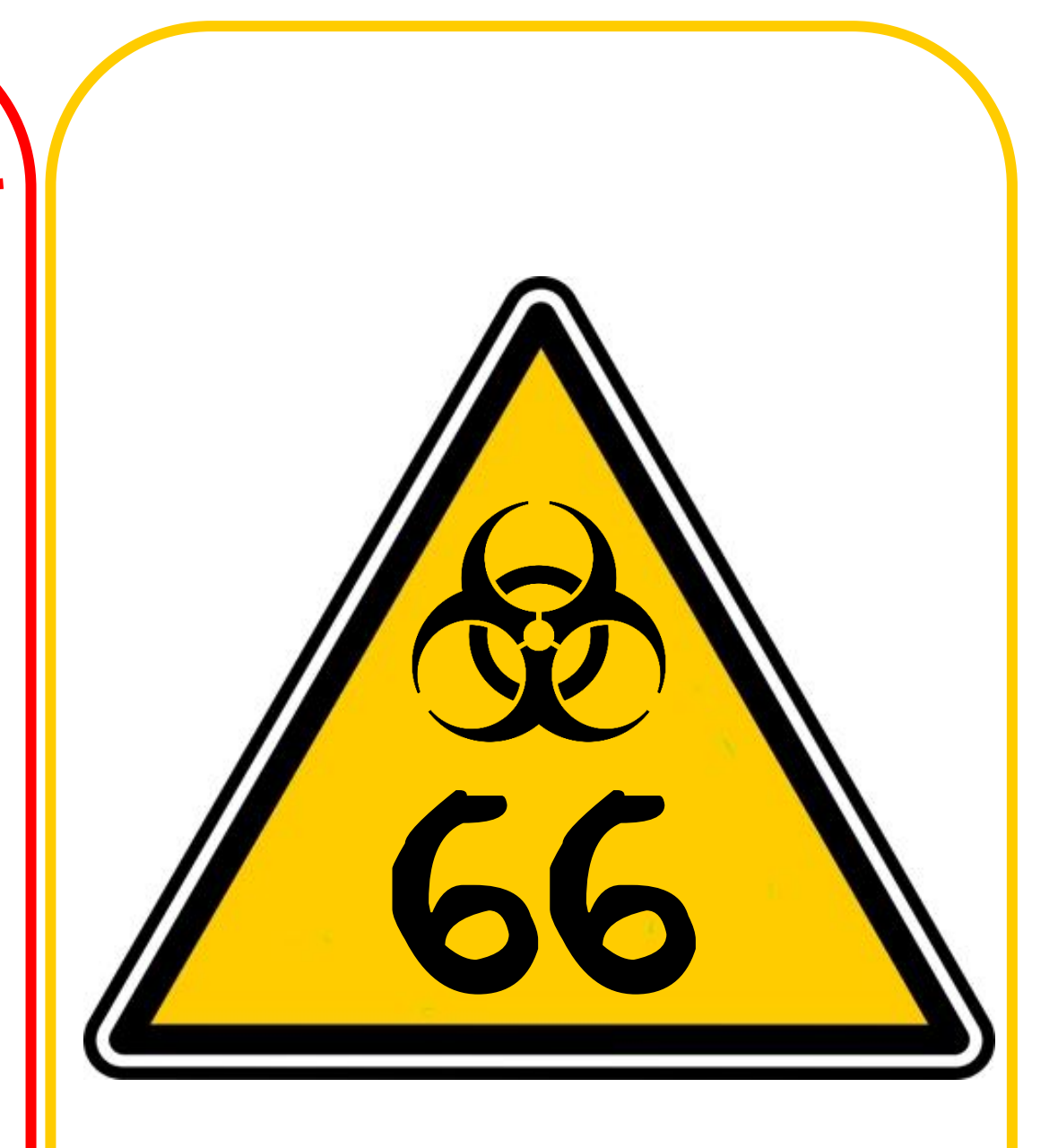

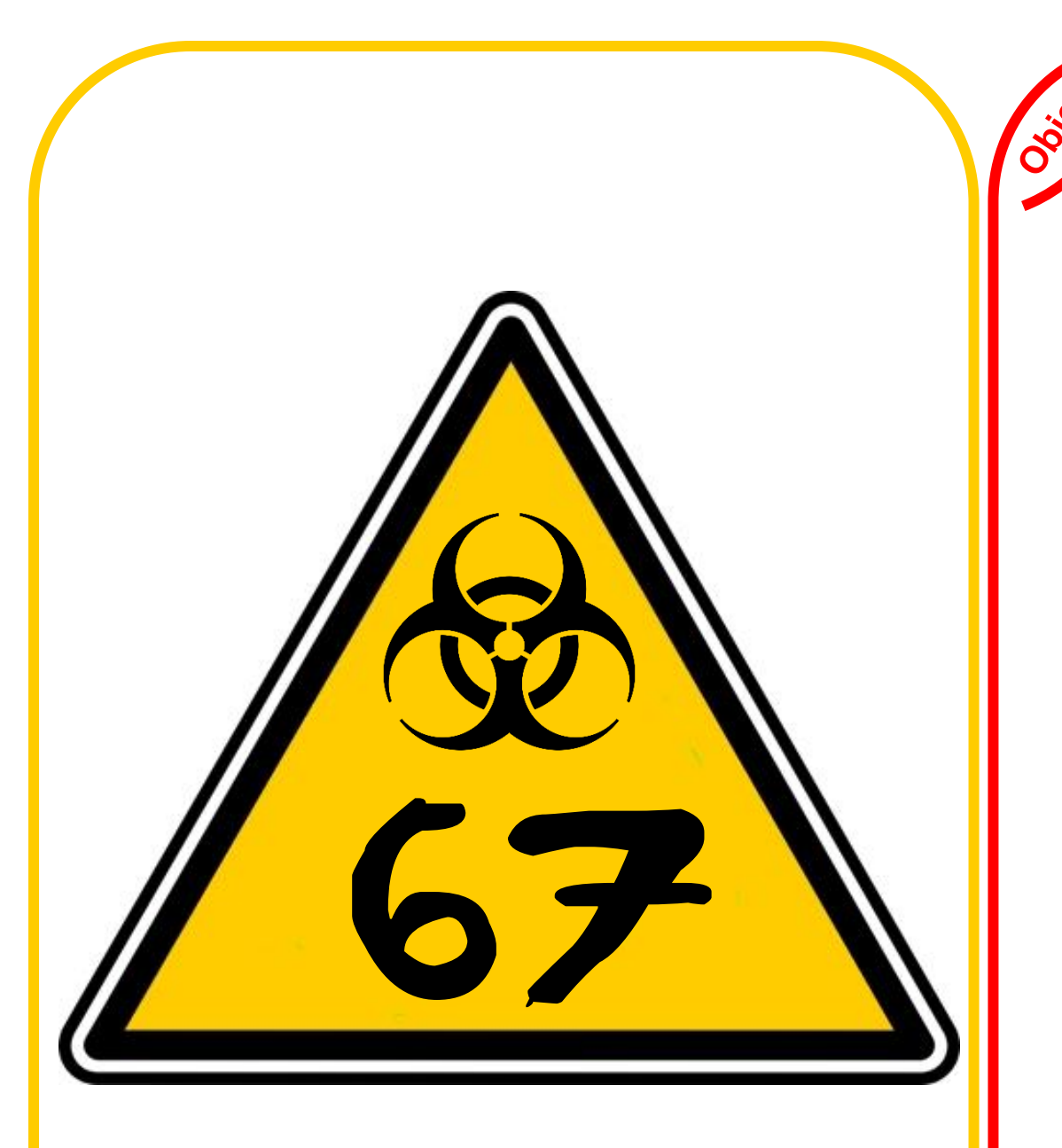

### Un verre de soda

67

Vous versez le soda dans un verre, est-ce vraiment le moment de boire un soda ?

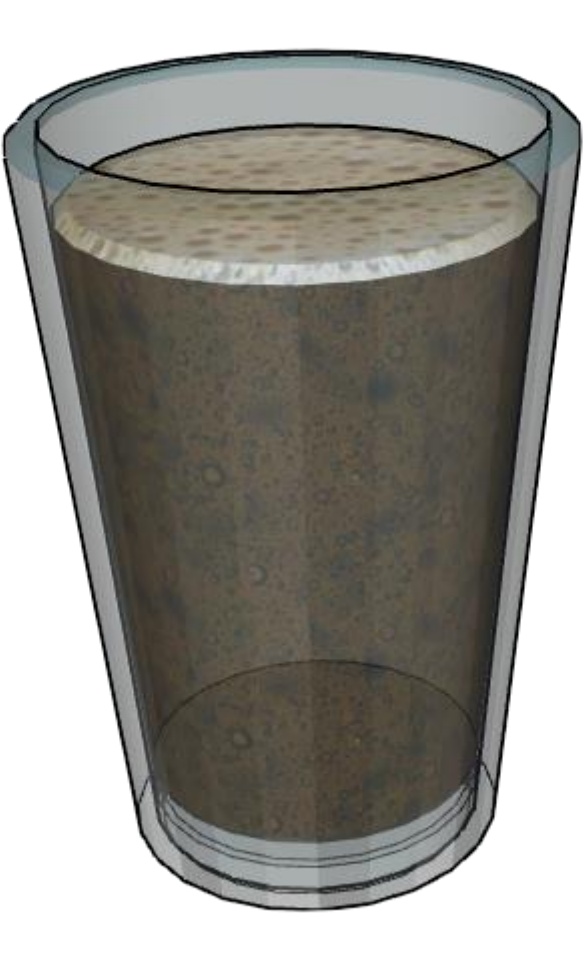

### **Compartiment chauffant**

70

Un compartiment chauffant, il a été conçu sur mesure pour chauffer les produits, il pourra nous servir pour confectionner le remède.

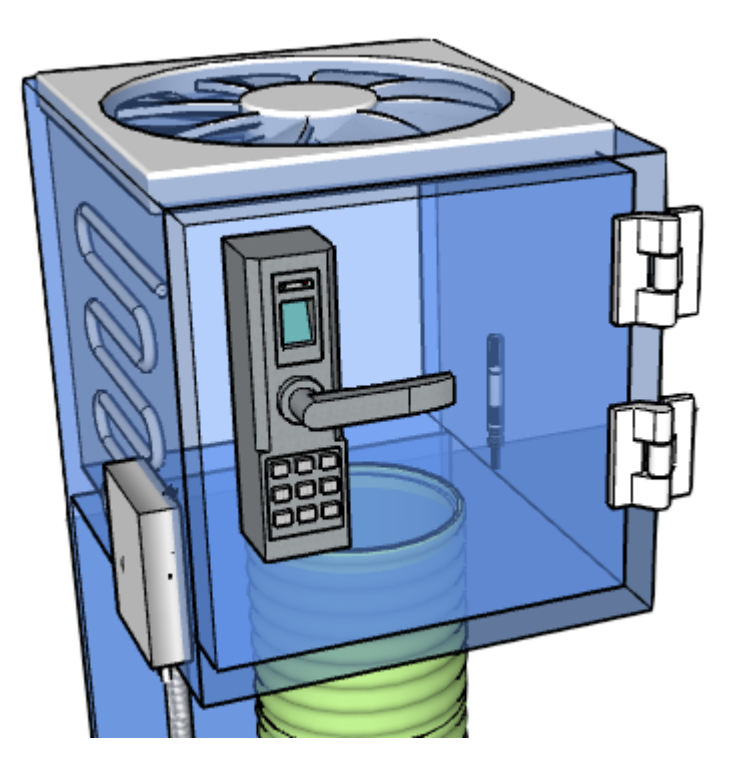

Pour l'instant il ne contient rien, c'est donc inutile d'essayer de l'utiliser. De toute façon il est verrouillé par une serrure électronique !

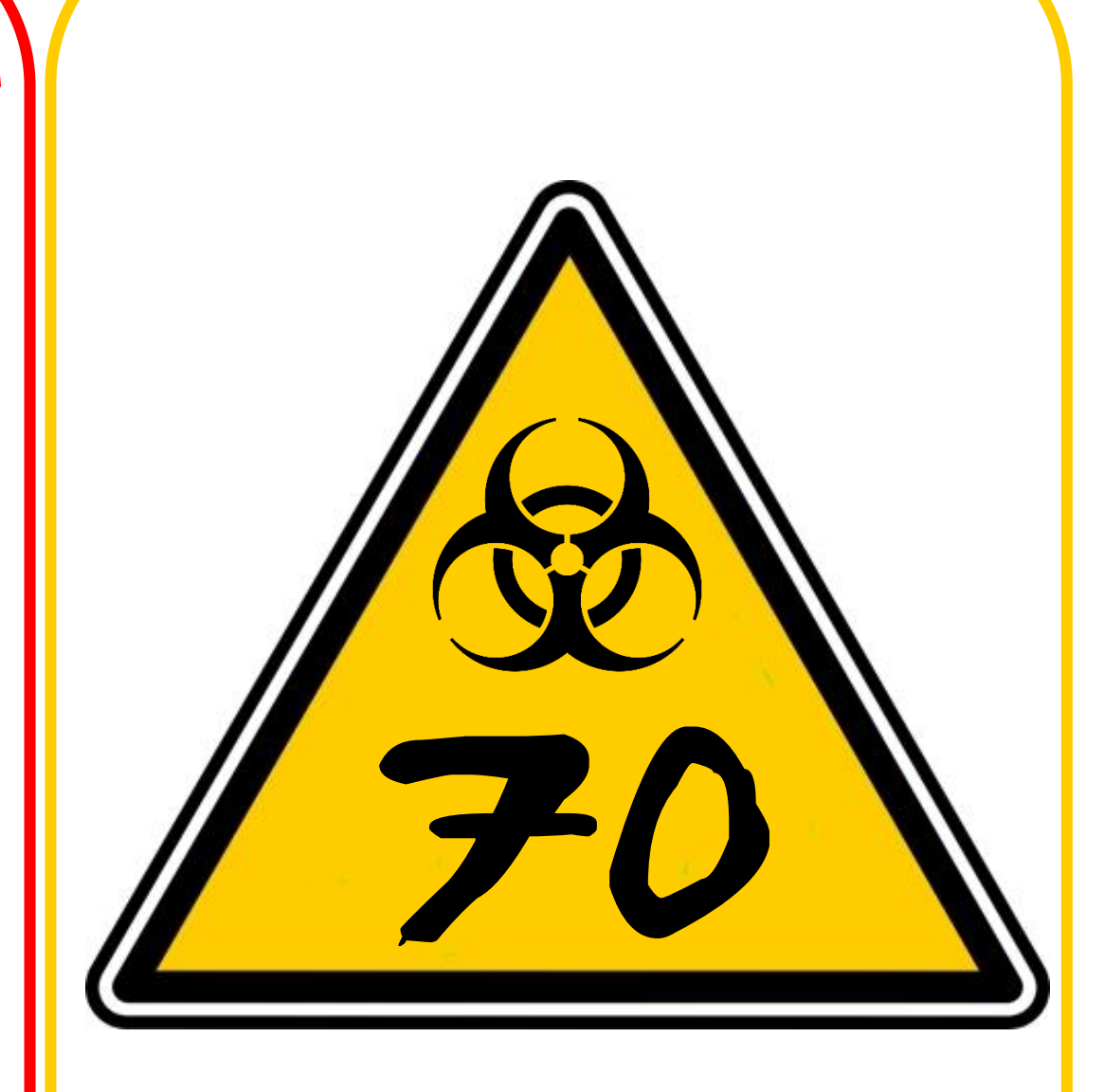

### Compartiment chauffant avec remède

71

000 Le remède est déposé dans le compartiment chauffant, il ne reste plus qu'à rentrer le code de programmation pour le chauffer.

+

=

+

+

Code de programmation :

![](_page_51_Picture_2.jpeg)

### Programmation compartiment chauffant 1/2

72

En regardant dans les étagères vous trouvez la documentation sur la programmation du compartiment chauffant. Il est composé de 2 parties.

![](_page_52_Figure_2.jpeg)

![](_page_52_Picture_3.jpeg)

### Programmation compartiment chauffant 2/2

**00**00

Ce compartiment chauffant est contrôlé grâce à un système de code très complexe. Vous allez devoir retrouver le code de programmation.

73

![](_page_53_Figure_2.jpeg)

![](_page_53_Picture_3.jpeg)

![](_page_54_Picture_0.jpeg)

### Remède

75

Félicitations ! Vous avez créé le remède.

![](_page_54_Picture_3.jpeg)

L'ascenseur s'est bloqué, Il ne reste plus qu'à trouver un moyen de vous échapper.

![](_page_55_Picture_0.jpeg)